## Brukerveiledning: AGROS – elektronisk søknad og saksbehandling av tilskudd til avløsning ved sykdom og fødsel mv.

## Innhold

| 1. | Del   | 1 – Overordnet om systemet, roller og tilganger                  | 4  |
|----|-------|------------------------------------------------------------------|----|
|    | 1.1.  | Saksgangen                                                       | 4  |
|    | V     | edtaksbrevet                                                     | 4  |
|    | 1.2.  | Søknaden                                                         | 5  |
|    | 1.3.  | Roller og tilganger for forvaltningen i Agros                    | 5  |
| 2. | Del   | 2 – Generelle funksjoner                                         | 7  |
|    | 2.1.  | Hvor finner saksbehandler Agros og søknadene?                    | 7  |
|    | 2.2.  | Startsiden «Min arbeidsbenk» for saksbehandlere                  | 7  |
|    | 2.3.  | Registrere papirsøknad (funksjonen «Ny søknad»)                  | 7  |
|    | 2.4.  | Avansert søk                                                     | 9  |
|    | 2.5.  | Sakshode                                                         | 9  |
|    | 2.6.  | Hendelseslogg                                                    | 10 |
|    | 2.7.  | Se utdypende informasjon                                         | 11 |
|    | 2.8.  | Begrunn endring av søknadsopplysninger                           | 11 |
|    | 2.9.  | Meldinger (til både søker og saksbehandler)                      | 14 |
|    | 2.10. | Dispensasjonssøknad og registrering av eventuell dispensasjon    | 16 |
|    | Saks  | behandlers oppgave dersom søker ønsker dispensasjon              | 16 |
|    | 2.11. | Oversikt over saken                                              | 17 |
| 3. | Del   | 3 – Søknad, søknadsbehandling og kontroll av søknadsopplysninger | 19 |
|    | 3.1.  | Grunnopplysninger                                                | 19 |
|    | Орр   | lysninger om foretaket                                           | 19 |
|    | Орр   | lysninger om søker (dersom privatperson)                         | 20 |
|    | Kon   | taktinformasjon (dersom foretak)                                 | 20 |
|    | Kon   | taktinformasjon (dersom privatperson)                            | 20 |
|    | Kon   | tonummer                                                         | 20 |
|    | Mål   | form                                                             | 20 |
|    | 3.2.  | Søknadsperiode og avløste                                        | 21 |
|    | 3.2.  | 1 Søknadsperiode                                                 | 21 |
|    | E     | ndring av produksjon midt i en søknadsperiode?                   | 22 |
|    | Fe    | eilmelding om søknadsperioden                                    | 22 |
|    | S     | øknadsfrist                                                      | 22 |

|    | [   | Dokumenter                                                |
|----|-----|-----------------------------------------------------------|
| 4. | [   | Del 4 – Beregning av tilskuddet                           |
|    | 4.1 | . Oppsummering og beregning – send søknad (i søknaden) 52 |
|    | F   | Foreløpig beregning                                       |
|    | E   | Sekreft og send søknad                                    |
|    | 4.2 | Beregning (for saksbehandler)                             |
|    | F   | Foreløpig beregnet tilskudd                               |
|    | ŀ   | Korrigering av maksimalt tilskudd54                       |
|    | ι   | Utgifter til avløsning og Tilskudd til utbetaling         |
|    | ι   | Ubenyttet tilskudd eller udekkede utgifter                |
| 5. | [   | Del 5 – Fatte vedtak (saksbehandler)                      |
|    | Ve  | dtak og utbetaling                                        |
|    | Ve  | dtaksbrev60                                               |
| 6. | [   | Del 6 – Godkjenne vedtak                                  |
|    | Ret | tur til saksbehandler                                     |
|    | Go  | dkjenn vedtaket                                           |
| 7. | [   | Del 7 – Fatte nytt vedtak                                 |
| ,  | Ve  | dtaksbrev ved nytt vedtak                                 |
|    |     |                                                           |

## Endringer og oppdateringer

| Dato, versjon og forfatter | Versjon av | Hva er nytt/endret                                             |
|----------------------------|------------|----------------------------------------------------------------|
| av dokumentet              | Agros      |                                                                |
| 19.09.2018                 | 2.1.5      | Presisering av roller                                          |
| versjon 1.1                |            | Registrere papirsøknad                                         |
| Hilde Nordlid og           |            | <ul> <li>Inntekter til fradrag, ny ordlyd i bildene</li> </ul> |
| Line S. van der Velde      |            | <ul> <li>Fatte nytt vedtak + eksempel på brev</li> </ul>       |
|                            |            | Graderte svangerskapspenger                                    |
|                            |            | <ul> <li>Mulig å søke dispensasjon fra søknadsfrist</li> </ul> |
| 15.08.2018                 | 2.0        | Tilskudd til avløsning ved sykdom, fødsel, død mv. er          |
| versjon 1.0                |            | ny ordning i Agros.                                            |
| Hilde Nordlid og           |            |                                                                |
| Line S. van der Velde      |            |                                                                |

## Brukerveiledning: AGROS – elektronisk søknad og saksbehandling av tilskudd til avløsning ved sykdom og fødsel mv.

### 1. Del 1 – Overordnet om systemet, roller og tilganger

#### 1.1. Saksgangen

I korte trekk kan saksgangen med den elektroniske løsningen i AGROS for tilskudd til avløsning ved sykdom og fødsel mv. beskrives slik:

- 1. Søker sender inn søknad elektronisk
- 2. Saksbehandler får saken inn på sin arbeidsbenk, behandler søknaden og innstiller vedtak
- 3. Godkjenner får saken inn på sin arbeidsbenk, og godkjenner vedtaket
- 4. Når godkjenner har godkjent vedtaket vil løsningen automatisk:
  - Sende det automatisk produserte vedtaksbrevet til søkers (foretakets) innboks i Altinn, eller, dersom søker er en privatperson, sende vedtaksbrevet til Sikker Digital Post eller via vanlig brev, dersom privatpersonen har reservert seg fra digital kommunikasjon med det offentlige, i KRR
  - Sende vedtaksbrevet til arkivering via SvarUt
  - o Sende tilskuddet til utbetaling via Landbruksdirektoratets systemer
- 5. Agros avslutter saken. Den kan siden gjenåpnes, for eksempel ved klagebehandling.

#### Vedtaksbrevet

Agros produserer vedtaksbrevet automatisk basert på en felles mal for alle kommuner. Informasjon fra hver enkelt sak flettes inn i malen:

- Tilskuddsbeløp, som løsningen beregner automatisk
- Begrunnelse for vedtak, som saksbehandler skriver inn i vedtaksfanen, og er obligatorisk ved avslag
- Detaljert beregning, som løsningen setter opp automatisk
- Begrunnelser for endringer, som saksbehandler har skrevet inn underveis i saksbehandlingen, der han/hun har endret verdiene søker har oppgitt

Generelle vilkår og rettigheter er en del av malen og saksbehandler skal ikke gjenta disse i "Begrunnelse". Den konkrete hjemmelen for vedtaket kan gjerne gjengis. Saksbehandler kan på et hvilket som helst tidspunkt benytte funksjonen "Forhåndsvis vedtaksbrev" for å se hvordan helheten ser ut.

Dersom søknaden avslås eller avvises, vil Agros bruke egne maler for dette.

#### 1.2. Søknaden

Den elektroniske søknaden er tilgjengelig i Altinn:

https://www.altinn.no/skjemaoversikt/landbruksdirektoratet/tilskudd-til-avlosning-av-jordbrukere-ved-sykdom-og-fodsel-mv/

Alle privatpersoner har rettighet til skjemaet for å søke tilskudd til avløsning ved jordbrukerens død.

For å søke om tilskudd til avløsning for andre årsaker enn død, må personen representere et foretak i Altinn. For å ha tilgang til søknadsskjemaet må du ha rollen «Primærnæring og næringsmidler» i Altinn eller enkeltrettighet til tjenesten.

På Landbruksdirektoratet sine nettsider om AGROS ligger det en utførlig forklaring av hvordan den som skal fylle ut søknaden finner og logger seg inn søknadsskjemaet på vegne av søker: <a href="https://www.landbruksdirektoratet.no/no/om-landbruksdirektoratet/utviklingsprosjekter/agros/hvordan-soke">https://www.landbruksdirektoratet.no/no/om-landbruksdirektoratet.no/no/om-landbruksdirektoratet/utviklingsprosjekter/agros/hvordan-soke</a>

Søker kan

- se tidligere innsendte søknader og mottatte dokumenter
- registrere ny søknad
  - se søknadsopplysninger, beregning og detaljert beregning (også uten å sende inn søknaden)
  - se oppsummering av søknadsopplysningene
  - o søke dispensasjon samtidig med innsending av søknad
- sende inn søknad eller lagre og fortsette registreringen senere
- fortsette registrering av en allerede påbegynt søknad

#### 1.3. Roller og tilganger for forvaltningen i Agros

Fylkesadministrator kan tildele følgende roller for å håndtere ordningen Tilskudd til avløsning ved sykdom og fødsel mv.:

| AGROS_SYKAVL_SB    | Saksbehandler for Sykdomsavløsning | Bruker med denne rollen kan<br>saksbehandle søknader og sende<br>vedtak til godkjenning                                                |
|--------------------|------------------------------------|----------------------------------------------------------------------------------------------------|
| AGROS_SYKAVL_GODKJ | Godkjenner for Sykdomsavløsning    | Bruker med denne rollen<br>godkjenner vedtak, og må derfor ha<br>budsjettdisponeringsmyndighet for<br>ordningen                        |
| AGROS_SYKAVL_LES   | Lesebruker for Sykdomsavløsning    | Merk at det skal være et tjenstlig<br>behov også for tildeling av denne<br>rollen. Rollen kan ikke åpne vedlegg<br>lastet opp av søker |

#### Saksbehandler kan

- søke opp saker (avansert søk)
- se sak
- se oversikt over sakens hendelser
- ta sak til behandling
  - registrere/endre arkivopplysninger (mottattdato og arkivreferanse)
  - o se sakens ulike versjoner
  - åpne vedlegg, se opplysninger fra skatteetaten
  - o gjøre og begrunne endringer i sakens opplysninger
  - se beregning og detaljert beregning
  - korrigere og/eller avkorte beregnet tilskudd
  - o skrive begrunnelse i vedtaksbrev
- se vedtaksbrev
- sende til godkjenning
- fatte nytt vedtak
- avbryte fatte nytt vedtak
- gjenåpne sak

Alle medarbeidere i kommunen og hos fylkesmannen som skal saksbehandle saker om tilskudd til sykdomsavløsning mv. må ha fått tildelt rollen AGROS\_SYKAVL\_SB. Denne rollen brukes enten det er snakk om ordinær søknadsbehandling i første instans, klagebehandling eller omgjøring av eget tiltak.

#### Godkjenner kan

- søke opp saker (avansert søk)
- se sak
- se oversikt over sakens hendelser
- starte godkjenning
- se vedlegg og opplysninger fra skatteetaten
- se beregning og detaljert beregning
- se ulike versjoner av søknaden/saken
- returnere til saksbehandler hvis vedtaket er feil eller for dårlig begrunnet
- godkjenne vedtak
  - $\circ \quad \text{innebærer at brev og evt. tilskudd sendes ut} \\$

Godkjenner må ha budsjettdisponeringsmyndighet uansett om vedkommende jobber i kommunen eller hos fylkesmannen.

Lesebruker kan

- søke opp saker (avansert søk)
- se søknad og saksbehandlers versjon
- se oversikt over sakens hendelser
- kan <u>ikke</u> åpne vedlegg til søknaden eller se opplysninger fra Skatteetaten

## 2. Del 2 – Generelle funksjoner

#### 2.1. Hvor finner saksbehandler Agros og søknadene?

Kommunen kommer inn i Agros på <u>www.landbruksdirektoratet.no</u>. Øverst på siden trykker du på «Logg inn saksbehandler». Deretter legger du inn brukernavn og passord. Det er administrator hos Fylkesmannen som gir saksbehandlere tilgang til Agros, slik de gjør for produksjonstilskudd. Fylkesmannen må også gi en person som skal være godkjenner tilgang.

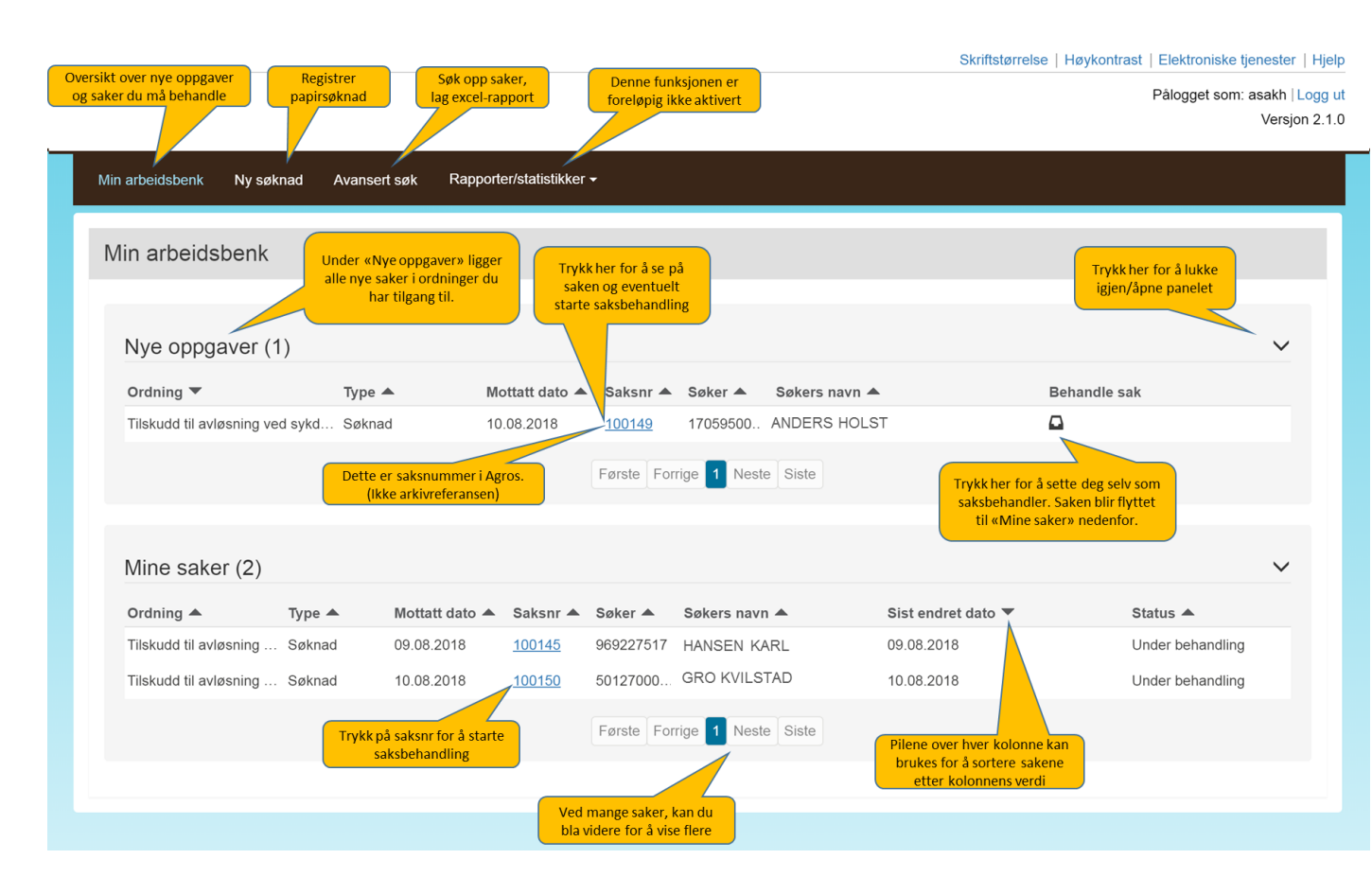

#### 2.2. Startsiden «Min arbeidsbenk» for saksbehandlere

#### 2.3. Registrere papirsøknad (funksjonen «Ny søknad»)

Dersom kommunen har fått søknad på papir, må søknadsopplysningene som søker har skrevet i papirskjemaet, registreres i Agros. Trykk på «Ny søknad» i toppmenyen. Da får du opp dette bildet:

| ad<br>ad<br>ad | Registrer ny<br>Velg ordning | søknad<br>1 * |         | Ille ordninger i Agros s<br>har tilgang til, vil lig<br>nedtrekksmenyen. V<br>ordningen søknaden gj | om du<br>ge i<br>felg<br>elder. |  |
|----------------|------------------------------|---------------|---------|----------------------------------------------------------------------------------------------------|---------------------------------|--|
| M              | iottatt dato 🔺               | Saksnr 🔺      | Søker 🔺 | Søkers navn 🔺                                                                                       | Avbryt<br>Sist endret dato      |  |

Velg «Tilskudd til avløsning ved sykdom, fødsel mv.» i nedtrekksmenyen, og skriv deretter inn søkers organisasjonsnummer. Dersom søknaden gjelder tilskudd etter jordbrukerens dødsfall, er søker privatperson, og du må skrive inn fødselsnummeret til den etterlatte som søker tilskudd. Knappen «Hent» blir blå når du har skrevet inn et gyldig nummer. Trykk på «Hent», så vil navnet til søker vises. Trykk på «Registrer», for å starte registreringen av søknadsdata.

| Registrer ny søknad                      |            |
|------------------------------------------|------------|
| Velg ordning *                           |            |
| Tilskudd til avløsning ved sykdom og fød | lsel mv. 👻 |
| Organisasjonsnummer eller fødselsnummer  | . *        |
| 969110431                                |            |
|                                          |            |
| Hent                                     |            |
| OLA NORDMANN                             |            |
|                                          | Registrer  |
|                                          | Avbryt     |

Dersom det allerede finnes en påbegynt registrering av en søknad fra den samme søkeren, vil det stå «Fortsett registrering» på knappen. Du kan da fortsette registreringen av den påbegynte søknaden.

Følg del 3 i denne veiledningen når du registrerer søknaden. Det er opplysningene som søker har skrevet i papirsøknaden du skal legge inn. Endringer du som saksbehandler ønsker å gjøre i søknadsdataene, må du gjøre når du starter saksbehandling.

Når søknaden er ferdig registrert, blir den «sendt inn» når du trykker på «Fortsett til saksbehandling». Da får saken automatisk status «Under behandling», og den som registrerte søknaden blir satt som saksbehandler. Avsender på vedtaksbrev vil være den kommunen som søker har driftssenteret sitt i, selv om saksbehandler eventuelt tilhører en annen kommune. Dette er f.eks. aktuelt ved kommunesamarbeid, og når en annen kommune behandler en sak på grunn av inhabilitetsproblematikk.

#### 2.4. Avansert søk

I avansert søk kan alle roller søke opp saker i de tilskuddsordningene de har tilgang til.

| vansert søk                       |                                       |                                                             |         | Alle ordninger i Agros som du<br>har tilgang tij, vil ligge i denne<br>lista.                                                                                            |
|-----------------------------------|---------------------------------------|-------------------------------------------------------------|---------|----------------------------------------------------------------------------------------------------|
| Organisasjonsnumm                 | er                                    | Navn                                                        | Ordning |                                                                                                    |
| Saksnr Agros                      |                                       | Utbetalt beløp                                              |         |                                                                                                    |
| Mottatt dato<br>Fra<br>dd.mm.åååå | Til<br>dd.mm.åååå<br>re og rapportere | Status sak                                                  | •       | Fyll inn ett eller flere søkekriterier.<br>Saker som tilfredsstiller <u>alle</u><br>søkekriteriene du har lagt inn, vil<br>vises nederst på siden når du<br>trykker søk. |
| dd.mm.ääää                        | dd.mm. <del>åååa</del>                | Gjelder ikke<br>sykdomsavløsning.<br>(Kun prosjekttilskudd) |         |                                                                                                    |
| Attestert dato                    |                                       |                                                             |         |                                                                                                    |
| Fra<br>dd.mm.åååå                 | Til<br>dd.mm.ââââ                     | Dato for godkjent<br>utbetalingsvedtak                      |         | Gir liste nedenfor med alle<br>saker som tilfredsstiller alle<br>søkekriterene du har lagt inn.                                                                          |

#### 2.5. Sakshode

Når du har valgt en sak ved å trykke på saksnummeret i Agros, vil sakens «sakshode» ligger øverst på alle sider i saken. Sakshodet viser generell informasjon om den aktuelle saken.

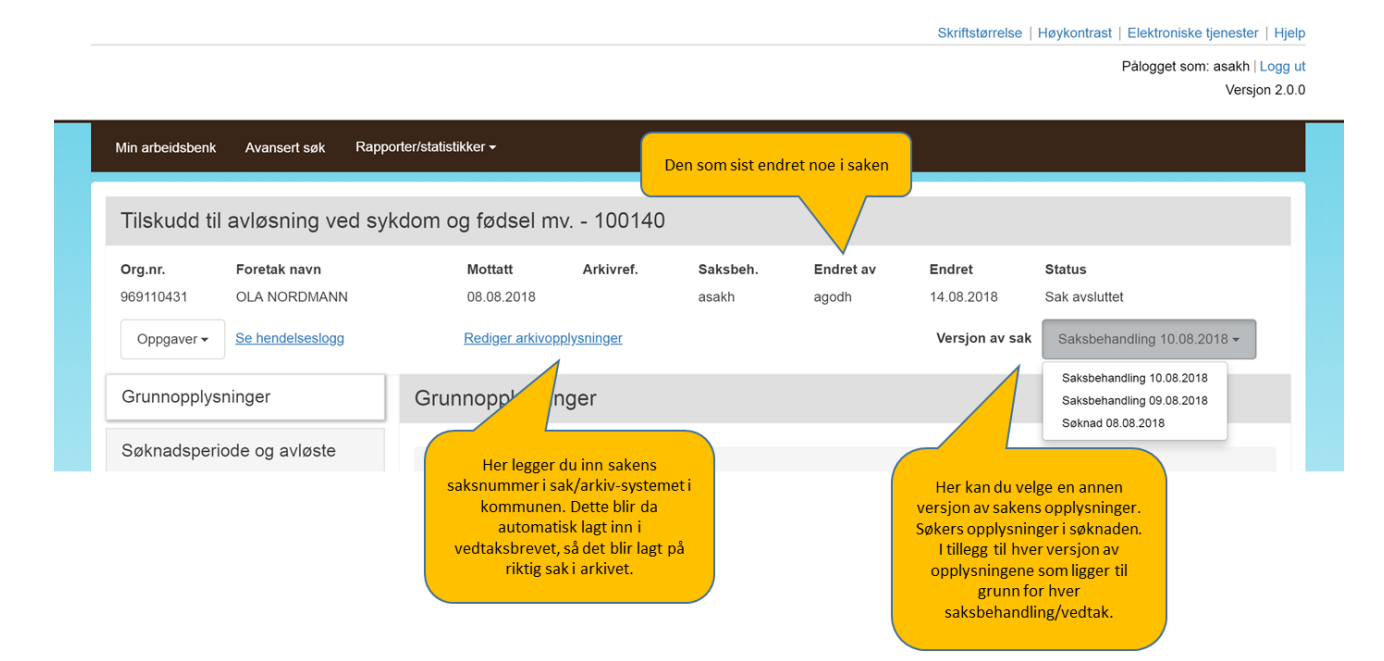

I sakshodet ser du saksnummeret i Agros, som vises sammen med navnet på tilskuddsordningen. Dette saksnummeret vil vises som «Vår referanse» på dokumentene som sendes søker. I tillegg vises opplysninger om når søknad ble sendt inn, samt hvilke saksnummer saken har i sak/arkiv-systemet i kommunen - dersom saksbehandler har registrert dette. Registrering av saksnummeret gjøres via «Rediger arkivopplysninger», og i så fall vil dette vises sammen med saksnummeret i Agros på dokumenter til søker. Saksnummeret sikrer også at dokumenter til søker blir lagt på riktig sak i sak/arkiv-systemet for arkivering.

Saksbehandler kan velge å utføre oppgaver (aktiviteter) på saken fra «Oppgaver». Hvilke oppgaver som kan utføres styres av status på saken. «Endret av» og «Endret» vises med pålogget saksbehandler og tidspunkt for endring når det utføres en ny oppgave. I tillegg opprettes en hendelseslogg, som vises via «Se hendelseslogg».

Når saksbehandler har tatt saken til behandling, opprettes det en versjon «Saksbehandling» med datostempel, som tillater saksbehandler å eventuelt korrigere søkers søknadsopplysninger dersom disse skulle vise seg å være ukorrekte. Dersom saksbehandler etter korrigering ønsker å se søkers søknadsopplysninger, velger hun versjon «Søknad» som da vises for saksbehandler i skjermbildene. Denne versjonen vises kun i lese-modus og saksbehandler må velge versjon «Saksbehandling» for å kunne fortsette saksbehandlingen. En sak kan ha flere versjoner av «Saksbehandling» fordi det opprettes en ny versjon hver gang man velger oppgaven «Fatte nytt vedtak».

#### 2.6. Hendelseslogg

I hendelsesloggen, som du åpner via «Se hendelseslogg», får du en oversikt over alle aktiviteter utført på saken hvor aktiviteten har medført at sakens status har blitt endret. En hendelseslogg vises med beskrivelse av aktiviteten (hendelsen), samt dato/tid for aktiviteten og hvilken bruker som utførte denne, se skjermbilde nedenfor.

Hendelsesloggen kan være nyttig dersom du for eksempel ønsker å få en oversikt over hvor lang tid du har benyttet på saken eventuelt sjekke ut hvem som har fattet eller godkjent tidligere vedtak i saken.

| Min arbeidsbenk Avansert søk    | Hendelseslogg                         |                  | ×           | ×                                  |
|---------------------------------|---------------------------------------|------------------|-------------|------------------------------------|
| Tilskudd til avløsning ved syke | Hendelse utført                       | Endret dato/tid  | Endret av   |                                    |
| Org.nr. Foretak navn            | Innsendt av søker                     | 08.08.2018 15:42 | 50127000252 | Status                             |
| 969110431 OLA NORDMANN          | Saksbehandler tatt sak                | 09.08.2018 12:15 | asakh       | 8 Sak avsluttet                    |
| Se hendelseslogg                | Sendt til godkjenning                 | 10.08.2018 09:26 | asakh       | av sak Saksbehandling 10.08.2018 - |
|                                 | Vedtak godkjent                       | 10.08.2018 09:29 | agodh       |                                    |
| Grunnopplysninger               | Utbetalt beløp automatisk kontrollert | 10.08.2018 09:29 | agodh       |                                    |
| Calmadanariada ag aulgata       | Sak avsluttet                         | 10.08.2018 09:29 | agodh       |                                    |
| Søknadspeniode og avløste       | Sak gjenåpnet                         | 10.08.2018 10:54 | asakh       |                                    |
| Avløsningsårsak                 | Fatte nytt vedtak påbegynt            | 10.08.2018 10:54 | asakh       |                                    |
|                                 | Sendt til godkjenning                 | 10.08.2018 10:55 | asakh       |                                    |
| Inntekter til fradrag           | Vedtak avvist                         | 14.08.2018 14:32 | agodh       |                                    |
| Foretakets produksjon           | Sendt til godkjenning                 | 14.08.2018 14:54 | asakh       |                                    |
|                                 | Vedtak godkjent                       | 14.08.2018 14:55 | agodh       | 3 NORDBERG                         |
| Utgifter til avløser            | Utbetalt beløp automatisk kontrollert | 14.08.2018 14:55 | agodh       |                                    |
| Dokumenter                      | Sak avsluttet                         | 14.08.2018 14:55 | agodh       |                                    |
| Oversikt over saken             |                                       | _                | _           |                                    |

#### 2.7. Se utdypende informasjon

#### Bak spørsmålstegn-ikonene finner du utdypende informasjon.

| ontroller tallene mot søknad om produksjonstilskudd. Hvis det er et stort avvik                                                                             | informasjon og forklaring                                      |
|----------------------------------------------------------------------------------------------------|----------------------------------------------------------------|
| vis foretaket var i driftsfellesskap skal tallene gjelde for hele driftsfellesskapet.                                                                       | Ran uga aningruokumentasjon na Søker.                          |
| Et driftsfellesskap er et samarbeid mellom to eller flere foretak, hvor foretaken<br>oppnår skalafordeler gjennom samarbeidet.                              | e reelt sett inngår i én felles virksomhet eller på annen måte |
| Foretak som er i driftsfellesskap, må føre opp de andre foretakene i driftsfelles<br>dette i søknad om produksjonstillskudd.                                | sskapet her, selv om de allerede har gitt opplysninger om      |
| En samdrift er ikke nødvendigvis i driftsfellesskap med noen andre. Det er bar<br>samarbeider med andre jordbruksforetak på måten som er beskrevet ovenfor. | re tilfellet hvis samdriften, normalt et DA eller et ANS,      |

#### 2.8. Begrunn endring av søknadsopplysninger

Hvis saksbehandler under saksvurdering endrer søkers søknadsopplysninger, må endringen begrunnes ved at det registreres begrunnelse for endringen via 💌 (snakkeboble) som oppstår når endring er utført.

| Finiskada in avisonning voa s                  | June 1                                                          | 100140                                 | Colubet.                                                            | E-dada.                                                                             | Fadat                                              | Plate.                                                                        |
|------------------------------------------------|-----------------------------------------------------------------|----------------------------------------|---------------------------------------------------------------------|-------------------------------------------------------------------------------------|----------------------------------------------------|-------------------------------------------------------------------------------|
| Org.nr. Foretak navn<br>969110431 OLA NORDMANN | Mottatt<br>08.08.2018                                           | Arkivref.                              | Saksbeh.<br>asakh                                                   | Endret av<br>asakh                                                                  | Endret<br>21.09.2018                               | Status<br>Under behandling                                                    |
| Oppgaver - Se hendelseslogg                    | Rediger arkivopp                                                | olyaninger                             |                                                                     |                                                                                     | Versjon av sak                                     | Saksbehandling 21.08.2018 -                                                   |
| Grunnopplysninger                              | Inntekter til frad                                              | rag                                    |                                                                     |                                                                                     |                                                    |                                                                               |
| Søknadsperiode og avløste                      | Sjekk om beløpene som                                           | søkeren har opp                        | gitt nedenfor, ser                                                  | ut til å stemme med in                                                              | ntektsopplysningene                                | fra Skatteetaten og sakens øvrige                                             |
| Avløsningsårsak                                | Vis iordbrukerens in                                            | ontekter                               |                                                                     |                                                                                     |                                                    |                                                                               |
| Inntekter til fradrag                          |                                                                 |                                        |                                                                     |                                                                                     |                                                    |                                                                               |
| Foretakets produksjon                          | Registrere første                                               | dag med syl                            | kepenger                                                            |                                                                                     |                                                    |                                                                               |
| Utgifter til avløser                           | Det utbetales vanligvi<br>sykepenger er riktig.                 | is ikke sykepenge                      | er for de første 16                                                 | dagene av sykmeldin                                                                 | gsperioden. Kontrolle                              | r at dato for første dag med                                                  |
| Dokumenter                                     | Har eller kunne jord                                            | brukeren fått sy                       | kepenger i søkn                                                     | adsperioden? *                                                                      |                                                    |                                                                               |
| Beregning                                      | O Nei                                                           |                                        |                                                                     | Her har s                                                                           | aksbehand                                          | ller endret dato fo                                                           |
| Fatte vedtak                                   | 21.12.2017                                                      | je dag med syke                        | penger?                                                             | tørste dag                                                                          | g med syke                                         | epenger, og ma<br>Non for å bogrupp                                           |
|                                                |                                                                 | -                                      |                                                                     | endringen                                                                           |                                                    |                                                                               |
| Oversikt over saken                            | Inntekter per dag                                               | a knyttet til av                       | løsningsårsar                                                       | en                                                                                  |                                                    |                                                                               |
|                                                | Søkeren har oppgitt b<br>hele perioden. Sjekk<br>Skatteetaten 📀 | eløpene nedenfo<br>dessuten at oppg    | or. Kontroller at sø<br>jitt beløp sannsyn<br>Opptjent fra o<br>med | ker har oppgitt <b>beløp</b><br>igvis er korrekt, ved å<br>g Opptjent til og<br>med | per dag fra NAV (i 5-c<br>sammenlikne med in<br>Be | Jagers uke), og ikke totalbeløp for<br>ntektsopplysningene fra<br>Høp per dag |
|                                                | Sykepenger – 100 %                                              |                                        | 04.12.2017                                                          | 15.01.2018                                                                          |                                                    | 1 000 kroner per dag fra<br>NAV                                               |
|                                                | Andre inntekter/s                                               | stønader den                           | avløste har h                                                       | att i søknadsperid                                                                  | oden                                               |                                                                               |
|                                                | Sjekk at opptjeningsp<br>relatert til avløsnings                | eriodene og belø<br>årsak'. Opptjening | pene virker logisk<br>gsperiodene kan g                             | e og at søker ikke har<br>jodt strekke seg ut ov                                    | r lagt til samme inntek<br>er søknadsperioden. S   | tstype her som under 'Inntekter<br>Systemet tar hensyn til dette ved          |
|                                                | beregningen av tilsku<br>Inntektstype                           | aaet.                                  | Opptjent fra o                                                      | g med Opptjen                                                                       | t til og med                                       | Inntekt i perioden                                                            |
|                                                | Fast månedslønn                                                 |                                        | 01.05.2018                                                          | 31.05.20                                                                            | 18                                                 | 50 000 kroner Mer 💻                                                           |
|                                                | Honorar for verv                                                |                                        | 01.01.2017                                                          | 31.12.20                                                                            | 17                                                 | 5 000 kroner Mer                                                              |
|                                                | Endre inntektsop                                                | plysninger                             |                                                                     | Her har sa<br>inntektso                                                             | aksbehand<br>pplysning                             | ller endret på<br>ene og må klikke p                                          |
|                                                | Inntektstype *                                                  |                                        |                                                                     | snakkebo                                                                            | blen for å                                         | begrunne endring                                                              |
|                                                | Fast maneds                                                     | ilønn                                  |                                                                     |                                                                                     | -                                                  |                                                                               |
|                                                | Opptjent fra og<br>01.05.2018                                   | g med <sup>a</sup> Op                  | 1.05.2018                                                           |                                                                                     | 50 000 kroner                                      | Eegrunn endring                                                               |

| Begrunn endring                                                              | ×               | vrklaring/dokumentasion fra søker       |
|------------------------------------------------------------------------------|-----------------|-----------------------------------------|
| orklar hvorfor søknadsopplysningene er endret. Dette vil vises for søker i v | edtaksbrevet.   | nounny ooranne na gorr na gorren.       |
| Søkers målform er bokmål                                                     |                 |                                         |
| legrunnelse *                                                                |                 |                                         |
| Søker har informert om at det riktige antallet skal være 13.                 |                 |                                         |
|                                                                              |                 |                                         |
|                                                                              |                 |                                         |
|                                                                              | 2440 tegn igjen | adsperioden som blir lagt til grunn ved |
| _                                                                            |                 | det.                                    |
| Lagre                                                                        | Avbryt          | Antall dyr per 28.10.2017               |
| Melkeku                                                                      | _               | 13 🗖                                    |
|                                                                              |                 |                                         |

Det er obligatorisk å begrunne endring og saksbehandler vil, hvis begrunnelsen mangler, få en stoppende feilmelding under «Fatte vedtak». Manglende begrunnelse forhindrer visning av beregnet tilskudd under «Beregning» og videre håndtering av vedtaket. Gjøres det flere endringer vil det foreligger flere og hver og en av disse må tilføres informasjon som begrunner endringen gjort der ligger plassert; for eksempel på endret inntekt, per endret produksjonstype, per endret avløser.

| norrada in aviesning ved sy                   | Ruom og ibuser mv 100                                                                           | 5140                                                           |                                                       |                                            |                                                            |      |
|-----------------------------------------------|-------------------------------------------------------------------------------------------------|----------------------------------------------------------------|-------------------------------------------------------|--------------------------------------------|------------------------------------------------------------|------|
| org.nr. Foretak navn<br>69110431 OLA NORDMANN | Mottatt Arkivr<br>08.08.2018                                                                    | ef. Saksbeh.<br>asakh                                          | Endret av<br>asakh                                    | Endret<br>21.09.2018                       | Status<br>Under behandling                                 |      |
| Oppgaver - Se hendelseslogg                   | Rediger arkivopplysninger                                                                       |                                                                |                                                       | Versjon av sak                             | Saksbehandling 21.08.201                                   | 8-   |
| Grunnopplysninger                             | Inntekter til fradrag                                                                           |                                                                |                                                       |                                            |                                                            |      |
| Søknadsperiode og avløste                     | Sjekk om beløpene som søkeren i<br>opplysninger.                                                | nar oppgitt nedenfor, ser ut ti                                | l å stemme med innte                                  | ektsopplysningene 1                        | fra Skatteetaten og sakens øvr                             | ige  |
| Avløsningsårsak                               | Vis jordbrukerens inntekter                                                                     |                                                                |                                                       |                                            |                                                            |      |
| nntekter til fradrag                          |                                                                                                 | 1                                                              |                                                       |                                            |                                                            |      |
| oretakets produksjon                          | Registrere første dag me                                                                        | ed sykepenger                                                  |                                                       |                                            |                                                            |      |
| Jtgifter til avløser                          | Det utbetales vanligvis ikke syk<br>sykepenger er riktig. 😯                                     | epenger for de første 16 dag                                   | gene av sykmeldings                                   | perioden. Kontroller                       | r at dato for første dag med                               |      |
| Dokumenter                                    | Har eller kunne jordbrukeren<br>Ja                                                              | fått sykepenger i søknads                                      | perioden? *                                           |                                            |                                                            |      |
| Beregning                                     | <ul> <li>Nei</li> <li>Hva var første mulige dag med</li> </ul>                                  | ed sykepenger? *                                               |                                                       |                                            |                                                            |      |
| Fatte vedtak                                  | 21.12.2017                                                                                      |                                                                |                                                       |                                            |                                                            |      |
| Oversikt over saken                           |                                                                                                 |                                                                |                                                       |                                            |                                                            |      |
|                                               | Inntekter per dag knytte                                                                        | til avløsningsårsaken                                          |                                                       |                                            |                                                            |      |
|                                               | Søkeren har oppgitt beløpene i<br>hele perioden. Sjekk dessuten<br>Skatteetaten.?               | nedenfor. Kontroller at søker<br>at oppgitt beløp sannsynligvi | har oppgitt <b>beløp pe</b><br>s er korrekt, ved å sa | er dag fra NAV (i 5-o<br>ammenlikne med in | dagers uke), og ikke totalbeløp<br>ntektsopplysningene fra | for  |
|                                               | Inntektstype                                                                                    | Opptjent fra og<br>med                                         | Opptjent til og<br>med                                | Be                                         | eløp per dag                                               |      |
|                                               | Sykepenger – 100 %                                                                              | 04.12.2017                                                     | 15.01.2018                                            |                                            | 1 000 kroner per dag fr<br>NAV                             | а    |
|                                               |                                                                                                 |                                                                |                                                       | Eor à for                                  | andra hagruph                                              | olec |
|                                               | Andre inntekter/stønade                                                                         | r den avløste har hatt                                         | i søknadsperio                                        | for endr                                   | ing må du klikke                                           | e på |
|                                               | Sjekk at opptjeningsperiodene<br>relatert til avløsningsårsak'. Op<br>beregningen av tilskuddet | og beløpene virker logiske o<br>ptjeningsperiodene kan godt    | g at søker ikke har<br>strekke seg ut ove             | «mei<br>si                                 | r» og deretter<br>nakkeboblen                              | •    |
|                                               | Inntektstype                                                                                    | Opptjent fra og m                                              | ed Opptjent t                                         | il og med                                  | Inntekt i perioden                                         |      |
|                                               | Fast månedslønn                                                                                 | 01.05.2018                                                     | 31.05.2018                                            | 3                                          | 50 000 kroner Mer                                          | •    |
|                                               | Honorar for verv                                                                                | 01.01.2017                                                     | 31.12.2017                                            | 7                                          | 5 000 kroner Mer                                           |      |
|                                               | Legg til inntekt                                                                                |                                                                |                                                       |                                            |                                                            |      |
|                                               |                                                                                                 |                                                                |                                                       |                                            |                                                            |      |

Begrunnelsene vises også som fotnote til endringen og denne informasjonen vises i vedlegg til vedtaksbrevet. Det er derfor viktig at begrunnelsen er formulert slik at den gir mening for søker.

Avløsningsårsak Jordbrukeren er/har vært gravid <sup>1</sup> Jordbrukeren har ikke mottatt svangerskapspenger, men kan dokumentere at hun fyller de medisinske vilkårene for svangerskapspenger Er barnet født? Ja Barnets fødselsdato 30.05.2018 Inntekter til fradrag Svangerskapspenger 28.06.2017 – 04.04.2018, 200 kroner per dag fra NAV Navn og organisasjonsnummer til foretak søker var i driftsfellesskap med i søknadsperioden Foretakets produksjon Melkeku 13 <sup>2</sup> Utgifter til avløsning Avløserlag AB: 123 000 kr. <sup>3</sup> Fotnoter til grunnlaget for tilskuddet 1. Har lastet opp ettersendt dokumentasjon fra søker. 2. Søker har informert om at det riktige antallet er 13. 3. Fakturabeløp er korrigert ihht vedlagt faktura fra søker.

Alle roller har tilgang til å se registrert begrunnelse.

Hvis saksbehandler endrer søknadsopplysningen tilbake til opprinnelig verdi gitt av søknaden, vil **F** fjernes fra skjermbildet og begrunnelsen utgå som fotnote i vedlegg til vedtaksbrevet.

#### 2.9. Meldinger (til både søker og saksbehandler)

Søker vil underveis i søknadsskjemaet kunne få meldinger i skjermbildet når obligatoriske opplysninger mangler eller ulike opplysninger i søknaden er i strid med hverandre. Disse meldingene vil ligge øverst i skjermbildet under «Oppsummering og send» samt øverst i skjermbildet hvor opplysningen som skal endres eller registreres foreligger. Eksempler på forhold som kan gi melding er at utgifter til avløser ikke er registrert, den sykmeldte jordbrukeren blir over 70 år i søknadsperioden, at søknadsperioden ikke er logisk i forhold til fødselstidspunkt for barn eller at søknadsperioden er for lang i forhold til hvor lenge søker kan få tilskudd.

Saksbehandler vil kunne få de samme meldingene dersom hun under saksbehandlingen korrigerer søknadsopplysninger til å være i strid med hverandre, utelater å begrunne eventuelle endringer eller utelater å registrere utfallet av en eventuell dispensasjonssøknad. Meldingene vil for saksbehandler ligge øverst i skjermbildet under «Fatte vedtak» samt øverst i skjermbildet hvor opplysningen som skal endres eller registreres foreligger.

Et utvalg meldinger vil også vises for godkjenner ved godkjenning av vedtak. Disse meldingene vil kun ligge øverst i skjermbildet under «Godkjenne vedtak».

Søker eller saksbehandler kommer til det aktuelle skjermbildet hvor opplysninger som gir årsaken til meldingen foreligger, ved å klikke på meldingsikonet til venstre for meldingen.

#### Oppsummering og beregning

Kontroller at alle opplysningene er korrekte

#### Følgende feil må rettes opp før du kan ferdigstille registrering av søknaden

Inntekter til fradrag

🗵 Du må fylle ut beløp der inntekt mangler

#### Vær oppmerksom på følgende advarsler

Søknadsperiode og avløste

- Det finnes allerede en søknad om tilskudd til avløsning av denne jordbrukeren i hele eller deler av søknadsperioden. Det er mulig å få
  tilskudd for samme person på grunnlag av ulike avløsningsårsaker i samme periode begrenset oppad til 100 % gradering per dag
- Det finnes allerede en søknad om tilskudd til avløsning fra dette foretaket for hele eller deler av søknadsperioden. Det gis maksimalt ett tilskudd, dvs. 100 % gradering, for en og samme periode. I særlige tilfeller kan fylkesmannen gi dispensasjon fra denne begrensningen. Du kan laste opp søknad om dispensasjon under "Vedlegg" i menyen til venstre. Dersom foretaket allerede har fått dispensasjon, kan du i stedet legge ved dispensasjonsvedtaket.

#### Vær oppmerksom på følgende

Søknadsperiode og avløste

Avløst jordbruker tilfredsstiller ikke kravet om tilstrekkelig næringsinntekt, men det er mulig å søke om og få dispensasjon i særlige tilfeller. Du kan laste opp søknad om dispensasjon under "Vedlegg" i menyen til venstre. Dersom foretaket allerede har fått dispensasjon, kan du i stedet legge ved dispensasjonsvedtaket.

Det finnes tre meldingskategorier:

- Stoppende melding, er meldinger i rødt. Disse meldingene krever at søker korrigerer noe i søknaden for at søknaden kan sendes inn, eller at saksbehandler foretar seg noe i saken for å se beregning og/eller innvilge vedtak om utbetaling av tilskudd. Dersom utfallet av saken blir avslag eller avvisning i tråd med det meldingen opplyser om, skal saksbehandler ikke foreta endringer. Godkjenner kan også få stoppende melding og får da ikke godkjent vedtaket, som betyr at vedtaket må returneres til saksbehandler.
- Varselmelding, er meldinger i <u>orange</u>. Disse meldingen gir varsel til søker eller saksbehandler.
   Varselmeldinger er av en slik art at det er viktig at søker eller saksbehandler tenker over om søknaden eller vedtaket faktisk er korrekt, men disse meldingen stenger ikke for adgangen til å sende inn søknad eller se beregning og/eller fatte vedtaket.
- Infomelding, er meldinger i <u>blått</u>. Disse meldingen gir tilleggsinformasjon til søker eller saksbehandler om forhold som ikke nødvendigvis tyder på at noe kan være feil, men som søker eller saksbehandler også må være bevisst på før søknad sendes inn eller vedtak fattes.

#### 2.10. Dispensasjonssøknad og registrering av eventuell dispensasjon

Dersom enkelte av vilkårene for å få tilskudd ikke er oppfylt er det mulig å søke om dispensasjon i særlige tilfeller. Søker får da opp ulike svaralternativer til spørsmålet om en eventuell søknad om dispensasjon.

|                                                            | Søknadsperiode                                                                                                    |   |
|------------------------------------------------------------|----------------------------------------------------------------------------------------------------|---|
|                                                            | Hvilken periode søker du tilskudd for?       Image: Comparison of the system of the system of the syst |   |
|                                                            | Hvem har blitt avløst?<br>Marker jordbrukeren som ble avløst.                                                                                                    |   |
|                                                            | Personen må ha hatt næringsinntekt fra foretakets jordbruks-/gartneridrift. Vi innhenter opplysninger om jordbrukerens næringsinntekt<br>fra Skatteetaten.<br>O LA NORDMANN, født 01.07.1974                                                                                                    |   |
|                                                            | Fødselsnummer * 050869 00124                                                                                                    |   |
|                                                            | Navn *<br>Kari Nordmann                                                                                                    |   |
| Søker må velge et av<br>alternativene for<br>dispensasjon. | Avløst jordbruker tilfredsstiller ikke kravet om tilstrekkelig næringsinntekt, men det er mulig å søke om og få dispensasjon i særlige tilfeller. Du kan laste opp søknad om dispensasjon eller brev som bekrefter innvilget dispensasjon, under "Vedlegg" i venstremenyen.                                                                                                    |   |
|                                                            | Situasjoner som kan gi dispensasjon er f.eks. nyetablert virksomhet og lav inntekt pga. investeringer.                                                                                                    |   |
|                                                            | Søknad om dispensasjon? * Søker får ikke sendt inn søknaden.                                                                                                    |   |
|                                                            | Nei, jeg vil ikke søke om dispensasjon                                                                                                    |   |
|                                                            | O Ja, jeg søker/har søkt om dispensasjon<br>O Jeg har allerede fått dispensasjon<br>Søker må legge ved dispensasjonssøknaden, eller skrive inn en kommentar p<br>sistesiden om at søknad allerede er sendt inn.                                                                                                    | å |
|                                                            | Søker må legge ved brev om innvilget dispensasjon.                                                                                                    |   |
|                                                            | Forrige Neste Lagre søknad, fortsett registrering senere                                                                                                    |   |

Søker må velge ett av alternativene. Eventuell søknad eller vedtak om dispensasjon kan søker laste opp under «Vedlegg» slik at dette følger med søknaden.

#### Saksbehandlers oppgave dersom søker ønsker dispensasjon

<u>Saksbehandler</u> må sjekke vedleggene og eventuelt videresende søknaden til fylkesmannen hvis det ikke fremkommer at søker allerede har sendt den dit selv. <u>Saksbehandler</u> bør vanligvis avvente å behandle søknaden ferdig til det foreligger vedtak i dispensasjonssaken. Dersom søker ikke får dispensasjon, kan saksbehandler bare fatte vedtak med resultatene *avslå* eller *avvis*. Vedtaksbrev om dispensasjon bør legges inn som et dokument i saken. Hvis dispensasjonen blir innvilget, krysser saksbehandler av for at «det er gitt dispensasjon». Dette åpner for muligheten til å innvilge søknaden.

#### Saksbehandlers versjon

| Avløst jordbruker og kontroll av næringsinntekt                                                                                                    |                                                                                                    |
|----------------------------------------------------------------------------------------------------|----------------------------------------------------------------------------------------------------|
| Den avløste jordbrukeren, markert nedenfor, må ha hatt minst 1/2 G i næri<br>årene vedkommende hadde fått skatteoppgjør for per 1. januar det året av<br>opplysninger om jordbrukerens næringsinntekt fra Skatteetaten for år fra o<br>ikke er nevnt annet nedenfor eller søkt om dispensasjon. | ngsinntekt fra foretakets jordbruks-/gartneridrift de to siste<br>løsningen starter. Systemet innhenter automatisk<br>g med 2015. <b>Næringsinntekten er høy nok, dersom det</b> |
| Hvis systemet ikke har klart å hente opplysninger automatisk fra Skatteeta manuelt.                                                                                                    | ten, får du beskjed nedenfor om å kontrollere inntektsvilkåret                                                                                                    |
| OLA NORDMANN, født 01.07,1974                                                                                                    |                                                                                                    |
| Ektefelle/registrert partner                                                                                                    |                                                                                                    |
| beregning av tilskuddet, må saksbehandler ha registrert utfallet av<br>Situasjoner som kan gi dispensasjon er f.eks. nyetablert virksomhet og lav                                                                                                    | dispensasjonssøknaden.<br>inntekt pga. investeringer.                                                                                                    |
| Dispensasjon fra vilkår? *                                                                                                    | r hvis søker har aldri sendt inn dispensasjon. Avslå søknaden.                                                                                                    |
| O Det foreligger ingen dispensasjonssøknad<br>O Søker oppgir å ha vedlagt eller sendt dispensasjonssøknad                                                                                                    | Her er det krysset av hvis søker har valgt «Ja, jeg søker/har søkt om dispensasjon».                                                                                             |
| Søker oppgir å ha fått dispensasjon     Søker oppgir å ha fått dispensasjon     Fylkesmannen eller Landbruksdirektoratet har gitt dispensasjon                                                                                                    | Her er det krysset av hvis søker har valgt «Jeg har allerede fått<br>dispensasjon».                                                                                              |
| O Dispensasjonssøknad er avslått eller avvist                                                                                                    | Kryss av her hvis kommunen har fått kopi av brev om innvilget<br>dispensasjon.                                                                                                   |
| Kryss av her hvis                                                                                                    | kommunen har fått kopi av brev om avslag på<br>dispensasjon.                                                                                                    |

#### 2.11. Oversikt over saken

Dette skjermbildet vises dersom det allerede er fattet et godkjent vedtak i saken. Bildet gir en oversikt over tidligere fattede vedtak og utbetalinger gjort som følge av dem.

Ved å klikke på «Vis tilskuddsbrev» kan saksbehandler se vedtaksbrevene som foreligger i saken.

Fiksid er utbetalingsreferansen. Denne nødvendig å ha for den videre oppsporingen i utbetalingssystemet til Landbruksdirektoratet dersom det skulle oppstå usikkerhet om hvorvidt pengene faktisk er utbetalt og om de har kommet frem til rett konto.

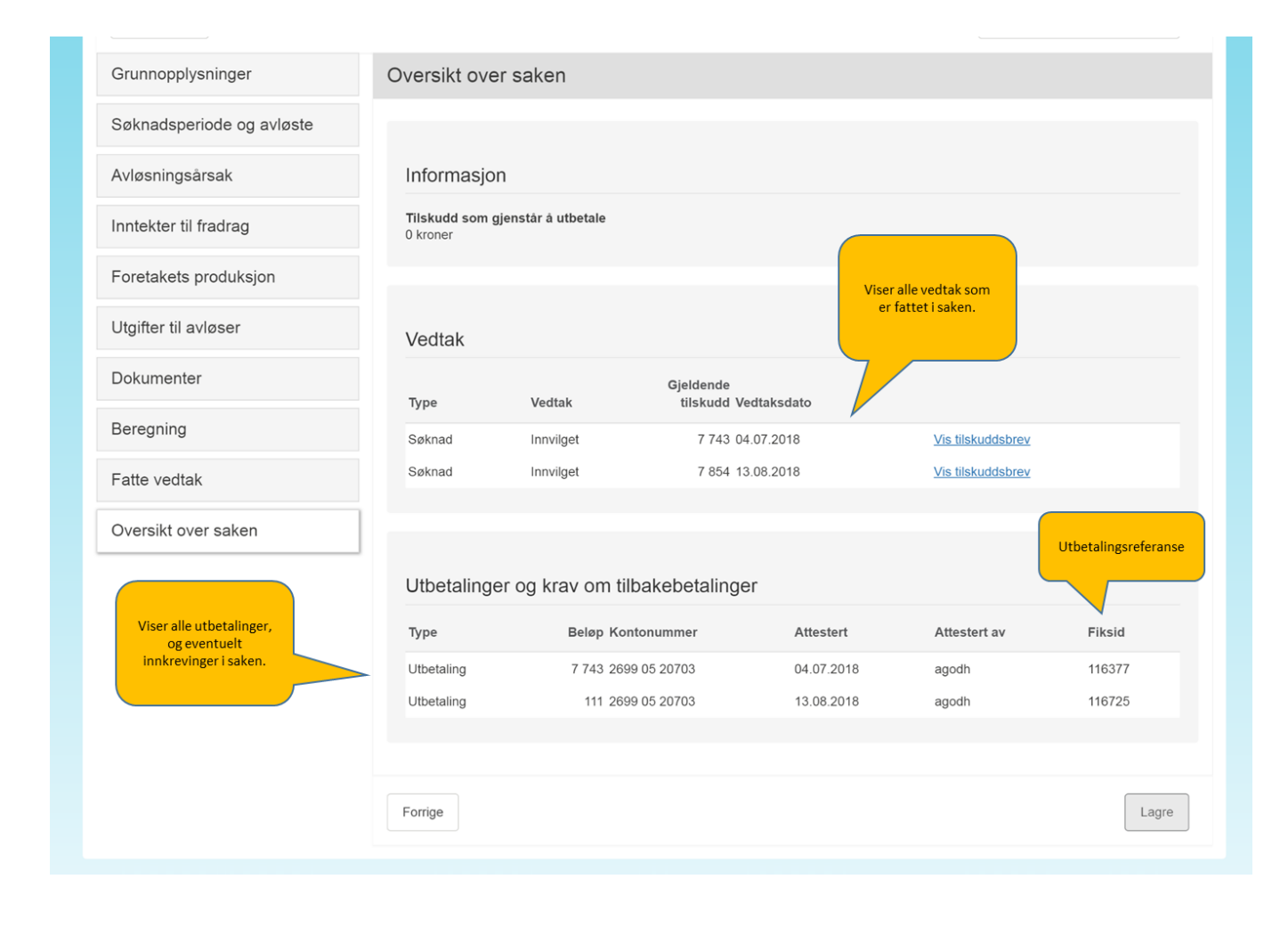

# 3. Del 3 – Søknad, søknadsbehandling og kontroll av søknadsopplysninger

#### 3.1. Grunnopplysninger

#### Opplysninger om foretaket

Under «Grunnopplysninger» vises ulike opplysninger om foretaket som søker tilskudd. Opplysningene er hentet fra Enhetsregisteret i Brønnøysund. Hvis den som fyller ut søknaden har roller i flere foretak, eller har fått tildelt tilgang til å fylle ut søknad om tilskudd fra flere, er det viktig at utfylleren sjekker at han har valgt rett foretak ved opprettelsen av søknaden. <u>Saksbehandler</u> bør ta en rask titt på disse opplysningene for å forsikre seg om at hun er inne på den søknaden hun har til hensikt å behandle.

| Grunnopplysninger         | Grunnopplysninger                                              |                                                                          |
|---------------------------|----------------------------------------------------------------|--------------------------------------------------------------------------|
| Søknadsperiode og avløste |                                                                |                                                                          |
| Avløsningsärsak           | Opplysninger om foretaket                                      |                                                                          |
| nntekter til fradrag      | Opplysningene om foretaket er hentet fra Brønnøysundre         | igisteret                                                                |
| Foretakets produksjon     | OLA NORDMANN<br>Organisasionsnummer                            | OLA NORDMANN<br>Adresse                                                  |
| Utgifter til avløser      | 969110431<br>Selskansform                                      | Bråtåvegen 1348, 2693 NORDBERG                                           |
| /edlegg                   | ENKELTPERSONFORETAK                                            | 0827-4/25 <u>Se kart</u>                                                 |
| Oppsummering og beregning |                                                                |                                                                          |
|                           | Kontaktinformasjon                                             |                                                                          |
|                           | Brev vedrørende søknaden blir sendt til foretakets innbol<br>* | s i Altinn, og varsel blir sendt til oppgitt mobilnummer og/eller e-post |
|                           | Navn på kontaktperson *                                        |                                                                          |
|                           | Mobilnummer                                                    |                                                                          |
|                           |                                                                |                                                                          |
|                           | E-post                                                         |                                                                          |
|                           | ola@gmail.com                                                  |                                                                          |
|                           |                                                                |                                                                          |
|                           | Kontonummer                                                    |                                                                          |
|                           | Tilskuddet blir utbetalt til dette kontonummeret. Dersom k     | ontonummeret er feil, må du selv endre dette <u>via Altinn</u> .         |
|                           | 2085 06 74206                                                  |                                                                          |
|                           |                                                                |                                                                          |
|                           | Målform                                                        |                                                                          |
|                           | Velg målform for kommunikasjon om søknaden                     |                                                                          |
|                           |                                                                |                                                                          |
|                           |                                                                |                                                                          |

#### Opplysninger om søker (dersom privatperson)

Hvis søker er en privatperson som søker tilskudd for avløsning i etterkant av en jordbrukers dødsfall, er det opplysninger om søkeren som vises under Grunnopplysninger: Navn, fødselsnummer og adresse.

#### Kontaktinformasjon (dersom foretak)

Her skal søker fylle ut navn på kontaktperson – altså den kommunen skal kontakte hvis de har spørsmål til søknaden. I tillegg må søker fylle ut mobiltelefonnummer og/eller e-postadresse. Opplysningene blir brukt for å sende melding om at det er sendt ut et brev om saken til søker. Søker vil finne dette brevet i innboksen sin i Altinn. Søker kan for øvrig også finne brevet under «Mine søknader» på startsiden for tilskudd til avløsning ved sykdom og fødsel mv. dersom han logger seg inn samme sted som han søkte om tilskuddet.

Dersom f.eks. regnskapsfører eller andre utfører en jobb for søker, kan kontaktinformasjonen deres legges inn, hvis det er ønskelig at denne personen får vite når det er et brev tilgjengelig. Da kan en f.eks. legge inn mobilnummer til søker og e-post til den andre, eller motsatt. I så fall vil begge få melding når det er sendt ut brev.

#### Kontaktinformasjon (dersom privatperson)

Hvis søker er en privatperson som søker tilskudd til avløsning av en avdød jordbruker, vil kontaktinformasjonen til vedkommende allerede være fylt ut dersom vedkommende er registrert i det sentrale kontakt- og reservasjonsregisteret. Dersom opplysningene mangler, eller er feil, må søker legge informasjonen inn i kontaktregisteret via lenken på siden. Når opplysningene er endret i kontaktregisteret, vil opplysningene blir oppdatert i søknaden når en går til neste side i søknaden.

#### Kontonummer

Denne kontoen vil eventuelt tilskudd bli utbetalt til. Søker må sjekke at dette er korrekt og, hvis det er feil, søker selv korrigere det via kontonummertjenesten i Altinn via lenken i søknadsskjemaet. <u>Saksbehandler</u> kan *ikke* endre kontonummer på søkers vegne.

Hvis søker er en privatperson som søker tilskudd til avløsning av en avdød jordbruker må han eller hun legge inn kontonummeret selv.

Dersom saksbehandler, når dette etter hvert blir mulig, skal registrere en søknad som har kommet på papir, og kontonummeret er feil, må saksbehandler sende kopi av undertegnet søknad med kontonummer til Landbruksdirektoratet, slik at Landbruksdirektoratet kan oppdatere kontonummeret.

#### Målform

Søker velger her om han vil ha dokumenter i saken, f.eks. vedtaksbrev, på bokmål eller nynorsk. Ved skriftlige henvendelser til søker skal <u>saksbehandler</u> benytte den målformen søker har valgt.

Søknadsskjemaet er foreløpig ikke i nynorsk-versjon, men dette vil komme i løpet av høsten. Da blir det også mulig å velge målform for selve skjemaet ved å klikke på endre målform helt øverst i skjermbildet.

#### 3.2. Søknadsperiode og avløste

| Grunnopplysninger         | Søknadsperiode og avløste                                                                                                    |
|---------------------------|----------------------------------------------------------------------------------------------------|
| søknadsperiode og a∨løste |                                                                                                    |
| vløsningsärsak            | Søknadsperiode                                                                                                    |
| nntekter til fradrag      | Hvilken periode søker du tilskudd for? Søknadsfrist er 365 dager etter siste dag i søknadsperioden.                                                                                                    |
| oretakets produksjon      | 04.12.2017 10.05.2018                                                                                                    |
| Itgifter til avløser      |                                                                                                    |
| /edlegg                   | Hvem har blitt avløst?                                                                                                    |
| Oppsummering og beregning | Marker jordbrukeren som ble avløst.                                                                                                    |
|                           | OLA NORDMANN, født 01.07.1974     Ektefelle/registrert partner                                                                                                    |
|                           | Den avløste må ha hatt næringsinntekt fra foretakets jordbruks-/gartneridrift i årene før avløsningen. Du må legge ved likning<br>for årene 2014 og 2015. Dette kan du gjøre under "Vedlegg". Denne advarselen forsvinner ikke selv om du har lastet opp<br>likningene. |
|                           |                                                                                                    |

#### 3.2.1 Søknadsperiode

Her skal søker fylle ut hvilken periode det søkes om tilskudd for. Dette vil vanligvis være den perioden jordbrukeren har vært sykmeldt eller vært i foreldrepermisjon, dagen/dagene har fulgt barn til lege og så videre. En kan føre opp hele perioden selv om det ikke var leid inn avløser alle dager i perioden, men man må ikke å søke for hele perioden. Maksimalt tilskudd blir beregnet ut fra antall dager i søknadsperioden.

Det er bare mulig å registrere én sammenhengende periode per søknad. Hvis søker bare kan eller ønsker å søke om tilskudd for utvalgte, ikke sammenhengende, deler eller dager av en lengre periode, må han sende inn én søknad for hver av de utvalgte delene/dagene. Dette gjelder for eksempel dersom søker først er sykemeldt, så friskmeldt et par dager og deretter sykemeldt igjen. Da må en søke to ganger – én søknad per sykemeldingsperiode. Det er ikke nødvendig å sende flere søknader selv om sykmeldingsgraden har variert gjennom perioden, så lenge en sykemelding har avløst den andre uten opphold.

Det er som hovedregel heller ikke nødvendig å dele opp søknaden selv om perioden strekker seg over et årsskifte. Det er kun ved sykt barn at en må sende to søknader hvis perioden strekker seg over et årsskifte. Dette vil systemet i så fall gi melding om. Årsaken er begrensningen i antall dager det kan gis tilskudd for per kalenderår ved sykt barn, og at systemet ikke takler å beregne antallet benyttede dager i kalenderåret hvis søknaden gjelder dager i to ulike år. Hvis jordbrukeren f.eks. tok seg av kronisk sykt barn og måtte ha avløser på grunn av dette fra 26. desember til 5. januar, må han sende én søknad om tilskudd for perioden 26.– 31. desember og én søknad om tilskudd for perioden 1.–5. januar.

Dersom foretaket trenger avløsning i en lengre, sammenhengende periode, kan søker dele opp søknadsperioden og sende inn flere søknader underveis. Tilskuddet skal totalt bli det samme uansett hvor mange søknader perioden deles opp i. En forutsetning for dette er at det ikke er opphold mellom søknadsperiodene i de forskjellige søknadene, men at de følger direkte etter hverandre uten dager imellom. Agros overfører automatisk udekkede utgifter når BEGGE søknader ligger i Agros. I en overgangsfase må derfor <u>saksbehandler</u> sjekke om søknadsperioden henger sammen med perioder det er gitt tilskudd for før AGROS ble tatt i bruk. Dersom foretaket har ubenyttet andel av maksimalt beregnet tilskudd, må saksbehandler legge inn den ubenyttede andelen fra den foregående søknaden i «Korrigering av maksimalt beregnet tilskudd» under «Beregning».

Hvis søker har udekkede utgifter til avløser fra en direkte foregående søknad som ikke ligger i Agros (fordi den ble sendt til Fylkesmannen for utbetaling via Saturn), må saksbehandler legge inn de udekkede utgiftene manuelt i «Utgifter til avløser». Hvis avløseren allerede er lagt inn der, kan saksbehandler gjøre dette ved å øke utgiftsbeløpet. Eventuelt kan saksbehandler legge inn beløpet ved å legge inn en ny avløser.

#### Endring av produksjon midt i en søknadsperiode?

Hvis søker har endret produksjonen gjennom søknadsperioden på en slik måte at det kan ha betydning for hvor mye han kan få i tilskudd, kan det lønne seg å sende inn to i stedet for én søknad. Dette har sammenheng med at det er produksjonens art og størrelse på *første dag* i søknadsperioden som er avgjørende for den maksimale dagsatsen foretaket kan få i tilskudd. Hvis et foretak, som ved starten av søknadsperioden har så få dyr at det ikke kvalifiserer for den høyeste maksimale dagsatsen, for eksempel øker besetningen midtveis i bondens sykmelding, vil det lønne seg å sende én søknad for perioden fra starten av sykmeldingen frem til og med dagen før de nye dyra kom og én søknad nummer to fra og med den dagen de nye dyra ble mottatt på gården.

#### Feilmelding om søknadsperioden

Søker vil underveis i søknadsskjemaet kunne få feilmeldinger om at søknadsperioden må korrigeres. Det kan være at søknadsperioden ikke er logisk i forhold til f.eks. fødselstidspunkt for barn, at perioden er for lang i forhold til hvor lenge en kan få tilskudd, at sykmeldt søker blir over 70 år i søknadsperioden og liknende. Søker må da finne ut om det er opplysninger om avløsningsårsaken eller søknadsperioden som må korrigeres.

#### Søknadsfrist

Søknadsfristen er 1 år etter siste dag i søknadsperioden. Dersom fristen ikke er overholdt, kommer det feilmelding. Søker må da huke av for at han søker, eller har søkt, dispensasjon fra søknadsfristen for å få sendt inn søknaden.

#### Saksbehandlers oppgave

<u>Saksbehandler</u> skal vurdere søknadsperioden opp mot sakens opplysninger og dokumentasjon. <u>Saksbehandler</u> kan endre søknadsperioden ved å gjøre den kortere. Hvis det viser seg at søker kunne ha søkt om tilskudd for en lengre periode, kan ikke saksbehandler selv utvide søknadsperioden. Søker må sende inn en ny søknad for den resterende perioden hvis han ønsker å nyttiggjøre seg av denne muligheten.

#### 3.2.2 Hvem har blitt avløst?

Søknaden viser automatisk personer som det kan gis tilskudd til avløsning av.

For enkeltpersonforetak er dette innehaver av foretaket slik det er registrert i Enhetsregisteret og innehavers eventuelle ektefelle/registrerte partner. Hvis det er ektefelle/registrert partner som har blitt avløst, må søker fylle ut navn og fødselsnummeret til ektefellen/den registrerte partneren.

| Hvem har blitt avløst?                                                                                                    |
|----------------------------------------------------------------------------------------------------|
| Marker jordbrukeren som ble avløst. 😧<br>Personen må ha hatt næringsinntekt fra foretakets jordbruks-/gartneridrift. Vi innhenter opplysninger om jordbrukerens næringsinntekt<br>fra Skatteetaten. ? |
| OLA NORDMANN, født 01.07.1974     Ektefelle/registrert partner                                                                                                    |
| Fødselsnummer *                                                                                                    |
| Navn *                                                                                                    |
|                                                                                                    |

For foretak som er ansvarlig selskap, det vil si har selskapstype DA (Delt ansvar) eller ANS (Ansvarlig selskap) er det de personene som er registrert som deltakere i foretaket i Enhetsregisteret som vil vises og som kan velges.

Saksbehandler kan ikke endre hvem som har blitt avløst. Grunnen er at det er veldig mange videre opplysninger som avhenger av hvem som er avløst. Hvis søker har valgt feil person som er blitt avløst, må søker sende inn en ny søknad.

Dersom søker er privatperson som søker i etterkant av jordbrukerens dødsfall, vil ikke «Hvem har blitt avløst» vises i skjermbildet. Opplysningene om den avdøde jordbrukeren vil dukke opp under «Avløsningsårsak».

#### 3.2.3 Næringsinntekt fra foretakets jordbruks- eller gartneridrift

Når søker har angitt søknadsperiode og hvem som har blitt avløst, blir den avløstes næringsinntekt fra jordbruk automatisk kontrollert mot data fra Skatteetaten. Dette blir gjort for å finne ut om søker oppfyller næringsinntektsvilkåret i § 3 andre ledd. Dataene fra Skatteetaten er imidlertid ikke fullstendige.

Systemet har bare tilgang til inntektsdata for de siste årene. Systemet vil gi beskjed når søker må legge ved skattefastsetting/likning.

| Landbruksdirektoratet<br>Eenandoallodirektorähtta | Du representerer 969110431   L<br>Versjon 2.0.0-b7-SNAP                                                                                                    |
|---------------------------------------------------|----------------------------------------------------------------------------------------------------|
| Grunnopplysninger                                 | Søknadsperiode og avløste                                                                                                    |
| Søknadsperiode og avløste                         |                                                                                                    |
| Avløsningsårsak                                   | Søknadsperiode                                                                                                    |
| Inntekter til fradrag                             | Hvilken periode søker du tilskudd for? 🚱<br>Søknadsfrist er 365 dager etter siste dag i søknadsperioden.                                                                                                    |
| Foretakets produksjon                             | Fra og med dato * Til og med dato *<br>04.12.2017 🛗 10.05.2018 🗮                                                                                                    |
| Utgifter til avløser                              |                                                                                                    |
| Vedlegg                                           | Hvem har blitt avløst?                                                                                                    |
| Oppsummering og beregning                         | Marker jordbrukeren som ble avløst ?<br>Personen må ha hatt næringsinntekt fra foretakets jordbruks-/gartneridrift. Vi innhenter opplysninger om jordbrukerens næringsinntekt<br>fra Skatteetaten. ?<br>*<br>OLA NORDMANN, født 01.07.1974<br>Ektefelle/registrert partner<br>Pen avløste må ha hatt næringsinntekt fra foretakets jordbruks-/gartneridrift i årene før avløsningen. Du må legge ved likning<br>for årene 2014 og 2015. Dette kan du gjøre under "Vedlegg". Denne advarselen forsvinner ikke selv om du har lastet opp<br>likningene. |
|                                                   | Forrige Neste Lagre søknad, fortsett registrering senere                                                                                                    |

#### Saksbehandlers oppgave

Hvis systemet sier at søker må legge ved likning/skattefastsetting, må saksbehandler kontrollere at disse er lagt ved, og regne ut om næringsinntektsvilkåret er oppfylt. Se punkt 1.3.2 i rundskrivet for hvordan dette gjøres. Hvis søker ikke har lagt ved skattefastsetting selv om systemet ber om det, må saksbehandler be søker ettersende dette innen en nærmere angitt frist. Hvis fristen ikke blir overholdt kan saksbehandler avvise søknaden.

Hvis den avløste har næringsinntekt fra flere ansvarlige selskap (foretak av typen DA eller ANS), vil ikke systemet vite hvilket av foretakene inntekten stammer fra, eller om inntekten er jordbruksinntekt. Dersom <u>saksbehandler</u> kjenner til at den avløste er deltaker i flere foretak av type DA eller ANS (uavhengig av bransje), og er i tvil om den avløste har stor nok næringsinntekt fra søkerforetaket, kan <u>saksbehandler</u> etterspørre ytterligere dokumentasjon fra søker. Det finnes flere internettsider hvor en kan finne ut hvilke foretak en person er knyttet til, og hvilken rolle han har i dem (f.eks. <u>www.proff.no</u>). Merk at systemet selv ikke kan kontrollere om en person har næringsinntekt fra flere ansvarlige selskap (DA/ANS), og det vil ikke komme melding om dette i systemet.

#### Når inntekten ikke er høy nok

Hvis den automatiske kontrollen avdekker at søker ikke fyller næringsinntektsvilkåret, vil <u>søker</u> få opp en feilmelding om dette og et spørsmål om han ønsker å søke dispensasjon fra vilkåret. Se om dispensasjon i del 2.

#### 3.3. Avløsningsårsak

På denne siden skal søker gi opplysninger om hvorfor det var nødvendig med avløsning/hvilken situasjon den avløste jordbrukeren var i.

| Landbruksdirektoratet<br>Eenandoallodirektorähtta | Skriftstørrelse   Høykontrast   Nynorsk   Elektroniske tjenester   H<br>Du representerer 969110431   Log<br>Versjon 2.0.0-b7-SNAPSH |
|---------------------------------------------------|----------------------------------------------------------------------------------------------------|
| Grunnopplysninger                                 | Avløsningsårsak                                                                                                    |
| Søknadsperiode og avløste                         |                                                                                                    |
| Avløsningsårsak                                   | Hvorfor var det nødvendig med avløsning?                                                                                            |
| Inntekter til fradrag                             | Velg avløsningsårsak. Dersom det er flere årsaker til behovet for avløsning i søknadsperioden, må du sende én søknad per årsak.     |
| Foretakets produksjon                             |                                                                                                    |
| Utgifter til avløser                              | Velg arsak  Velg arsak Velg farsak Velg farsak                                                                                      |
| Vedlegg                                           | Jordaniamenti var synonauer<br>Jordaniakeren er/har vard gravid<br>Jordaniakeren har fatt barn                                      |
| Oppsummering og beregning                         | Jordbrukeren hadde sykt barn                                                                                                    |

Søker må velge én av hovedårsakene fra nedtrekksmenyen:

- Jordbrukeren var syk/skadet
- Jordbrukeren er/har vært gravid
- Jordbrukere har fått barn
- Jordbrukeren hadde sykt barn

<u>Saksbehandler</u> kan ikke endre hovedårsak. Dersom årsaken er feil, må søker sende inn ny søknad, fordi det er så mange tilhørende opplysninger til den oppgitte årsaken som også må endres da.

<u>Saksbehandler</u> skal først og fremst kontrollere at opplysningene søker har gitt vedrørende søknadsperiode og avløsningsårsak faktisk stemmer med dokumentasjonen søker har lagt ved. Saksbehandler har mulighet til å gjøre endringer i søknadsopplysningene dersom dokumentasjonen viser andre opplysninger enn det søker har oppgitt.

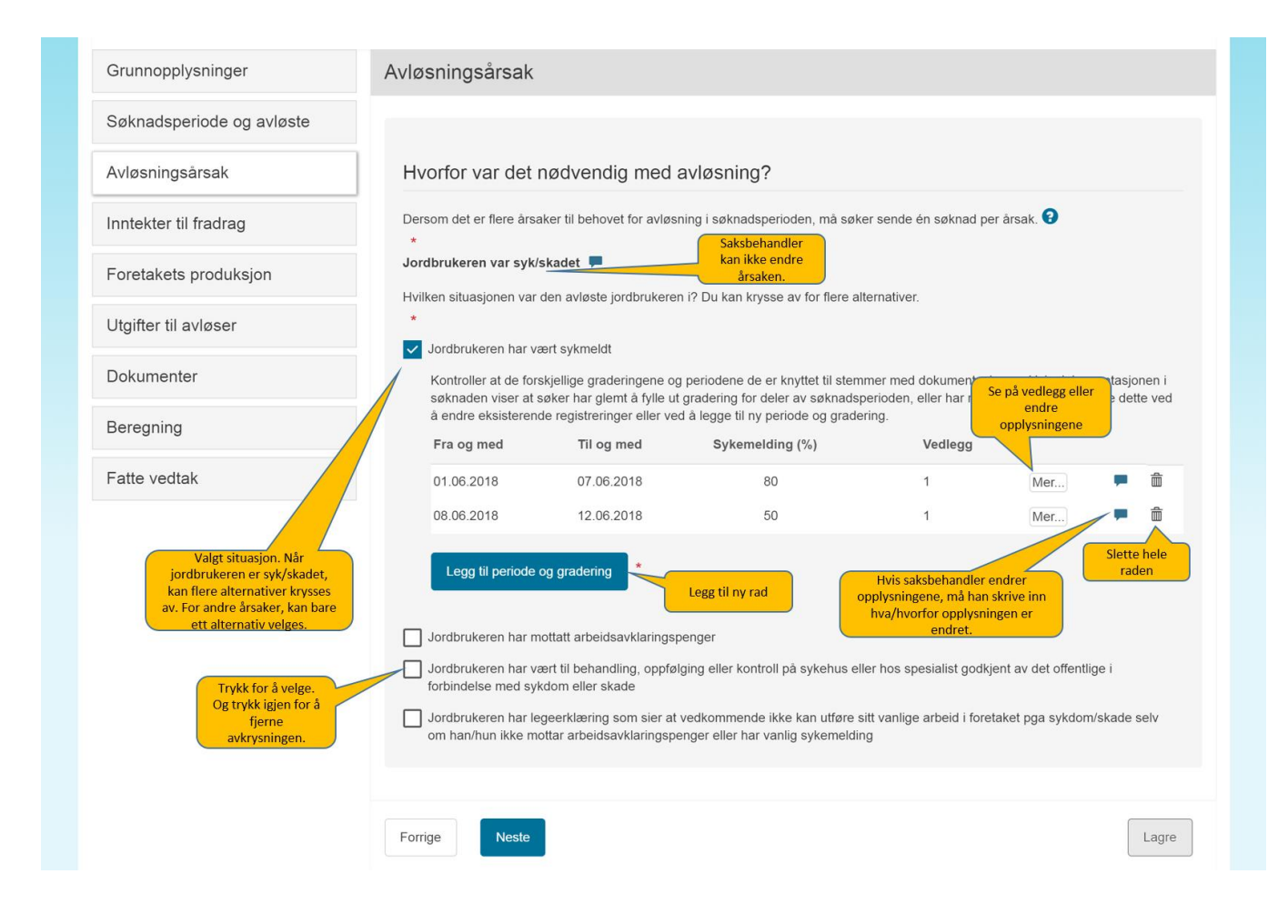

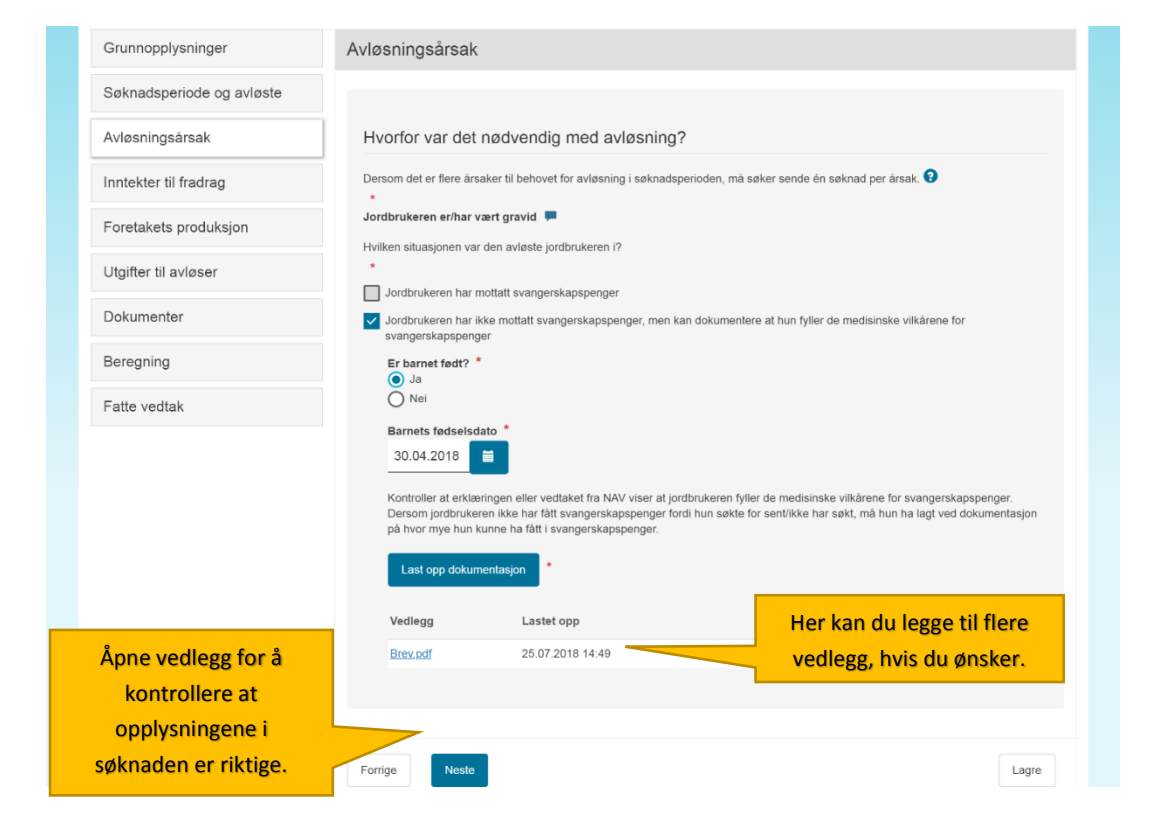

#### 3.3.1 Jordbrukeren var syk/skadet

Hvis søkeren krysser av for at jordbrukeren var syk/skadet vil han få opp fire valg:

- 1. Jordbrukeren har vært sykmeldt
- 2. Jordbrukeren har mottatt arbeidsavklaringspenger
- 3. Jordbrukeren har vært til behandling, oppfølging eller kontroll på sykehus eller hos spesialist godkjent av det offentlige i forbindelse med sykdom eller skade
- 4. Jordbrukeren har legeerklæring som sier at vedkommende ikke kan utføre sitt vanlige arbeid i foretaket pga. sykdom/skade selv om han/hun ikke mottar arbeidsavklaringspenger eller har vanlig sykmelding

Søker må velge det som passer. Det er mulig å huke av for flere alternativer.

#### Jordbrukeren har vært sykmeldt

Hvis søker krysser av for at *jordbrukeren har vært sykmeldt* må han gi opplysninger om sykmeldingsgraden. Han må da klikke på knappen «Legg til periode og gradering». Da får han opp skjermbildet under og må gi opplysninger om i hvilken grad jordbrukeren var sykmeldt i hvilke deler av søknadsperioden. Han må laste opp sykmeldinger for å dokumentere retten til tilskuddet. Hvis sykmeldingsgraden har variert gjennom søknadsperioden må han legge inn én og én sykmeldingsgrad av gangen.

| Har jordbrukeren flere<br>sykmeldingsblankette | e sykmeldinger gjennom perioo<br>n der diagnosen ikke fremgår. | den, må alle sykmeldingene lastes opp. Vennligst benytt den deler |
|------------------------------------------------|----------------------------------------------------------------|-------------------------------------------------------------------|
| Fra og med *                                   | Til og med *                                                   | Sykmeldingsgrad *                                                 |
| dd.mm.åååå                                     | dd.mm.åååå 🛗                                                   | %                                                                 |
|                                                | ding *                                                         |                                                                   |
|                                                |                                                                |                                                                   |

<u>Søker</u> må klikke på «Lagre denne perioden» for hver grad man har fylt ut og lastet opp sykmeldinger til. Da kommer knappen «Legg til periode og gradering» på nytt til syne, og søker kan klikke på denne for å legge inn opplysninger om den følgende sykmeldingsgraden. Gjenta hvis flere sykmeldingsgrader. Hvis søker har registrert noe som han ser har blitt feil kan han velge å slette registreringen ved å klikke på søppelbøtte-ikonet og deretter legge til en ny periode og gradering, eller han kan klikke på «Mer...» knappen og endre den perioden/graderingen han allerede har registrert.

<u>Saksbehandler</u> kan fjerne, redigere og legge til delperioder/graderinger dersom dokumentasjonen viser at søker registrert feilaktig eller mangelfullt. Saksbehandler må trykke på «Mer» for å kunne se vedlagt dokumentasjon. Det er denne som må kontrolleres, for å sjekke om opplysningene som er lagt inn stemmer med dokumentasjonen.

| Søknadsperiode og avløste   Avløsningsårsak   Inntekter til fradrag   Foretakets produksjon   Utgifter til avløser   Vellegg   Oppsummering og beregning   Fra og ned   Til skuddet beregnes ut fra hvilken sykmeldingsgrad (jordbrukeren hav avteste jordbrukeren hav avteste jordbrukeren i 2 but kin krysse av for flere altermativer.   •   •   Oppsummering og beregning     Fra og ned   Til skuddet beregnes ut fra hvilken sykmeldingsgrad vag angen.   •   •   •   •   •   •   •   •   •   •   •   •   •   •   •   •   •   •   •   •   •   •   •   •   •   •   •   •   •   •   •   •   •   •   •   •   •   •   •   •   •   •   •   •   •   •   •   •   •   •   •   •   •   •   •   •   •   •    •   •                                                                                                    | Grunnopplysninger         | Avløsningsårsak                                            |                                                                             |                                                                                |                                                 |                                           |       |
|----------------------------------------------------------------------------------------------------|---------------------------|------------------------------------------------------------|-----------------------------------------------------------------------------|--------------------------------------------------------------------------------|-------------------------------------------------|-------------------------------------------|-------|
| Axlasningsårsak Hvorfor var det nødvendig med avløsning?   Inntekter til fradrag Velavisningsårsak. Dersom det er flere årsaker til behovet for avløsning i søknadsperioden, må du sende én søknad per årsak?   Foretakets produkksjon Jorbrukeren var syk/skadet   Vedlegg Jordbrukeren nar vælste jordbrukeren i? Du kan krysse av for flere atternative.   Oppsummering og beregning Fisoddad beregnes ut fla hvilken sykmeldingsgrad jordbrukeren og den sykmeldingsgrad (%)   Vedlegg Intekter til og med   Nature of til og med Sykmeldingsgrad (%)   Vedlegg 1   Mater. 1   Mater. <td>Søknadsperiode og avløste</td> <td></td> <td></td> <td></td> <td></td> <td></td> <td></td>                                                                                                    | Søknadsperiode og avløste |                                                            |                                                                             |                                                                                |                                                 |                                           |       |
| Intekter til fradrag   Foretakets produksjon   Utgifter til avløser   Vedlegg   Oppsummering og beregning   Intekter til fradrag   Intekter til fradrag   Vedlegg Indukteren var syk/skadet • • Hikken skluasjonen var den avløste jordbrukeren 17 Du kan krysse av for flere atternativer. • Indukteren har vært sykmeldingsgrad jordbrukeren hadde. Dersom sykmeldingsgraden variete gjønnom sjønadsperioden, må du legge inn alle de forskjellige graderingene og hvilken del av søsnadsperioden de gjøldt. Legg inn og lager en gjøldt. Legg inn og lager en                                                                                                    | Avløsningsårsak           | Hvorfor var det                                            | nødvendig med                                                               | avløsning?                                                                     |                                                 |                                           |       |
| Foretakets produksjon   Utgifter til avløser   Vedlegg   Oppsummering og beregning     Takuddet beregnes ut fra hvilken sykmeldingsgrad jordbrukeren na de so torskjellige graderingene og hvilken del av søknadsperioden de gjaldt. Legg inn og lager de insjkmeldingsgrad (%)   Vedlegg   Oppsummering og beregning     Takuddet beregnes ut fra hvilken sykmeldingsgrad (%)   Vedlegg     Dig gitt periode og møkredingsgrad (%)   Vedlegg     10.01.2018   10.05.2018   50   2   Mer.       Legg til periode og gradering                                                                                                    | Inntekter til fradrag     | Velg avløsningsårsak.                                      | Dersom det er flere årsa                                                    | ker til behovet for avløsning i søknads                                        | perioden, må du sende                           | e én søknad per årsak.                    | 0     |
| Utgifter til avløser   Utgifter til avløser Utgifter til avløser | Foretakets produksjon     |                                                            |                                                                             |                                                                                |                                                 |                                           |       |
| Vedlegg       I ordbrukeren har vært sykmeldingsgrad jordbrukeren hadde. Dersom sykmeldingsgraden varierte gjennom seknadsperioden, må du legge inn alle de forskjellige graderingene og hvilken del av søknadsperioden de gjaldt. Legg inn og lagre en alle de forskjellige graderingene og hvilken del av søknadsperioden de gjaldt. Legg inn og lagre en og én sykmeldingsgrad i ordbrukeren hadde. Dersom sykmeldingsgraden varierte gjennom seknadsperioden, må du legge inn alle de forskjellige graderingene og hvilken del av søknadsperioden de gjaldt. Legg inn og lagre en og én sykmeldingsgrad i ondbrukeren hadde. Dersom sykmeldingsgraden varierte gjennom seknadsperioden, må du legge inn alle de forskjellige graderingene og hvilken del av søknadsperioden de gjaldt. Legg inn og lagre en og én sykmeldingsgrad i ondbrukeren har og en sykmeldingsgrad (%)       Vedlegg         Pra og med       Til og med       Sykmeldingsgrad (%)       Vedlegg         04.12.2017       15.01.2018       100       1       Mer       Image: mage: m                                                                                                    | Utgifter til avløser      | Jordbrukeren var si                                        | yk/skadet 👻                                                                 | n i2 Du kan krysse av for flore alterna                                        | tion                                            |                                           |       |
| Voidbrukkeren har vært sykmeldi         Oppsummering og beregning         Fra og med       Til og med       Sykmeldingsgrad (%)       Vedlegg         64.12.2017       15.01.2018       100       1       Mer       1         16.01.2018       10.05.2018       50       2       Mer       1         Jordbrukkeren har vært til behandling, oppfølging eller kontroll på sykehus eller hos spesiallist godkjent av det offentlige i forstinkeren har vært til behandling, oppfølging eller kontroll på sykehus eller hos spesiallist godkjent av det offentlige i forstinkeren har vært til behandling, oppfølging eller kontroll på sykehus eller hos spesiallist godkjent av det offentlige i forstinkeren har vært til behandling, oppfølging eller kontroll på sykehus eller hos spesiallist godkjent av det offentlige i forbindelse med sykdom eller skade                                                                                                    | Vedlegg                   | *                                                          | i den aviøste jordbrukere                                                   | si i pu kan krysse av tor here alterna                                         | uvei.                                           |                                           |       |
| Oppsummering og beregning       Til kuddet beregnes ut fra hvilken sykmeldingsgrad of vordbrukkeren hadde. Dersom sykmeldingsgraden variete gjennom siknadsperioden, måd u lege inn all de forskjellige graderingene og hvilken del av søknadsperioden de gjelalt. Legg inn og lagre én og én sykmeldingsgrad av gangen.         Fra og med       Til og med       Sykmeldingsgrad (%)       Vedlegg         04.12.2017       15.01.2018       100       1       Mer       Til         16.01.2018       10.05.2018       50       2       Mer       Til         Ugg til periode og gradering       •       •       •       •       •         10.01/2018       10.05.2018       50       2       Mer       Til         0/01/01/01/01/01/01/01/01       •       •       •       •       •         0/01/01/01/01/01/01/01/01/01/01/01/01/01                                                                                                    | veulegg                   | Jordbrukeren har v                                         | /ært sykmeldt                                                               |                                                                                |                                                 |                                           |       |
| Fra og med       Til og med       Sykmeldingsgrad (%)       Vedlegg         04.12.2017       15.01.2018       100       1       Mer       1         16.01.2018       10.05.2018       50       2       Mer       1         Legg til periode og gradering       •       •       •       •       •         Jordbrukeren har mottatt arbeidsavklaringspenger       •       •       •       •       •       •       •       •       •       •       •       •       •       •       •       •       •       •       •       •       •       •       •       •       •       •       •       •       •       •       •       •       •       •       •       •       •       •       •       •       •       •       •       •       •       •       •       •       •       •       •       •       •       •       •       •       •       •       •       •       •       •       •       •       •       •       •       •       •       •       •       •       •       •       •       •       •       •       •       •       •       • <th>Oppsummering og beregning</th> <th>Tilskuddet beregn<br/>søknadsperioden,<br/>én og én sykmeldi</th> <th>es ut fra hvilken sykmelo<br/>må du legge inn alle de<br/>ingsgrad av gangen.</th> <th>lingsgrad jordbrukeren hadde. Derson<br/>forskjellige graderingene og hvilken d</th> <th>n sykmeldingsgraden va<br/>el av søknadsperioden</th> <th>arierte gjennom<br/>de gjaldt. Legg inn og</th> <th>lagre</th>                                                                                                    | Oppsummering og beregning | Tilskuddet beregn<br>søknadsperioden,<br>én og én sykmeldi | es ut fra hvilken sykmelo<br>må du legge inn alle de<br>ingsgrad av gangen. | lingsgrad jordbrukeren hadde. Derson<br>forskjellige graderingene og hvilken d | n sykmeldingsgraden va<br>el av søknadsperioden | arierte gjennom<br>de gjaldt. Legg inn og | lagre |
| 04.12.2017       15.01.2018       100       1       Mer       Image: Constraint of the constraint of the constrat of the constraint of the constrat of the constraint o                                                   |                           | Fra og med                                                 | Til og med                                                                  | Sykmeldingsgrad (%)                                                            | Vedlegg                                         |                                           |       |
| 16.01.2018       10.05.2018       50       2       Mer       Image: Constraint of the constraint of the constrain                                                   |                           | 04.12.2017                                                 | 15.01.2018                                                                  | 100                                                                            | 1                                               | Mer                                       | ŵ     |
| Legg til periode og gradering <ul> <li>Jordbrukeren har mottatt arbeidsavklaringspenger</li> <li>Jordbrukeren har vært til behandling, oppfølging eller kontroll på sykehus eller hos spesialist godkjent av det offentlige i forbindelse med sykdom eller skade</li> <li>Jordbrukeren har legeerktæring som sier at vedkommende ikke kan utføre sitt vanlige arbeid i foretaket pga. sykdom/skade selv om han/hun ikke mottar arbeidsavklaringspenger eller har vanlig sykmelding</li> </ul>                                                                                                    |                           | 16.01.2018                                                 | 10.05.2018                                                                  | 50                                                                             | 2                                               | Mer                                       | â     |
| <ul> <li>Jordbrukeren har mottatt arbeidsavklaringspenger</li> <li>Jordbrukeren har vært til behandling, oppfølging eller kontroll på sykehus eller hos spesialist godkjent av det offentlige i forbindelse med sykdom eller skade</li> <li>Jordbrukeren har legeerklæring som sier at vedkommende ikke kan utføre sitt vanlige arbeid i foretaket pga. sykdom/skade selv om han/hun ikke mottar arbeidsavklaringspenger eller har vanlig sykmelding</li> </ul>                                                                                                    |                           | Legg til periode                                           | e og gradering                                                              |                                                                                |                                                 |                                           |       |
| Jordbrukeren har vært til behandling, oppfølging eller kontroll på sykehus eller hos spesialist godkjent av det offentlige i     forbindelse med sykdom eller skade     Jordbrukeren har legeerktæring som sier at vedkommende ikke kan utføre sitt vanlige arbeid i foretaket pga. sykdom/skade selv     om han/hun ikke mottar arbeidsavklaringspenger eller har vanlig sykmelding                                                                                                    |                           | Jordbrukeren har r                                         | nottatt arbeidsavklarings                                                   | penger                                                                         |                                                 |                                           |       |
| Jordbrukeren har legeerklæring som sier at vedkommende ikke kan utføre sitt vanlige arbeid i foretaket pga. sykdom/skade selv<br>om han/hun ikke mottar arbeidsavklaringspenger eller har vanlig sykmelding                                                                                                    |                           | Jordbrukeren har v<br>forbindelse med sy                   | /ært til behandling, oppfø<br>/kdom eller skade                             | ølging eller kontroll på sykehus eller ho                                      | os spesialist godkjent a                        | v det offentlige i                        |       |
|                                                                                                    |                           | Jordbrukeren har I<br>om han/hun ikke m                    | egeerklæring som sier a<br>nottar arbeidsavklaringsp                        | t vedkommende ikke kan utføre sitt va<br>venger eller har vanlig sykmelding    | nlige arbeid i foretaket                        | pga. sykdom/skade se                      | əlv   |

#### Jordbrukeren har mottatt arbeidsavklaringspenger

Hvis søker krysser av for at *jordbrukeren har mottatt arbeidsavklaringspenger* må han oppgi i hvilken grad arbeidsevnen var nedsatt – på samme måte som hvis jordbrukeren har vært sykmeldt. Søker må legge ved legeerklæring som sier noe om at og i hvilken grad arbeidsevnen til jordbrukeren var nedsatt. Dersom arbeidsevnen til jordbrukeren har variert mye i arbeidsavklaringspengeperioden kan søker legge inn den gjennomsnittlige graden gjennom perioden, eller for den delen av søknadsperioden der dette har vært tilfellet.

|   | Poriodo og gradaring                                   |                               |                                                            |
|---|--------------------------------------------------------|-------------------------------|------------------------------------------------------------|
|   | enode og gradening                                     |                               |                                                            |
| H | Hvis graden av arbeidsevr<br>arbeidsevnen for perioden | ne har endret seg ofte, er de | et mulig å registrere den gjennomsnittlige nedsettelsen av |
|   | Fra og med *                                           | Til og med *                  | Grad av nedsatt arbeidsevne *                              |
|   | dd.mm.åååå  🛗                                          | dd.mm.åååå  🛗                 | %                                                          |
|   |                                                        | *                             |                                                            |
|   | Last opp legeerklærir                                  | 1g                            |                                                            |

## Jordbrukeren har vært til behandling, oppfølging eller kontroll på sykehus eller hos spesialist godkjent av det offentlige i forbindelse med sykdom eller skade

Dersom søkeren krysser av for dette alternativet får han beskjed om at han må laste opp dokumentasjon for at jordbrukeren har vært til slik konsultasjon. Dette kan for eksempel være innkalling eller bekreftelse fra behandlingsstedet.

<u>Saksbehandler</u> må vurdere dokumentasjonen opp mot søknadsperioden. Det er mulig å gi tilskudd for én dag før og én dag etter konsultasjonen dersom reiseveien til behandlingstedet gjør det nødvendig for jordbrukeren å være borte fra arbeidet i foretaket disse dagene.

Jordbrukeren har legeerklæring som sier at vedk. ikke kan utføre sitt vanlige arbeid i foretaket pga. sykdom/skade selv om han/hun ikke mottar arbeidsavklaringspenger eller har vanlig sykmelding Det siste alternativet er beregnet på helt særlig tilfeller, for eksempel hvis jordbrukeren får sykepenger på grunnlag av folketrygdloven § 8-4 tredje ledd bokstav f). Denne bestemmelsen sier at en person kan få sykepenger dersom myndighetene har lagt ned forbud mot at vedkommende utfører sitt vanlige arbeid pga. smittefare. <u>Saksbehandler</u> må vurdere dokumentasjonen i saken ekstra nøye og vurdere hvorvidt situasjonen søker var i tilsier at det bør gis tilskudd, og om dette i så fall er i tråd med formålet med tilskuddsordningen. Muligens er det nødvendig med dispensasjon.

| Avløsningsårsak                                                                                                    |
|----------------------------------------------------------------------------------------------------|
|                                                                                                    |
| Hvorfor var det nødvendig med avløsning?                                                                                                    |
| Velg avløsningsårsak. Dersom det er flere årsaker til behovet for avløsning i søknadsperioden, må du sende én søknad per årsak.                       |
| Jordbrukeren er/har vært gravid 👻                                                                                                    |
| Hvilken situasjonen var den avløste jordbrukeren i?                                                                                                   |
| ✓ Jordbrukeren har mottatt svangerskapspenger                                                                                                    |
| Er barnet født? * <ul> <li>Ja</li> <li>Nei</li> </ul>                                                                                                 |
| Barnets fødselsdato *<br>dd.mm.åååå                                                                                                    |
| Du må dokumentere at jordbrukeren fikk svangerskapspenger i hele søknadsperioden.                                                                     |
| Last opp vedtak om stønad/utbetalingsmelding *                                                                                                    |
| Jordbrukeren har ikke mottatt svangerskapspenger, men kan dokumentere at hun fyller de medisinske vilkårene for svangerskapspenger med vedtak fra NAV |

#### 3.3.2 Jordbrukeren er/har vært gravid

Søker må krysse av for én av de to alternative situasjonene:

- Jordbrukeren har mottatt svangerskapspenger
- Jordbrukeren har IKKE mottatt svangerskapspenger, men oppfyller de medisinske vilkårene for å få det

Så må søker fylle ut om barnet er født eller ikke og – avhengig av om svaret er ja eller nei – dato for fødsel eller termin. Søker må deretter gi opplysninger om graderingen av svangerskapspengene og laste opp dokumentasjon i form av vedtak fra NAV om at jordbrukeren får svangerskapspenger eller utbetalingsmeldinger som viser grad og periode.

| Grunnopplysninger         | Avløsningsårsak                                                                                                    |
|---------------------------|----------------------------------------------------------------------------------------------------|
| Søknadsperiode og avløste |                                                                                                    |
| Avløsningsårsak           | Hvorfor var det nødvendig med avløsning?                                                                                        |
| Inntekter til fradrag     | Velg avløsningsårsak. Dersom det er flere årsaker til behovet for avløsning i søknadsperioden, må du sende én søknad per årsak. |
| Foretakets produksjon     | Jordbrukeren er/har vært gravid 👻                                                                                               |
| Utgifter til avløser      | Hvilken situasjonen var den avløste jordbrukeren i?                                                                             |
| Vedlegg                   | Jordbrukeren har mottatt svangerskapspenger                                                                                     |
| Oppsummering              | Er barnet født? *                                                                                                    |
|                           | Barnets fødselsdato<br>dd.mm.åååå                                                                                               |

Hvis jordbrukeren *ikke* har mottatt svangerskapspenger, men kan dokumentere at hun fyller de medisinske vilkårene for svangerskapspenger med vedtak fra NAV, er det dette vedtaket som skal lastes opp. Hvis årsaken til at jordbrukeren ikke får svangerskapspenger er fordi hun søkte NAV om dette for sent, må søker skaffe opplysninger om hvor mye svangerskapspengene ville utgjort per dag for at tilskuddet skal kunne beregnes korrekt. Dersom slike opplysninger ikke kan skaffes er det umulig å beregne korrekt tilskudd og søknaden vil bli avvist eller avslått.

#### 3.3.3 Jordbrukeren har fått barn

Hvis søkeren krysser av for at jordbrukeren har fått barn vil han få opp fire alternativer:

- 1. Jordbrukeren har mottatt foreldrepenger.
- 2. Jordbrukeren har mottatt engangsstønad.
- 3. Jordbrukeren har hatt omsorgspermisjon i forbindelse med fødsel.
- 4. Jordbrukeren har hatt omsorgspermisjon i forbindelse med omsorgsovertakelse av adoptiveller fosterbarn under 15 år.

Søker må velge det éne alternativet som passer.

|                                                                                                    | Avløsningsårsak                                                                                                    |                                                                                                    |
|----------------------------------------------------------------------------------------------------|----------------------------------------------------------------------------------------------------|----------------------------------------------------------------------------------------------------|
|                                                                                                    | Hvorfor var det nødvendig med avløsning                                                                                                    | )?                                                                                                    |
|                                                                                                    | Dersom det er flere årsaker til behovet for avløsning i søknad<br>*<br>Jordbrukeren har fått barn =<br>Hvilken situasjonen var den avløste jordbrukeren i?<br>* | sperioden, må søker sende én søknad per årsak.<br>NAV gir foreldrepenger med 80 % eller 100 %<br>dekningsgrad. I tillegg kan foreldrepengene<br>være gradert dersom jordbrukeren jobber<br>deltid og sprer permisjonen over lengre tid. |
| Hvis jordbrukeren ikke har opparbeidet<br>seg rett til foreldrepenger, kan hun få<br>engangsstønad fra NAV. | Jordbrukeren har mottatt foreldrepenger Jordbrukeren har mottatt engangsstønad Jordbrukeren har hatt omsorgspermisjon i forbindelse me                          | Dette er typisk pappapermisjon rett etter<br>fødselen, (uten foreldrepenger, for de er<br>det da eventuelt mor som får.)                                                                                                    |
|                                                                                                    | Jordbrukeren har hatt omsorgspermisjon itb. omsorgsove                                                                                                    | varende omsorgspermisjon i<br>pindelse med fødsel.                                                                                                    |

#### Jordbrukeren har mottatt foreldrepenger

| Grunnopplysninger         | Avløsningsårsak                             |                                            |                                            |                     |   |
|---------------------------|---------------------------------------------|--------------------------------------------|--------------------------------------------|---------------------|---|
| Søknadsperiode og avløste |                                             |                                            |                                            |                     |   |
| Avløsningsärsak           | Hvorfor var det nø                          | dvendig med avløsning?                     |                                            |                     |   |
| Inntekter til fradrag     | Dersom det er flere årsaker                 | r til behovet for avløsning i søknadsperio | den, må søker sende én søknad per årsa     | k. 🕄                |   |
| Foretakets produksjon     | Jordbrukeren har fått bar                   | n 🗭                                        |                                            |                     |   |
| Utgifter til avløser      | Hvilken situasjonen var den                 | i avløste jordbrukeren i?                  |                                            |                     |   |
| Dokumenter                | Jordbrukeren har motta Oppgi barnets fødsel | att foreldrepenger                         |                                            |                     |   |
| Beregning                 | 21.09.2017 🗮                                |                                            |                                            |                     |   |
| Fatte vedtak              | Oppgi dekningsgrad<br>80 %<br>100 %         | for foreldrepengene *                      |                                            |                     |   |
| Oversikt over saken       | Jobbet jordbrukeren                         | deltid i foretaket og fikk graderte fore   | ldrepenger i søknadsperioden? *            |                     |   |
|                           | Kontroller at doku                          | mentasjonen viser at jordbrukeren får fo   | reldrepenger i hele søknadsperioden.       |                     |   |
|                           | Last opp vedta                              | k fra NAV                                  |                                            |                     |   |
|                           | Vedlegg                                     | Lastet opp                                 | Kommentar                                  |                     |   |
|                           | NAV.pdf                                     | 25.07.2018 10:34                           |                                            | 1                   | Ê |
|                           | Ja                                          |                                            |                                            |                     |   |
|                           | Jordbrukeren har motta                      | att engangsstønad                          |                                            |                     |   |
|                           | Jordbrukeren har hatt o                     | omsorgspermisjon i forbindelse med føds    | el (inntil 14 dager)                       |                     |   |
|                           | Jordbrukeren har hatt o                     | omsorgspermisjon ifb. omsorgsovertakel     | se av adoptiv- eller fosterbarn under 15 å | r (inntil 14 dager) | ) |

Hvis jordbrukeren har mottatt foreldrepenger må søker oppgi barnets fødselsdato, dekningsgraden for foreldrepengene og om jordbrukeren jobbet deltid i foretaket og mottok graderte foreldrepenger i søknadsperioden. Hvis søker svarer ja på det siste spørsmålet må han også registrere gradering av permisjonen og hvilke(n) periode(r) dette gjaldt. Søker skal også legge ved vedtak fra NAV om foreldrepenger.

| Hvorfor var det nødvendig med avløsning?                                                                                                    |
|----------------------------------------------------------------------------------------------------|
| Dersom det er flere årsaker til behovet for avløsning i søknadsperioden, må søker sende én søknad per årsak.                                                                                                   |
| *<br>Jordbrukeren har fått barn                                                                                                    |
| Hvilken situasjonen var den avløste jordbrukeren i?                                                                                                    |
|                                                                                                    |
| Jordbrukeren har mottatt foreldrepenger                                                                                                    |
| Oppgi barnets fødselsdato *                                                                                                    |
| 21.05.2017                                                                                                    |
| Oppgi dekningsgrad for foreldrepengene *                                                                                                    |
| O 100 %                                                                                                    |
| Jobbet jordbrukeren deltid i foretaket og fikk graderte foreldrepenger i søknadsperioden? *                                                                                                    |
| ✓ Ja                                                                                                    |
| Tilskuddet beregnes ut fra graden av foreldrepermisjon i søknadsperioden. For å motta graderte foreldrepenger, må                                                                                              |
| foreidrene ha inngått avtale med NAV om dette. Kontroller at graderingene og periodene er i samsvar med vedtak fra NAV.                                                                                        |
|                                                                                                    |
| Periode og gradering                                                                                                    |
| Har jordbrukeren mottatt graderte foreldrepenger kombinert med deltidsarbeid i foretaket gjennom perioden, må hver<br>ulik gradering oppgis én og én.                                                          |
| Fra og med * Foreldrepenger *                                                                                                    |
| dd.mm.àààà 🗂 dd.mm.àààà 🗮 🥠                                                                                                    |
| Last opp vedtak fra NAV                                                                                                    |
| Begrunnelse for avvik                                                                                                    |
| Lagre denne perioden Avbryt                                                                                                    |
|                                                                                                    |
| Jordbrukeren har hatt omsonsnermisjon i forbindelse med fødsel (instil 14 dager)                                                                                                    |
| Jordanukeren har hatt omsongspermisjon i forbindelse med rødser (innur 14 dager)     Jordbrukeren har hatt omsongspermisjon ifb. omsongsovertakelse av adontiv, eller foslerbarn under 15 år (inntil 14 dager) |
|                                                                                                    |

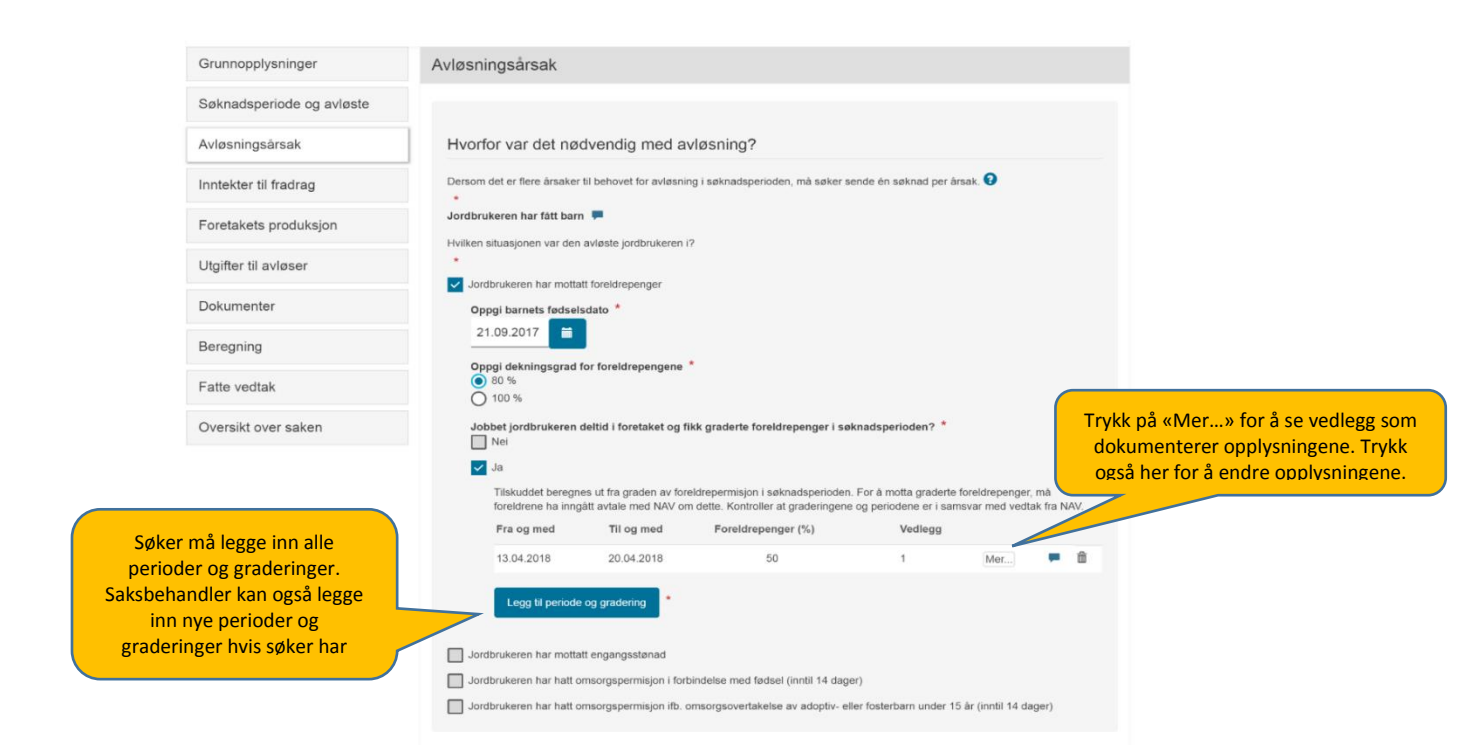

#### Jordbrukeren har mottatt engangsstønad

Hvis jordbrukeren har mottatt engangsstønad ved fødsel, må søker oppgi barnets fødselsdato og laste opp vedtaket fra NAV om engangsstønad.

| Grunnopplysninger         | Avløsningsårsak                                   |                                                                             |                                                                                      |             |         |  |
|---------------------------|---------------------------------------------------|-----------------------------------------------------------------------------|--------------------------------------------------------------------------------------|-------------|---------|--|
| Søknadsperiode og avløste |                                                   |                                                                             |                                                                                      |             |         |  |
| Avløsningsårsak           | Hvorfor var det n                                 | lødvendig med avløsning                                                     | ?                                                                                    |             |         |  |
| Inntekter til fradrag     | Dersom det er flere årsak<br>*                    | ker til behovet for avløsning i søknads                                     | sperioden, må søker sende én søknad per årsak. 🕄                                     |             |         |  |
| Foretakets produksjon     | Jordbrukeren har fått b                           | arn 🗭                                                                       |                                                                                      |             |         |  |
| Utgifter til avløser      | Hvilken situasjonen var d                         | ien avløste jordbrukeren i?                                                 |                                                                                      |             |         |  |
| Dokumenter                | Jordbrukeren har mo                               | ottatt foreldrepenger<br>ottatt engangsstønad                               |                                                                                      |             |         |  |
| Beregning                 | Foretaket kan få tils<br>tidligst gis tilskudd fr | kudd for inntil 39 sammenhengende u<br>a 12 uker før barnets fødselsdato.   | iker dersom jordbrukeren har fått engangsstønad ver                                  | d fødsel. D | let kan |  |
| Fatte vedtak              | Barnets fødselsdat<br>01.02.2018                  | to *                                                                        |                                                                                      |             |         |  |
| Oversikt over saken       | Kontroller at søknad                              | lsperioden stemmer overens med opp                                          | olysningene i vedtaket fra NAV.                                                      |             |         |  |
|                           | Last opp vedtak                                   | *                                                                           |                                                                                      |             |         |  |
|                           | Vedlegg                                           | Lastet opp                                                                  | Kommentar                                                                            |             |         |  |
|                           | NAV.pdf                                           | 03.08.2018 11:46                                                            |                                                                                      | 1           | ۵.      |  |
|                           | Jordbrukeren har hal                              | tt omsorgspermisjon i forbindelse me<br>tt omsorgspermisjon ifb. omsorgsove | d fødsel (inntil 14 dager)<br>takelse av adoptiv- eller fosterbarn under 15 år (innt | il 14 dager | .)      |  |
|                           | Forrige Neste                                     |                                                                             |                                                                                      |             | Lagre   |  |

Lengden på perioden det gis tilskudd for ved mottak av engangsstønaden tilsvarer maks lengde på foreldrepengeperioden for mor når foreldrepenger tas ut med 100 % dekningsgrad. Det betyr at hvis barnet er født før 1. juli 2018 kan tilskuddet gis for maksimalt 39 uker fra og med den første dagen i søknadsperioden. For barn født senere kan tilskuddet gis for maksimalt 34 uker fra og med den første dagen i søknadsperioden.

Første dag i søknadsperioden kan tidligst være 12 uker før barnet ble født og senest barnets fødselsdato. Det er ikke mulig å spre uttaket av ukene med tilskudd utover en lengre periode ved å la være å søke tilskudd for deler av perioden. Det er derfor viktig å vurdere hvilken dato man velger å søke tilskudd fra. Det naturlige valget vil være den dagen jordbrukeren faktisk gikk ut i foreldrepermisjon. Jordbrukeren har hatt omsorgspermisjon i forbindelse med fødsel (inntil 14 dager)

| Hvorfor var det nødvendig med avløsning?                                                                                                    |
|----------------------------------------------------------------------------------------------------|
|                                                                                                    |
| Dersom det er flere årsaker til behovet for avløsning i søknadsperioden, må søker sende én søknad per årsak. 🔮<br>*                                                    |
| lordbrukeren har fått barn 📕                                                                                                    |
| -lvilken situasjonen var den avløste jordbrukeren i?<br>*                                                                                                    |
| Jordbrukeren har mottatt foreldrepenger                                                                                                    |
| Jordbrukeren har mottatt engangsstønad                                                                                                    |
| Jordbrukeren har hatt omsorgspermisjon i forbindelse med fødsel (inntil 14 dager)                                                                                      |
| Det kan gis tilskudd til avløsning i 14 dager av far eller medmor i forbindelse med fødselen. Det er ikke krav om at far/medmor få<br>foreldrepenger i denne perioden. |
| Oppgi barnets fødselsdato *<br>dd.mm.åååå                                                                                                    |
| Oppgi dato for når mor kom hjem fra fødsel *<br>dd.mm.åååå                                                                                                    |
| Er jordbrukeren far eller medmor til barnet? *<br>O Ja<br>O Nei                                                                                                    |
| Bor jordbrukeren sammen med barnets mor? *<br>O Ja<br>O Nei                                                                                                    |
| Jordbrukeren har hatt omsorgspermisjon ifb. omsorgsovertakelse av adoptiv- eller fosterbarn under 15 år (inntil 14 dager)                                              |

Hvis årsaken til avløsningen var at jordbrukeren har hatt omsorgspermisjon i forbindelse med fødselen må søker oppgi barnets fødselsdato, datoen barnet mor kom hjem fra sykehuset, om jordbrukeren er far eller medmor til barnet og om jordbrukeren bor sammen med barnets mor. Hvis søker svarer nei på et av de to siste spørsmålene får han melding om at vilkårene for å få tilskudd ikke er oppfylt. Om foretaket mener det foreligger et særlig tilfelle som tilsier at det likevel skal gis tilskudd, så må foretaket søke om dispensasjon.

Det kan gis tilskudd for maksimalt 14 dager på grunn av at jordbrukeren har hatt omsorgspermisjon. For at avløsning skal ha skjedd i forbindelse med fødsel må den ha skjedd innenfor tidsrommet 14 dager før fødselen og 14 dager etter at barnets mor kom hjem fra sykehuset. Dersom jordbrukeren planla omsorgspermisjonen ut fra termindato, og tok ut permisjonen i forkant av denne, kan søker fylle ut termindatoen i stedet for barnets fødselsdato hvis barnet ble født såpass på overtid at første dag av omsorgspermisjonen er tidligere enn 14 dager før fødselen.

Det er ikke et krav at avløsningen har skjedd i 14 sammenhengende dager. Det er imidlertid ikke mulig å registrere én søknad for flere dager med opphold i mellom. Det enkleste for søker vil derfor være å fylle ut én sammenhengende søknadsperiode som varer 14 dager. Så lenge det kan dokumenteres at utgiftene til avløser som oppgis og dokumenteres i søknaden er knyttet til avløsning i perioden vi ovenfor har definert som *i forbindelse med fødsel*, er det greit å ta dem med selv om dagene i realiteten befinner seg utenfor den 14 dager lange søknadsperioden som oppgis i søknaden. Jordbrukeren har hatt omsorgspermisjon ifb. omsorgsovertakelse av adoptiv- eller fosterbarn under 15 år (inntil 14 dager)

Hvis årsaken til avløsningen var at jordbrukeren har hatt omsorgspermisjon i forbindelse med omsorgsovertakelse av adoptiv- eller fosterbarn må søker oppgi barnets fødselsdato og datoen for omsorgsovertakelsen. Han må også krysse av for om adoptivbarnet er stebarn eller ikke. Søker må legge ved dokumentasjon i form av vedtaket om omsorgsovertakelse.

Hvis han krysser av for at adoptivbarnet er stebarn, må han krysse av for at han søker eller har fått dispensasjon fra vilkåret i forskriften som sier at det ikke gis tilskudd ved adopsjon av stebarn for å få sendt inn søknaden.

Omsorgspermisjon i forbindelse med omsorgsovertakelse må ha blitt tatt ut i forbindelse med omsorgsovertakelsen, dvs. i perioden 14 dager før til 14 dager etter datoen for omsorgsovertakelsen.

#### 3.3.4 Jordbrukeren hadde sykt barn

Det kan gis tilskudd i to situasjoner:

- Jordbrukeren følger barnet til legeundersøkelse eller annen oppfølging i forbindelse med barnets sykdom eller skade (t.o.m. kalenderåret barnet fyller 12 år).
- Barnet har kronisk eller langvarig sykdom eller nedsatt funksjonsevne, og jordbrukeren selv må pleie barnet, deltar på opplæring for å kunne ta seg av og behandle barnet, eller følger barnet til behandling/kontroll. Dette gjelder til og med det året barnet fyller 18 år.

Dersom årsaken til avløsningen var at jordbrukeren hadde sykt barn, må søker fylle ut barnets fødselsdato. Avhengig av alder på barnet, vil det komme flere spørsmål.

## Jordbrukeren følger barnet til legeundersøkelse eller annen oppfølging i forbindelse med barnets sykdom eller skade

Dette gjelder til og med kalenderåret barnet fyller 12 år. Det gis kun tilskudd for de dagene legebesøket/oppfølgingen faktisk finner sted, men som ved jordbrukerens egen sykdom, så er det mulig å gi tilskudd for en dag i forkant og etterkant dersom det er så lang avstand til behandlingsstedet at jordbrukeren er nødt til å ha fravær fra arbeidet for å komme seg til og fra. Konsultasjonen/behandlingen må dokumenteres med f.eks. innkalling eller bekreftelse fra lege eller sykehus. Søker må derfor laste opp dette. <u>Saksbehandler</u> må kontrollere dokumentasjonen og sjekke at den gjelder det aktuelle barnet, og at søknadsperioden er korrekt i henhold til dokumentasjonen.

| Grunnopplysninger                                                                                              | Avløsningsårsa                                                                                                    | k                                                                                                    |                                                                                                    |                                                                            |
|----------------------------------------------------------------------------------------------------|----------------------------------------------------------------------------------------------------|----------------------------------------------------------------------------------------------------|----------------------------------------------------------------------------------------------------|----------------------------------------------------------------------------|
| Søknadsperiode og avlø                                                                                         | vste                                                                                                    |                                                                                                    |                                                                                                    |                                                                            |
| Avløsningsårsak                                                                                                | Hvorfor var de                                                                                                    | et nødvendig med avløsi                                                                                                    | ning?                                                                                                    |                                                                            |
| Inntekter til fradrag                                                                                          | Velg avløsningsårsak                                                                                                    | . Dersom det er flere årsaker til bel                                                                                                    | ovet for avløsning i søknadsperioden, må du sende é                                                                                                    | én søknad per årsak. 🕄                                                     |
| Foretakets produksjon                                                                                          | Jordbrukeren had                                                                                                    | lde sykt barn 👻                                                                                                    |                                                                                                    |                                                                            |
| Utgifter til avløser                                                                                           | Barnets fødselsdate                                                                                                    | *                                                                                                    |                                                                                                    |                                                                            |
| Vedlegg                                                                                                    | 01.01.2010                                                                                                    |                                                                                                    |                                                                                                    |                                                                            |
| Oppsummering og bere                                                                                           | gning Det kan gis tilskudd ti                                                                                                    | il og med det året barnet fyller 12 år<br>dom eller skade                                                                                                    | dersom jordbrukeren følger barnet til legeundersøke                                                                                                    | lse eller annen oppfølging                                                 |
|                                                                                                    | Hvis barnet har kroni<br>det også gis tilskudd                                                                                                    | sk eller langvarig sykdom eller neds<br>dersom jordbrukeren selv må pleie                                                                                                    | att funksjonsevne, og dette gir foreldrene økt risiko fo<br>barnet eller deltar på opplæring for å kunne ta seg av                                                                                                    | or fravær fra arbeidet, kar<br>v og behandle barnet. 😮                     |
| Hvis barnet fyller 0-12 å<br>søknadsperiodens<br>kalenderår, får søker i<br>spørsmål om situasjoner<br>barnet. | Ir i<br>Har jordbrukeren fu<br>● Ja<br>Nei<br>Har jordbrukeren ta<br>● Ja<br>Ja<br>● Nei<br>Legg ved dokumenta<br>• innkalling eller<br>• legeerkærler<br>oreldrene får i<br>Last opp dokumer | Igt barnet til legeundersøkelse el<br>tt seg av barn med kronisk eller l<br>sjon i form av enten:<br>bekreftelse fra lege eller sykehus h<br>som bekrefter at barnet har en kron<br>markert økning i risikoen for fravær<br>itasjon av årsak | ler annen oppfølging i forbindelse med barnets sy<br>angvarig sykdom eller funksjonsnedsettelse? *<br>vis jordbrukeren har fulgt barnet til undersøkelse eller<br>sk eller langvarig sykdom eller nedsettelse av funksjo<br>fra arbeidet. | <b>ykdom eller skade?</b> *<br>r behandling, eller<br>onsevnen som gjør at |
|                                                                                                    | Vedlegg                                                                                                    | Lastet opp                                                                                                    | Kommentar                                                                                                    |                                                                            |
|                                                                                                    | Legeerklæring,pdf                                                                                                    | 13.08.2018 15:51                                                                                                    | Bekreftelse på kontroll på sykehus                                                                                                    | / 1                                                                        |
|                                                                                                    | Det kan gis tilskudd f<br>for inntil 40 dager per<br><b>Er jordbrukeren aler</b><br>⊙ Ja<br>○ Nei<br>tvis du søke<br>omsorgen for<br>menyen til ve                                            | or hver av foreldrene for inntil 20 da<br>r kalenderår.<br><b>ne om omsorgen for barnet (ensli</b><br>r om tilskudd til avløsning for mer e<br>r barnet. Bekreftelse på foreldreans<br>instre.                                               | ger per kalenderår. Hvis jordbrukeren er enslig forsør<br>g forsørger)? *<br>nn 20 dager i året, må du dokumentere at jordbrukere<br>var kan du skaffe fra folkeregisteret. Last opp bekrefte                                             | rger, kan det gis tilskudd<br>en er alene om<br>elsen under «Vedlegg» i    |
|                                                                                                    |                                                                                                    |                                                                                                    |                                                                                                    |                                                                            |

Barnet har kronisk eller langvarig sykdom eller nedsatt funksjonsevne, og jordbrukeren selv må pleie barnet, deltar på opplæring for å kunne ta seg av og behandle barnet, eller følger barnet til behandling/kontroll

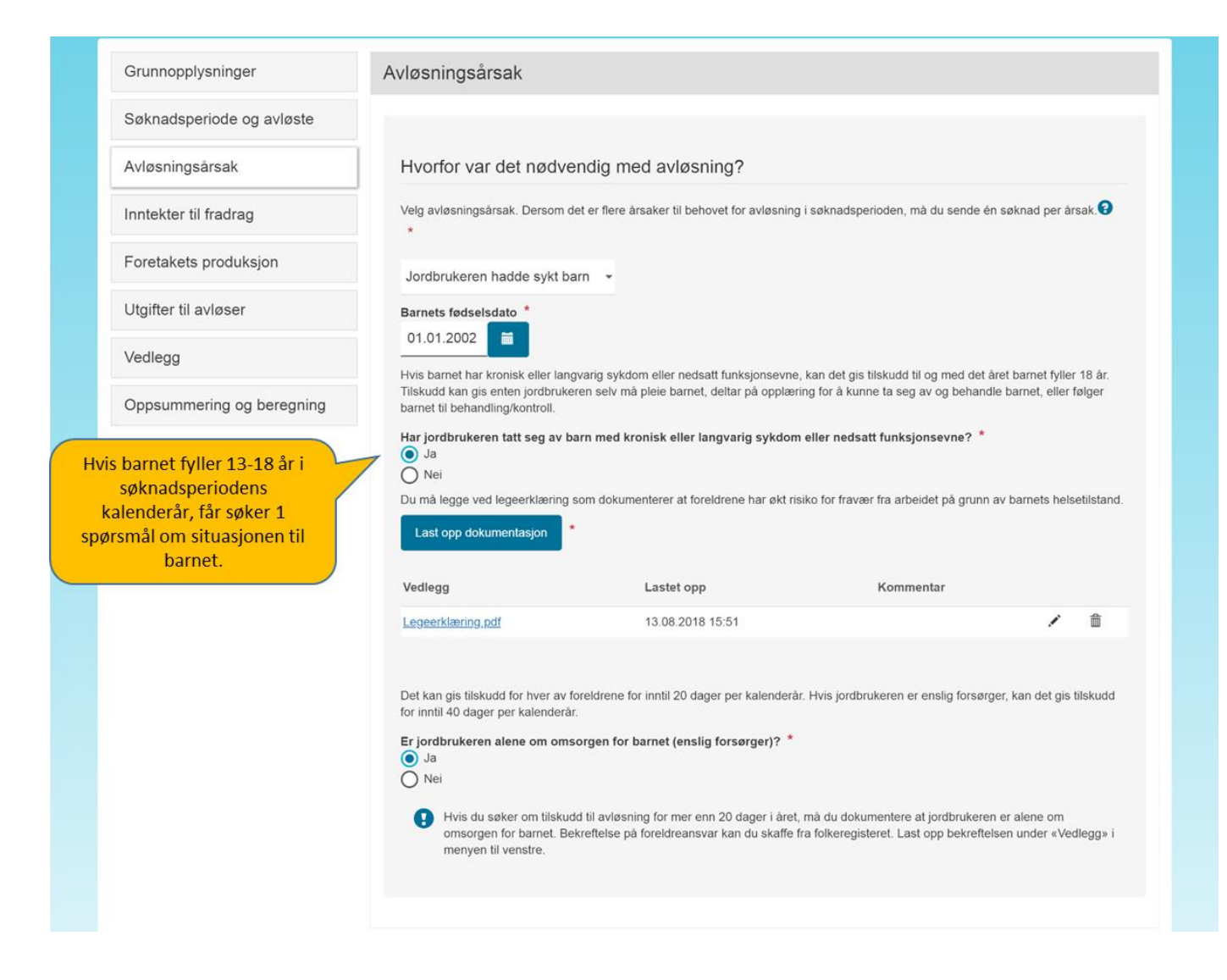

Dette gjelder til og med det året barnet fyller 18 år. Det kan gis tilskudd til avløsning dersom barnet lider av en kronisk eller langvarig sykdom eller funksjonsnedsettelse som gir en markert økning i risikoen for at jordbrukeren får fravær fra arbeidet.

Tilstandene som ramses opp i forskrift 25. mars 1997 nr. 263 om hvilke sykdommer og funksjonshemninger som skal gi utvidet rett til omsorgspenger etter folketrygdloven § 9-6 andre ledd, vil regnes som kronisk sykdom, langvarig sykdom eller nedsatt funksjonsevne i denne sammenhengen.

| Hva som regnes som kronisk eller langvarig sykdom eller funksjonsnedsettelse i denne forbindelse er det som gir utvidet rett til<br>omsorgspenger etter folketrygdloven § 9-6 andre ledd. Dette er regulert i en egen forskrift av 25.03.1997 nr. 263. Slik lød § 1 i<br>forskriften i juli 2018:<br>Som kronisk syke eller funksjonshemmede barn i forhold til reglene i folketrygdloven § 9-6 andre ledd, regnes barn som lider av en<br>sykdom eller funksjonshemning som omfattes av nedenstående liste, dersom lidelsen medfører en markert høyere risiko for at<br>foreldrene får fravær fra arbeidet for å ta seg av barnet når det er sykt:                                                                                                    |
|----------------------------------------------------------------------------------------------------|
| <ul> <li>Ibelydelige hjertesykdommer</li> <li>Kreftsykdommer</li> <li>Kreftsykdommer</li> <li>Betydelige hjertesykdom (for eksempel cerebral parese, epilepsi, psykisk utviklingshemming, degenerative hjernesykdommer)</li> <li>Betydelige lammelser</li> <li>Muskeldystrofier og annen alvorlig muskelsykdom</li> <li>Diabetes melitus, Føllings sykdom og andre alvorlige metabolske sykdommer</li> <li>Autisme og andre barnepsykoser</li> <li>Kronisk nyresykdom</li> <li>Residiverende urinveisinfeksjoner</li> <li>Kronisk blødersykdom</li> <li>Immundefekter</li> <li>Kronisk leversykdom</li> <li>Lupus erythematosus disseminatus</li> <li>Astma og annen kronisk lengesykdom</li> <li>Osteogenesis imperfecta og andre skjelettsykdommer med betydelige funksjonshemninger</li> <li>Bildne og svaksynte barn</li> <li>Ulcrøs kolitt</li> <li>Coshing sykdom</li> <li>Coshings sykdom</li> <li>Coshings sykdom</li> <li>Coshings sykdom</li> <li>Coshings sykdom</li> </ul> |
| 27. Andre betydelige kroniske sykdommer og funksjonshemninger enn de som er nevnt ovenfor.                                                                                                    |

Det kan gis tilskudd hvis jordbrukeren har tatt seg av barnet eller fulgt det til lege eller sykehus. Det kan også gis tilskudd til avløsning i forbindelse med opplæring/kurs knyttet til barnets sykdom. Tilskudd på dette grunnlaget kan gis til og med det året barnet fyller 18 år. Barnets diagnose, og at denne gir markert økning i risikoen for at foreldrene får fravær fra arbeidet, må dokumenteres med legeerklæring.

Det kan gis tilskudd til avløsning på grunn av at jordbrukeren hadde sykt barn i inntil 20 dager per kalenderår per forelder og for inntil 40 dager per kalenderår dersom jordbrukeren er enslig forsørger for barnet. Søker som krysser av for det siste alternativet får beskjed om å vedlegge bekreftelse på foreldreansvar fra folkeregisteret dersom søknadsperioden, sammenholdt med dager i kalenderåret det eventuelt allerede er gitt tilskudd for på grunn av sykt barn, overstiger 20 dager. Hvis søknadsperioden strekker seg over et årsskifte må søkeren fylle ut én søknad per kalenderår for den aktuelle perioden.

#### 3.3.4 Avløsningsårsak – jordbrukeren har dødd (søker er privatperson)

| Avdød jordbruker                                                          |                                   |
|---------------------------------------------------------------------------|-----------------------------------|
| Fødselsnummer *                                                           | Navn *                            |
| 050572 00156                                                              | Ingunn Hud                        |
| Drganisasjonsnummer *<br>984507437<br>Dato for dødsfallet *<br>25.01.2018 | Navn på foretak<br>HUD INGUNN     |
| Søkers relasjon til                                                       | avdøde                            |
| <b>∕ar du ektefelle, samboer,</b><br>● Ja<br>● Nei                        | barn eller forelder til avdøde? * |

Her må søker fylle ut den avdøde jordbrukerens fødselsnummer og navn, samt organisasjonsnummer og navn på den avdøde jordbrukerens foretak. I tillegg må datoen for dødsfallet oppgis. Søker må også krysse av for om han er ektefelle, samboer, forelder eller barn til den avdøde jordbrukeren. Hvis han ikke har en slik relasjon til den avdøde vil han få opp en melding om at han i utgangspunktet ikke fyller vilkårene for å få tilskudd og et spørsmål om han ønsker å søke dispensasjon. Se nærmere om dispensasjon under avsnitt 2.5.

#### 3.4. Inntekter til fradrag

#### Inntekter relatert til avløsningsårsaken

Under inntekter til fradrag skal søker gi opplysninger om de inntektene jordbrukeren har hatt i søknadsperioden. Dersom avløsningsårsaken er en situasjon som vanligvis medfører at jordbrukeren kan få ytelser fra NAV vil søker først få spørsmål knyttet til disse ytelsene. Hvis jordbrukeren for eksempel har vært sykmeldt vil det dukke opp spørsmål knyttet til utbetalingen av sykepenger:

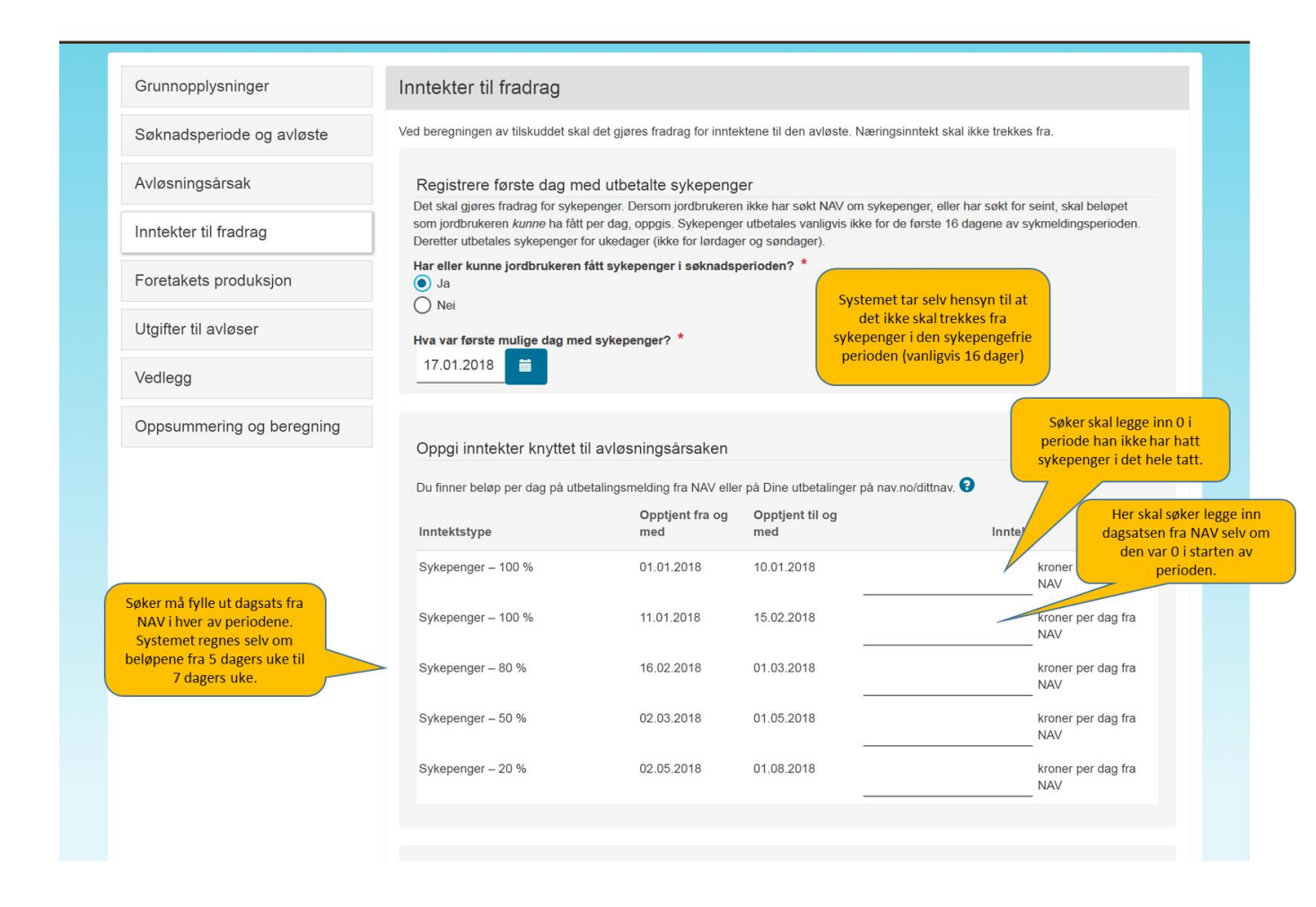

Søker må først svare på om jordbrukeren har mottatt sykepenger eller ikke. Hvis søker ikke har fått sykepenger fordi han ikke har søkt, eller har søkt for seint, skal søker svare ja på spørsmålet. Hvis svaret er «ja» må han angi den første dagen jordbrukeren fikk, eller kunne fått, utbetalt sykepenger for. Hvis søknadsperioden løper fra starten av en sykmelding, så vil sykepengene typisk komme til utbetaling fra dag 17 i sykmeldingsperioden (eventuelt dag 18 eller 19 hvis dag 17 er hhv. en søndag eller lørdag). Hvis søknadsperioden er direkte påfølgende en tidligere tilskuddssøknad som også var begrunnet i jordbrukerens sykdom, så vil den første dagen i søknadsperioden kun være den første dagen søker fikk sykepenger for – avhengig av at den foregående søknadsperioden var så lang at ventetiden på sykepenger ble brukt opp. Hvis svaret er «nei» må søker fylle ut «0» i feltet for «kroner per dag fra NAV».

Lenger ned på siden er det felter der søker skal fylle ut hvor mye jordbrukeren mottok i sykepenger per dag for hver sykmeldingsgrad søker har lagt inn. Det er bruttobeløpet per dag som opplyses på Dine utbetalinger på nav.no eller på utbetalingsmelding fra NAV som skal fylles ut. Altså det beløpet jordbrukeren har fått per dag for de dagene NAV utbetaler for (de fem ukedagene – ikke helgedager).

Systemet regner automatisk om dette beløpet til fradrag per dag i syv-dagers uke, i og med at tilskuddet betales ut for alle ukens syv dager. Resultatet av denne beregningen finner man ved å klikke på «Vis detaljert beregning» under «Oppsummering og beregning».

Hvis søker har fylt ut at jordbrukeren mottok arbeidsavklaringspenger, svangerskapspenger eller foreldrepenger er det brutto dagsbeløp fra NAV for disse ytelsene som presenteres for søker og som må fylles ut

#### Andre inntekter/stønader den avløste har hatt i søknadsperioden

| lagre samme inntektstype fle<br>It inn fordi du har blitt bedt om<br>en her.                                                                                                    | øste jordbrukeren hadde i søk<br>re ganger hvis beløpet har var<br>å oppgi beløp per dag fra NA                                                              | knadsperioden. Oppgi og lagre én og én inntekt av gangen. Du kan opp<br>riert gjennom søknadsperioden. Inntekter som du eventuelt allerede ha<br>W for ytelser som er relatert til avløsningsårsaken, skal ikke føres opp |
|----------------------------------------------------------------------------------------------------|----------------------------------------------------------------------------------------------------|----------------------------------------------------------------------------------------------------|
| Beløp og opptjeningsperiod                                                                                                    | de                                                                                                    |                                                                                                    |
| Velg inntektstype, oppgi perio<br>strekker seg ut over søknads<br>andelen av inntekten som ble<br>Eksempel – månedslønn: F                                                                                                    | oden inntekten ble opptjent og<br>sperioden, skal du legge inn h<br>e opptjent i søknadsperioden.<br>Den avløste iordbrukeren iobb                           | g brutto inntektsbeløp. Hvis inntekten ble opptjent over en periode som<br>ele denne opptjeningsperioden. Systemet vil bare gjøre fradrag for den<br>er som lærer ved siden av og har en brutto månedslønn på 12 000      |
| kroner fra denne jobben. Har<br>månedslønn, opptjent fra og                                                                                                    | n var sykmeldt fra arbeidet i jo<br>med 1. september, opptjent til                                                                                           | rdbruksforetaket fra 10. til 26. september. Da legger man inn <i>fast</i><br>I og med 30. september og 12 000 i bruttoinntekt. Systemet vil gjøre                                                                         |
| fradrag for 16/30 av måneds                                                                                                    | ønnen.                                                                                                    |                                                                                                    |
| fradrag for 16/30 av måneds<br><b>Eksempel – honorar for ve</b><br>opptjent fra og med 1. januar<br>tilskuddet strekker seg over f<br>honoraret.                                                                                | lønnen.<br>rv: Den avløste har et verv og<br>; opptjent til og med 31. deser<br>or eksempel 21 dager i året h                                                | j får årlig honorar for dette. Da legger man inn <i>honorar for verv</i> ,<br>mber, samt honoraret for hele året. Hvis søknadsperioden for<br>onoraret gjelder for, vil systemet gjøre fradrag for 21/365 av det årlige   |
| fradrag for 16/30 av månedsi<br><b>Eksempel – honorar for ve</b><br>opptjent fra og med 1. januar<br>tilskuddet strekker seg over f<br>honoraret.<br>Inntektstype *                                                             | lønnen.<br>rv: Den avløste har et verv og<br>; opptjent til og med 31. deser<br>for eksempel 21 dager i året h                                               | j får årlig honorar for dette. Da legger man inn <i>honorar for verv</i> ,<br>mber, samt honoraret for hele året. Hvis søknadsperioden for<br>onoraret gjelder for, vil systemet gjøre fradrag for 21/365 av det årlige   |
| fradrag for 16/30 av månedsi<br><b>Eksempel – honorar for ve</b><br>opptjent fra og med 1. januar<br>tilskuddet strekker seg over f<br>honoraret.<br>Inntektstype *<br>Velg inntektstype                                        | lønnen.<br>r <b>v:</b> Den avløste har et verv og<br>; opptjent til og med 31. deser<br>for eksempel 21 dager i året h                                       | ) får årlig honorar for dette. Da legger man inn <i>honorar for verv</i> ,<br>mber, samt honoraret for hele året. Hvis søknadsperioden for<br>onoraret gjelder for, vil systemet gjøre fradrag for 21/365 av det årlige   |
| fradrag for 16/30 av månedsi<br><b>Eksempel – honorar for ve</b><br>opptjent fra og med 1. januar<br>tilskuddet strekker seg over f<br>honoraret.<br>Inntektstype *<br>Velg inntektstype<br>Opptjent fra og med *<br>dd.mm.åååå | lønnen.<br>rv: Den avløste har et verv og<br>; opptjent til og med 31. deser<br>for eksempel 21 dager i året h<br><b>Opptjent til og med *</b><br>dd.mm.åååå | Inntekt i perioden       *         Inntekt i perioden       *                                                                                                    |

Her skal alle inntekter, unntatt næringsinntekt og inntektene som ble oppgitt under årsaksrelaterte inntekter, oppgis. Søker må velge inntektstype i nedtrekksmenyen og gi opplysninger om én og én inntekt og når den ble opptjent og av gangen. Det er mulig å legge inn samme type inntekt flere ganger dersom beløpet har variert gjennom søknadsperioden. Systemet beregner bare fradrag for den delen av en inntekt som er opptjent i søknadsperioden.

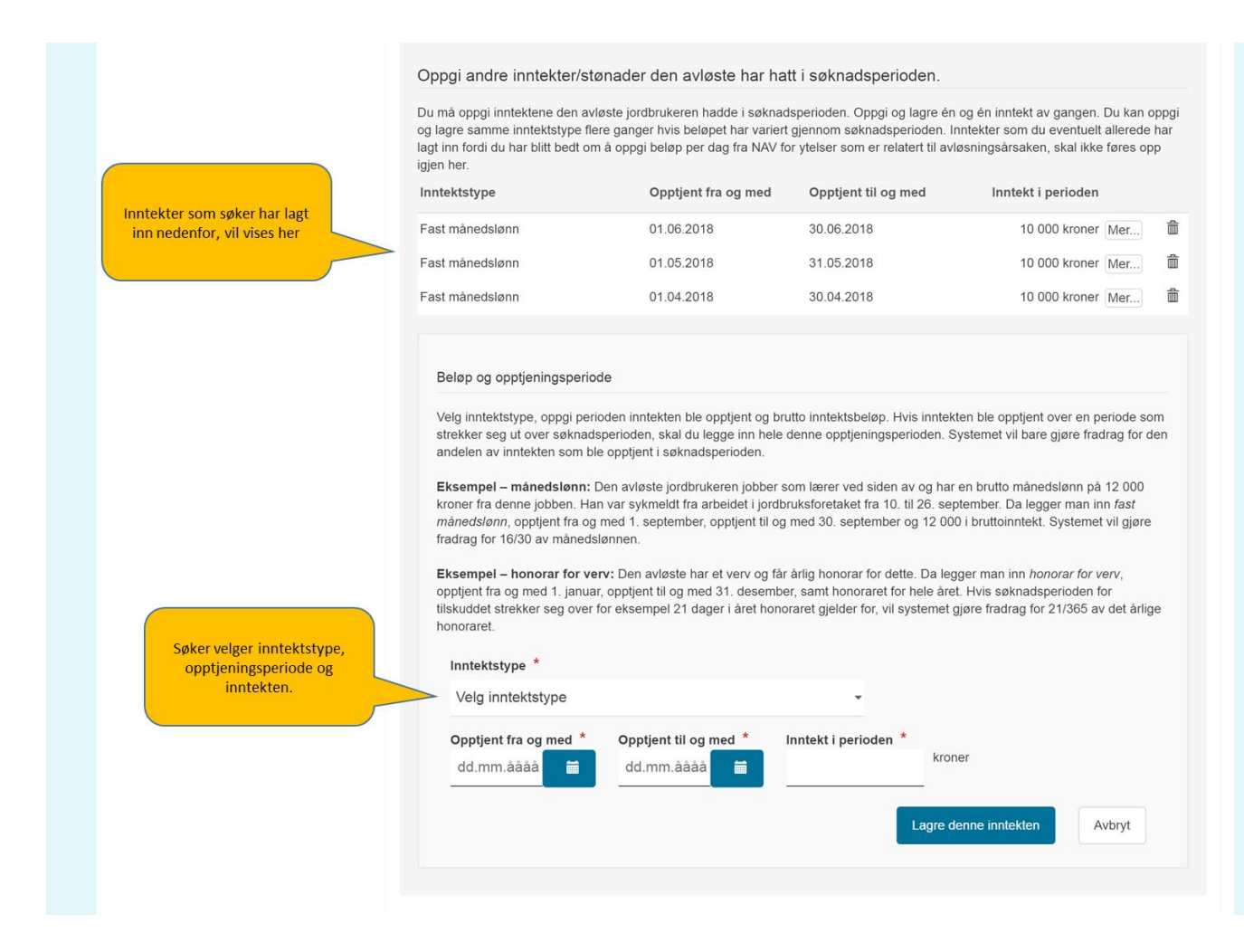

#### Eksempler

Månedslønn: Den avløste jordbrukeren jobber som lærer ved siden av og har en brutto månedslønn på 12 000 kroner fra denne jobben. Han er sykmeldt fra arbeidet i jordbruksforetaket fra 10. til 26. september. Da må søker velge *fast månedslønn* og fylle ut at denne er opptjent fra og med 1. september til og med 30. september og 12 000 kroner i bruttoinntekt. Systemet vil da gjøre fradrag for 16/30 av månedslønnen.

Honorar for verv: Den avløste har hatt et styreverv og får årlig honorar for dette. Da skal søker velge honorar for verv, opptjent fra og med 1. januar, opptjent til og med 31. desember, samt honoraret for hele året. Hvis søknadsperioden for tilskuddet strekker seg over for eksempel 21 dager i det året honoraret gjelder for vil systemet gjøre fradrag for 21/365 av det årlige honoraret.

#### Saksbehandler skal kontrollere inntekstopplysningene

Saksbehandler skal kontrollere at alle inntekstopplysninger er korrekte. Ved å bruke knappen «Vis inntekter», vil saksbehandler få opp et dokument (pdf) som viser hvilke inntekter som er innrapportert til Skatteetaten via A-meldingen. Disse opplysningene er oppdaterte den 10. hver måned etter utbetalingsmåneden. Saksbehandleren kan se jordbrukerens inntekter i søknadsperioden, samt måneden etter. Kontroller at alle inntektene som er rapportert til Skatteetaten er lagt inn i skjemaet av søker. Kontroller også at størrelsen på inntektsbeløpet som er lagt inn av søker kan stemme med beløpet fra Skatteetaten, basert på søknadsperiodens lengde og oppgitte dagsatser/inntekter.

| Grunnopplysninger         | Inntekter til fradrag                                                                                                    |
|---------------------------|----------------------------------------------------------------------------------------------------|
| Søknadsperiode og avløste | Sjekk om beløpene som søkeren har oppgitt nedenfor, ser ut til å stemme med inntektsopplysningene fra Skatteetaten og sakens øvrige opplysninger.                                                                                                    |
| Avløsningsårsak           | Vis jordbrukerens inntekter                                                                                                    |
| Inntekter til fradrag     | (Åpnes som pdf.)                                                                                                    |
| Foretakets produksjon     | Inntekter per dag knyttet til avløsningsårsaken                                                                                                    |
| Utgifter til avløser      | Søkeren har oppgitt beløpene nedenfor. Kontroller at søker har oppgitt beløp per dag fra NAV (i 5-dagers uke), og ikke totalbeløp for<br>hele perioden. Sjekk dessuten at oppgitt beløp sannsynligvis er korrekt, ved å sammenlikne med inntektsopplysningene fra<br>Skatteetaten.                      |
| Dokumenter                | Opptjent fra og Opptjent til og<br>Inntektstype med med Beløp per dag                                                                                                    |
| Beregning                 | Foreldrepenger – 100 % 01.08.2016 10.08.2016 400 kroner per dag fra                                                                                                    |
| Fatte vedtak              |                                                                                                    |
|                           | Andre inntekter/stønader den avløste har hatt i søknadsperioden                                                                                                    |
|                           | Sjekk at opptjeningsperiodene og beløpene virker logiske og at søker ikke har lagt til samme inntektstype her som under 'Inntekter<br>relatert til avløsningsårsak'. Opptjeningsperiodene kan godt strekke seg ut over søknadsperioden. Systemet tar hensyn til dette ved<br>beregningen av tilskuddet. |
|                           |                                                                                                    |
|                           | Forrige Neste Lagra                                                                                                    |

#### 3.5. Foretakets produksjon

| Grunnopplysninger         | Foretakets produksjon                                                                                                    |
|---------------------------|----------------------------------------------------------------------------------------------------|
| Søknadsperiode og avløste | Kontroller tallene mot søknad om produksjonstilskudd. Hvis det er et stort avvik kan du be om forklaring/dokumentasjon fra søker.                                                                                   |
|                           | Hvis foretaket var i driftsfellesskap skal tallene gjelde for hele driftsfellesskapet. 🚱                                                                                                    |
| Avløsningsårsak           | Et driftsfellesskap er et samarbeid mellom to eller flere foretak, hvor foretakene reelt sett inngår i én felles virksomhet eller på annen måte oppnår skalafordeler gjennom samarbeidet.                           |
| Foretakets produksjon     | Foretak som er i driftsfellesskap, må føre opp de andre foretakene i driftsfellesskapet her, selv om de allerede har gitt opplysninger om dette i søknad om produksjonstilskudd.                                    |
| Utgifter til avløser      | En samdrift er ikke nødvendigvis i driftsfellesskap med noen andre. Det er bare tilfellet hvis samdriften, normalt et DA eller et ANS,<br>samarbeider med andre jordbruksforetak på måten som er beskrevet ovenfor. |
| Dokumenter                |                                                                                                    |
| Beregning                 | Navn og organisasjonsnummer til foretak søker var i driftsfellesskap med i<br>søknadsperioden                                                                                                    |
| Fatte vedtak              | 500 tegn igjen                                                                                                    |
|                           | Husdyrproduksjon                                                                                                    |
|                           | Honningproduksjon                                                                                                    |
|                           | Planteproduksjon V                                                                                                    |
|                           | Veksthusproduksjon                                                                                                    |
|                           |                                                                                                    |
|                           | Forrige Neste                                                                                                    |

#### Driftsfellesskap

I henhold til Jordbruksavtalen kan det bare gis ett tilskudd per virksomhet for samme periode. Hele produksjonen i et driftsfellesskap regnes som én virksomhet. Dersom søker var i driftsfellesskap med andre foretak må han derfor oppgi navn og organisasjonsnummer til disse foretakene. Et driftsfellesskap er et samarbeid mellom to eller flere foretak, hvor foretakene har så tett samarbeid at de reelt sett inngår i én felles virksomhet eller på annen måte oppnår skalafordeler gjennom samarbeidet. Se rundskriv og retningslinjer for produksjonstilskudd for mer informasjon om hva som kjennetegner et driftsfellesskap.

#### Produksjon

Søker skal oppgi antall dyr som foretaket (eventuelt driftsfellesskapet jf. punktet over) disponerte første dag i søknadsperioden, og areal som foretaket drev første dag i søknadsperioden. Klikk på panelene med produksjonstypene for å kunne fylle inn dyretall og arealtall.

#### Versjon 1.1 (21.09.2018)

Skriftstørrelse | Høykontrast | Elektroniske tjenester | Hjelp

Pålogget som: agrossb | Logg ut Versjon 2.0.0-b9-SNAPSHOT

| ødselsnr. Navn<br>01270 00252 SUNNIVA SFU GRØNENG | Mottatt<br>10.08.2018                                                       | Arkivref.                                                     | Saksbeh.<br>agrossb                                                    | Endret av<br>agrossb                                                    | Endret<br>10.08.2018                                                       | Status<br>Under behandling                                         |   |
|---------------------------------------------------|-----------------------------------------------------------------------------|---------------------------------------------------------------|------------------------------------------------------------------------|-------------------------------------------------------------------------|----------------------------------------------------------------------------|--------------------------------------------------------------------|---|
| Oppgaver                                          | Rediger arkivop                                                             | plysninger                                                    |                                                                        |                                                                         | Versjon av sak                                                             | Saksbehandling 10.08.2018 -                                        |   |
| Grunnopplysninger                                 | Foretakets proc                                                             | duksjon                                                       |                                                                        |                                                                         |                                                                            |                                                                    |   |
| Søknadsperiode og avløste                         | Kontroller tallene mot so                                                   | øknad om produk                                               | sjonstilskudd. Hvis d                                                  | et er et stort avvik k                                                  | an du be om forklaring                                                     | y/dokumentasjon fra søker.                                         |   |
| Avløsningsärsak                                   | Hvis foretaket var i drifts                                                 | stellesskap skal ta                                           | tilene gjelde for nele                                                 | driftstellesskapet.                                                     |                                                                            |                                                                    |   |
| Foretakets produksjon                             | Navn og organisasjon<br>søknadsperioden                                     | snummer til fore                                              | tak søker var i driff                                                  | istellesskap med i                                                      |                                                                            |                                                                    |   |
| Jtgifter til avløser                              |                                                                             |                                                               |                                                                        | 500 tegn i                                                              | igjen                                                                      |                                                                    |   |
| Dokumenter                                        | Husdyrproduksjon                                                            |                                                               |                                                                        |                                                                         |                                                                            | •                                                                  | v |
| Beregning                                         | Det er antallet dyr for<br>beregningen av foreta<br>kylling, kalkun eller a | etaket, eller even<br>akets maksimale<br>nd, blir antallet dy | tuelt driftsfellesskap<br>dagsats. Hvis den fø<br>r foretaket hadde fø | et, hadde den første<br>Irste dagen faller me<br>rste dag i forrige inn | dagen i søknadsperio<br>ellom to innsett i perioo<br>sett, brukt i stedet. | iden som blir lagt til grunn ved<br>leproduksjoner som slaktegris, |   |
| atte vedtak                                       | Dyreslag                                                                    |                                                               |                                                                        |                                                                         |                                                                            | Antall dyr per 01.02.2018                                          |   |
|                                                   | Weikeku                                                                     |                                                               |                                                                        |                                                                         |                                                                            | 6                                                                  |   |
|                                                   | Ammeku                                                                      |                                                               |                                                                        |                                                                         |                                                                            |                                                                    |   |
|                                                   | Øvrig storfe                                                                |                                                               |                                                                        |                                                                         |                                                                            |                                                                    |   |
|                                                   | Melkegeit og melkes                                                         | au                                                            |                                                                        |                                                                         |                                                                            |                                                                    |   |
|                                                   | Sau født året før elle                                                      | r tidligere og amn                                            | negeit                                                                 |                                                                         |                                                                            |                                                                    |   |
|                                                   | Avlsgris                                                                    |                                                               |                                                                        |                                                                         |                                                                            |                                                                    |   |
|                                                   | Levende slaktegris o                                                        | g livdyr på minst                                             | 50 kg                                                                  |                                                                         |                                                                            |                                                                    |   |
|                                                   | Verpehøne og avlsdy                                                         | yr av ender, kalku                                            | ner og gjess                                                           |                                                                         |                                                                            |                                                                    |   |
|                                                   | Slaktekylling                                                               |                                                               |                                                                        |                                                                         |                                                                            |                                                                    |   |
|                                                   | Økologisk slaktekyllir                                                      | ng                                                            |                                                                        |                                                                         |                                                                            |                                                                    |   |
|                                                   | Kalkun for slakt                                                            |                                                               |                                                                        |                                                                         |                                                                            |                                                                    |   |
|                                                   | Gås for slakt                                                               |                                                               |                                                                        |                                                                         |                                                                            |                                                                    |   |
|                                                   | And for slakt                                                               |                                                               |                                                                        |                                                                         |                                                                            |                                                                    |   |
|                                                   | Kylling for livdyrsalg                                                      |                                                               |                                                                        |                                                                         |                                                                            |                                                                    |   |
|                                                   | Kalkun for livdyrsalg                                                       |                                                               |                                                                        |                                                                         |                                                                            |                                                                    |   |
|                                                   | Hest (alle)                                                                 |                                                               |                                                                        |                                                                         |                                                                            |                                                                    |   |
|                                                   | Avlskanin                                                                   |                                                               |                                                                        |                                                                         |                                                                            |                                                                    |   |
|                                                   | Revetispe                                                                   |                                                               |                                                                        |                                                                         |                                                                            |                                                                    |   |
|                                                   | Minktispe                                                                   |                                                               |                                                                        |                                                                         |                                                                            |                                                                    |   |
|                                                   | Hiort (alle)                                                                |                                                               |                                                                        |                                                                         |                                                                            |                                                                    |   |
|                                                   |                                                                             |                                                               |                                                                        |                                                                         |                                                                            |                                                                    |   |
|                                                   | Honningproduksion                                                           |                                                               |                                                                        |                                                                         |                                                                            |                                                                    | ~ |
|                                                   | Plantenredulteis                                                            |                                                               |                                                                        |                                                                         |                                                                            |                                                                    |   |
|                                                   | Planteproduksjon                                                            |                                                               |                                                                        |                                                                         |                                                                            |                                                                    |   |
|                                                   | Veksthusproduksjo                                                           | n                                                             |                                                                        |                                                                         |                                                                            | •                                                                  | P |

Hvis den første dagen i søknadsperioden faller mellom innsett i periodeproduksjoner som slaktegris, kylling, kalkun eller and, skal søker oppgi antallet dyr ved første dag av forrige innsett. Hvis produksjonen ble utvidet underveis i søknadsperioden på en måte som kan gi høyere tilskuddsutbetaling fordi foretaket får høyere maksimal dagsats, kan det lønne seg å registrere to søknader: Den første med søknadsperiode til og med dagen for utvidelsen av produksjonen og den andre med søknadsperiode fra og med dagen utvidelsen av produksjonen fant sted.

<u>Saksbehandler</u> må kontrollere opplysningene om produksjonen opp mot søknad eller vedtak om produksjonstilskudd. Dersom det er lang tid mellom første dag i søknadsperioden og telledato for produksjonstilskudd, kan produksjonen ha endret seg. Saksbehandler kan be om en forklaring eller dokumentasjon fra søker dersom produksjonen har økt så mye at opplysningene i søknaden vil gi en høyere tilskuddsutbetaling enn det produksjonstilskuddstallene ville gjort.

#### 3.6. Utgifter til avløser

Søker må legge til én etter én avløser ved å klikke på knappen «Legg til avløser». Da får han opp flere felter der vi ber om opplysninger om avløseren, hva avløseren har gjort og kostnadene ved dette. Søker må først velge avløsertype fra nedtrekksmenyen: Egen ansatt avløser, Landbruksvikar, Annen avløser ansatt i avløserlag/landbrukstjenesten eller Annen avløser ansatt i annet firma/selvstendig næringsdrivende avløser.

#### Versjon 1.1 (21.09.2018)

|                           |                                                                                                    |                                                                                                    | Versjon 2.0.0-b9-SNAP                                                                                       |
|---------------------------|----------------------------------------------------------------------------------------------------|----------------------------------------------------------------------------------------------------|----------------------------------------------------------------------------------------------------|
| Grunnopplysninger         | Utgifter til avløser                                                                                                    |                                                                                                    |                                                                                                    |
| Søknadsperiode og avløste | For å få tilskudd, må foretaket ha dokumentasjon på ut<br>utfører selv, og som er knyttet til produksjonen i foretak                                                    | tgifter til avløser. Avløseren må ha<br>ket. 💡                                                      | utført arbeidsoppgaver som jordbrukere vanligvis                                                            |
| Avløsningsårsak           | Det er bare dokumenterte utgifter til avløsning ved sy                                                                                                    | vkdom og fødsel og lignende som i                                                                   | gir grunnlag for utbetaling av tilskudd.                                                                    |
| nntekter til fradrag      | Avløseren må ha utført arbeid som det ikke er uvanlig<br>saueklipping, klauvskjæring, vedlikehold av driftsbygi<br>spredning av husdyrgjødsel, beiterydding og frakt av | g at jordbrukere selv utfører. Ekser<br>ning i form av for eksempel maling<br>dyr til og fra beite. | mpler på slikt arbeid er fjøsstell og föring av dyr,<br>eller snekkerarbeid, rundballepressing, jordarbeid, |
| oretakets produksjon      | Utgifter til leie av maskiner eller til annet materiell sor<br>opp.                                                                                                    | m blir brukt i arbeidet gir <i>ikke</i> grunn                                                       | nlag for utbetaling av tilskudd, og skal ikke føres                                                         |
| Jtgifter til avløser      | Utgifter til spesialiserte tjenester som for eksempel d<br>husdyrkontrollen, drektighets- eller husdyrkontroll gir                                                      | yrlege, rørlegger, elektriker, bilmek<br>ikke grunnlag for utbetaling av tils                       | aniker, regnskapsføring, rådgivning fra<br>kudd, og skal ikke føres opp.                                    |
| /edlegg                   |                                                                                                    |                                                                                                    |                                                                                                    |
| )ppsummering og beregning | Opplysninger om avløsningen<br>Avløseren                                                                                                    |                                                                                                    |                                                                                                    |
|                           | <ul> <li>kan ikke selv ha næringsinntekt fra foretaket</li> <li>kan heller ikke være gift/samboer med noen</li> <li>må være 15 år eller eldre.</li> </ul>               | (eller fra foretak som søker er i dri<br>som har slik inntekt.                                      | ftsfellesskap med).                                                                                         |
|                           | Avløser, arbeidsoppgaver og utgifter                                                                                                    |                                                                                                    |                                                                                                    |
|                           | Legg inn opplysninger om avløseren og utgiften                                                                                                    | 0                                                                                                   |                                                                                                    |
|                           | Avløsertype *                                                                                                    |                                                                                                    |                                                                                                    |
|                           | Annen avløser ansatt i avløserlag/landi                                                                                                    | brukstjenesten -                                                                                    |                                                                                                    |
|                           | Navn på avløserlaget/firmaet *                                                                                                    |                                                                                                    | Organisasjonsnummer *                                                                                       |
|                           | Bondens avløserlag DA                                                                                                    |                                                                                                    | 969141639                                                                                                   |
|                           | Hovedarbeidsoppgaver avløser har utført                                                                                                    | *                                                                                                   |                                                                                                    |
|                           | melking, vask av grisefjøset                                                                                                    |                                                                                                    |                                                                                                    |
|                           |                                                                                                    |                                                                                                    | 972 tegn igjen                                                                                              |
|                           | Fakturabeløp *                                                                                                    | Antall oppmøtedager *                                                                               |                                                                                                    |
|                           | 25 000 kroner                                                                                                    |                                                                                                    |                                                                                                    |
|                           | Last one dokumentasion for av/rescritniffar                                                                                                    |                                                                                                    |                                                                                                    |
|                           | Last upp dokumentasjon for avioseruigner                                                                                                    |                                                                                                    |                                                                                                    |
|                           |                                                                                                    |                                                                                                    |                                                                                                    |
|                           |                                                                                                    |                                                                                                    | Lagre denne avløseren Avbryt                                                                                |
|                           |                                                                                                    |                                                                                                    |                                                                                                    |
|                           |                                                                                                    |                                                                                                    | Totale utgifter til avløsning<br>0 kroner                                                                   |
|                           |                                                                                                    |                                                                                                    |                                                                                                    |

Avhengig av om avløseren er egen ansatt eller ikke, må søker oppgi avløserens navn og fødselsnummer eller navnet og organisasjonsnummeret til avløserlaget eller firmaet avløseren er ansatt i. Deretter skal søker kort beskrive hovedarbeidsoppgavene avløseren har hatt, for eksempel «Melket kuer og stelt i fjøset». Videre må han legge inn hvor mye det har kostet å ha avløseren i søknadsperioden. Merverdiavgift skal normalt ikke tas med. For egen ansatt skal arbeidsgiveravgift inkluderes. Også antall dager, dvs. ulike datoer, avløseren har utført avløsning, må fylles ut. Til sist må søker legge ved dokumentasjon for utgiftene til avløseren, for eksempel faktura, ved å klikke på knappen «Last opp dokumentasjon for avløserutgifter» og lagre det aktuelle vedlegget.

Hvis søker har benyttet egen ansatt avløser kan han la være å legge ved dokumentasjon for utgiftene. Saksbehandler kan nemlig få opplysninger fra a-meldingen om hvor mye lønn vedkommende avløser har mottatt per måned fra foretaket ved å klikke på knappen «Vis lønn til egen ansatt». Denne knappen er ikke tilgjengelig for søker. <u>Saksbehandler</u> bør vurdere om lønnsopplysningene søker har oppgitt virker logiske og i hvert fall ikke overstiger det beløpet som fremkommer av a-meldingen. Lønnsopplysningene fra a-meldingene er først tilgjengelige den 10. i påfølgende måned. Dersom søker ønsker at kommunen skal behandle søknaden før den tid må han derfor legge ved dokumentasjon for lønnsutgiftene til avløseren.

Når opplysningene er lagt inn må søker klikke på knappen «Lagre denne avløseren» for at opplysningene skal bli registrert. Først da oppdateres beløpet i feltet «Totale utgifter til avløsning» og det blir mulig å legge inn den neste avløseren søker eventuelt har benyttet.

#### 3.7. Vedlegg (i søknaden) / Dokumenter (for saksbehandler)

#### Vedlegg

Dersom søker har dokumentasjon utover det som blir etterspurt i søknaden, kan han laste det opp i menypunktet «Vedlegg». Her skal han også legge ved eventuelle dispensasjonssøknader, allerede mottatte brev om innvilget dispensasjon og bekreftelser på forsørgeransvar.

#### Søkers bilde:

| Søknadsperiode og avløste |                                                               |                                                                                     |                                                                     |                                                   |
|---------------------------|---------------------------------------------------------------|-------------------------------------------------------------------------------------|---------------------------------------------------------------------|---------------------------------------------------|
| Avløsningsårsak           | Vedlegg                                                       |                                                                                     |                                                                     |                                                   |
| Inntekter til fradrag     | Dersom du har ytterligere dok<br>eventuell søknad om dispense | umentasjon du ønsker å vedlegge søknad<br>asjon eller vedtak om dispensasjon dersom | en kan du laste opp denne her. Her<br>n du allerede har fått dette. | kan også laste opp en                             |
| Foretakets produksjon     | Last opp andre vedlegg                                        | Her kan søker legge ved<br>allerede er lastet opp an                                | dokumenter som ikke<br>dre steder i søknaden.                       | Trykk på<br>søppelbøtta for s<br>slette vedlegget |
| Utgifter til avløser      | Filnavn                                                       | Lastet opp                                                                          | Kommentar                                                           |                                                   |
| Vedlegg                   | likning 2015.pdf<br>likning 2014.pdf                          | 18.07.2018 16:22<br>18.07.2018 16:22                                                |                                                                     | / m                                               |
| Oppsummering og beregning | Disse to lastet op                                            | dokumentene har søker allerede<br>p ved hjelp av knappen ovenfor.                   | Trykk på blyanten for å le<br>kommentar til vedlegget, h            | egge inn en<br>vis du ønsker.                     |

#### Dokumenter

For saksbehandler erstattes skjermbildet «Vedlegg» med skjermbildet «Dokumenter». Her vises i tillegg søkers eventuelle kommentar til søknaden og dokumenter som allerede er sendt søker. I første omgang vil det være kvittering for innsendt søknad – som er en oppsummering av de innsendte søknadsopplysningene i pdf-versjon. Saksbehandler kan også laste opp dokumenter som hører til søknaden her. Dette kan for eksempel være praktisk dersom søker ettersender dokumentasjon.

#### Saksbehandlers bilde:

| Grunnopplysninger                       | Dokumenter Hvis søker har lagt inn                                                                                    |
|-----------------------------------------|----------------------------------------------------------------------------------------------------|
| Søknadsperiode og avløste               | saksbehandler kunne                                                                                                   |
| Avløsningsårsak                         | Søkers kommentar se den her.                                                                                          |
| Inntekter til fradrag                   |                                                                                                    |
| Foretakets produksjon                   |                                                                                                    |
| Utgifter til avløser                    | Vedlegg til søknaden og dokumenter tilknyttet saken                                                                   |
| Dokumenter                              | Last opp andre vedlegg                                                                                                |
| Beregning                               | tillegg arkivere på vanlig måte i kommunens arkiv. De blir ikke<br>arkivert ved å laste dem opp her.                  |
| Fatte vedtak                            | Brev.pdf 06.08.2018 17:40 asakh                                                                                       |
|                                         | Her er vedlegg som søker eller<br>saksbehandler har lastet opp.                                                       |
|                                         | Dokumenter sendt søker<br>bokumentene som ligger her er sendt til<br>søker allerede. Når vedtaket blir sendt, vil det |
|                                         | Disse saksdokumentene er tidligere sendt til søker også kunne finnes igjen her.                                       |
| Kvittering for innsendt søknad med kopi | Dokument Senat                                                                                                    |
| boks med en gang søknaden er sendt.     | Kvittering for innsendt søknad.pdf 28.06.2018                                                                         |
|                                         |                                                                                                    |

## 4. Del 4 – Beregning av tilskuddet

#### 4.1. Oppsummering og beregning – send søknad (i søknaden)

Det siste skjermbildet for søker gir en kort oppsummering av nøkkelinformasjon fra søknaden, opplyser hvilken kommune som skal behandle den (kommunen der jordbruksforetaket har sitt driftssenter) og gir søker mulighet for å skrive en kommentar. I tillegg vises en foreløpig beregning av tilskudd til utbetaling. Nederst er funksjonen for å sende inn søknaden.

| Ønsker du å se en komplett ove                 | ersikt av søknaden din kan du velge å forhåndsvise søknaden, nederst på siden.       |        |
|------------------------------------------------|--------------------------------------------------------------------------------------|--------|
| Søker                                          |                                                                                      |        |
| 969110431<br>DLA NORDMANN                      |                                                                                      |        |
| Kontaktinformasjon                             |                                                                                      |        |
| Ola<br>998 87 777                              |                                                                                      |        |
| Kontonummer                                    |                                                                                      |        |
| 2085 06 74206                                  |                                                                                      |        |
| Søkers målform                                 |                                                                                      |        |
| Bokmål                                         |                                                                                      |        |
| Avløsningsårsak<br>lordbrukeren var syk/skadet |                                                                                      |        |
|                                                |                                                                                      |        |
| Foreløpig beregning                            |                                                                                      |        |
| Beløpet for tilskudd til utbetaling            | g oppgis under forbehold om at opplysningene i søknaden er fullstendige og korrekte. |        |
|                                                | Vise detaliert bereaning                                                             | 70 628 |
| Beregnet maksimalt tilskudd                    |                                                                                      |        |

#### Foreløpig beregning

Det er i utgangspunktet det laveste beløpet av «beregnet maksimalt tilskudd», som avhenger av lengden på søknadsperioden samt opplysningene om foretakets produksjon og inntektene til den avløste jordbrukeren, og totale «utgifter til avløser» som kommer til utbetaling. Det er viktig å merke seg at dette er en *foreløpig* beregning. Saksbehandler kan nemlig gjøre endringer i grunnlaget for beregningen av tilskuddet dersom dokumentasjonen i saken viser at søknaden var feil eller ufullstendig utfylt. Hvis feilen kunne ha medført en høyere utbetaling enn det søker i utgangspunktet har rett til, og feilopplysningene var gitt uaktsomt eller forsettlig, kan tilskuddet avkortes. Dersom søknadsperioden følger i direkte sammenheng med en periode foretaket allerede har fått tilskudd for, kan dette i noen tilfeller medføre en høyere tilskuddsutbetaling enn det den foreløpige beregningen viser. Slik økt utbetaling for en direkte etterfølgende søknadsperiode kan være aktuelt dersom - utgiftene var lavere enn beregnet maksimalt tilskudd i den foregående perioden og de i den etterfølgende perioden som denne søknaden gjelder er høyere, eller - utgiftene i den forutgående perioden var høyere enn beregnet maksimalt tilskudd og de i perioden som denne søknaden gjelder er lavere enn beregnet maksimalt tilskudd.

Søker kan få vite mer presist hvordan beregningen er gjort ved å klikke på «Vise detaljert beregning».

#### Bekreft og send søknad

Søker kan se en fullstendig oppsummering av de opplysningene han har lagt inn i søknaden ved å klikke på «Forhåndsvis søknad». Det anbefales å ta en titt på denne, fordi ved å sende inn søknaden bekrefter søker å ha gitt fullstendige og korrekte opplysninger og at avløserne det søkes tilskudd til dekning av utgiftene til fyller de nevnte vilkårene i forskriften. Hvis søknaden er tilstrekkelig utfylt slik at det ikke ligger stoppende (røde) feilmeldinger øverst i skjermbildet, er det mulig å sende inn søknaden selv om søker trenger å ettersende opplysninger eller dokumentasjon. Dersom søker vet at han vil ettersende noe må han gi beskjed om dette i kommentarfeltet.

| Søknaden blir sendt til Hjartdal kommune                                                                                                    |                |
|----------------------------------------------------------------------------------------------------|----------------|
|                                                                                                    |                |
| Kommentarer                                                                                                    |                |
| Ju kan skrive inn en kommentar hvis det er noe du ønsker å tilføye                                                                                                    |                |
|                                                                                                    |                |
|                                                                                                    |                |
|                                                                                                    | 2500 tegn igje |
|                                                                                                    |                |
|                                                                                                    |                |
|                                                                                                    |                |
| Sekreft on send søknad                                                                                                    |                |
| Bekreft og send søknad                                                                                                    |                |
| Bekreft og send søknad                                                                                                    |                |
| Bekreft og send søknad<br>leg bekrefter at<br>• avløserne ikke har næringsinntekt fra foretaket som søker tilskudd.<br>• avløserne ikke er gift/samboer med noen som har næringsinntekt fra foretaket.                                                                                                    |                |
| Bekreft og send søknad<br>leg bekrefter at<br>• avløserne ikke har næringsinntekt fra foretaket som søker tilskudd.<br>• avløserne ikke er giftsamboer med noen som har næringsinntekt fra foretaket.<br>• avløserne er minst 15 år gamle.                                                                                                    |                |
| Bekreft og send søknad<br>leg bekrefter at<br>• avløserne ikke har næringsinntekt fra foretaket som søker tilskudd.<br>• avløserne ikke er gift/samboer med noen som har næringsinntekt fra foretaket.<br>• avløserne er minst 15 år gamle.<br>leg bekrefter at opplysningene i søknaden er fullstendige og korrekte.                            |                |
| Bekreft og send søknad<br>leg bekrefter at<br>• avløserne ikke har næringsinntekt fra foretaket som søker tilskudd.<br>• avløserne ikke er gift/samboer med noen som har næringsinntekt fra foretaket.<br>• avløserne er minst 15 år gamle.<br>leg bekrefter at opplysningene i søknaden er fullstendige og korrekte.                            |                |
| Bekreft og send søknad<br>leg bekrefter at<br>• avløserne ikke er gift/samboer med noen som har næringsinntekt fra foretaket.<br>• avløserne er minst 15 år gamle.<br>leg bekrefter at opplysningene i søknaden er fullstendige og korrekte.                                                                                                    |                |
| Sekreft og send søknad<br>leg bekrefter at<br>• avløserne ikke har næringsinntekt fra foretaket som søker tilskudd.<br>• avløserne ikke er gift/samboer med noen som har næringsinntekt fra foretaket.<br>• avløserne er minst 15 år gamle.<br>leg bekrefter at opplysningene i søknaden er fullstendige og korrekte.<br>orhåndsvis søknad (pdf) |                |
| Bekreft og send søknad<br>Jeg bekrefter at<br>• avløserne ikke har næringsinntekt fra foretaket som søker tilskudd.<br>• avløserne ikke er gift/samboer med noen som har næringsinntekt fra foretaket.<br>• avløserne er minst 15 år gamle.<br>Jeg bekrefter at opplysningene i søknaden er fullstendige og korrekte.                            | Send søknad    |
| Bekreft og send søknad<br>Jeg bekrefter at<br>• avløserne ikke har næringsinntekt fra foretaket som søker tilskudd.<br>• avløserne ikke er gift/samboer med noen som har næringsinntekt fra foretaket.<br>• avløserne er minst 15 år gamle.<br>Jeg bekrefter at opplysningene i søknaden er fullstendige og korrekte.                            | Send søknad    |

Søknaden blir sendt inn når søker klikker på «Send søknad». Da blir det sendt en kvittering til foretakets innboks i Altinn (hvis søker er et foretak), i realiteten en oppsummering av alle søknadsopplysningene i pdf-versjon. Denne blir også liggende på åpningssiden for tilskudd til sykdomsavløsning mv. etter pålogging i Altinn.

#### 4.2. Beregning (for saksbehandler)

| Min arbeidsbenk Avansert søk Rapp              | porter/statistikker +                                                                                                    |
|------------------------------------------------|----------------------------------------------------------------------------------------------------|
| Tilskudd til avløsning ved sy                  | /kdom og fødsel mv 100153                                                                                                    |
| Org.nr. Foretak navn<br>969110431 OLA NORDMANN | Mottatt Arkivref. Saksbeh. Endret av Endret Status<br>13.08.2018 asakh asakh 13.08.2018 Under behandling                                                                                                    |
| Oppgaver - Se hendelseslogg                    | Rediger arkivooplysninger Versjon av sak Saksbehandling 13.08.2018 -                                                                                                    |
| Grunnopplysninger                              | Beregning                                                                                                    |
| Søknadsperiode og avløste                      |                                                                                                    |
| Avløsningsårsak                                | Foreløpig beregnet tilskudd                                                                                                    |
| Inntekter til fradrag                          | Beregnet tilskudd denne søknaden 1 530 i                                                                                                    |
| Foretakets produksjon                          | korngering av maksimalt beregnet tilskudd<br>Denne funksjonen skal bare brukes i spesielle tilfeller der systemet ikke klarer å beregne korrekt tilskudd. 🚱                                                                                                    |
| Utgifter til avløser                           | Ingen korrigering     Begrunnelse     Otkning (+)                                                                                                    |
| Dokumenter                                     | Reduksjon (-)                                                                                                    |
| Beregning                                      | Vice defailed becoming                                                                                                    |
| Fatte vedtak                                   | a ana nanahari na dhimit                                                                                                    |
|                                                |                                                                                                    |
|                                                | Utgifter til avløsning                                                                                                    |
|                                                | olymer in avieser Genne Sokhoden. I doo'r                                                                                                    |
|                                                |                                                                                                    |
|                                                | Tilskudd til utbetaling                                                                                                    |
|                                                | Det laveste belepet av maksimalt tilskudd og utgitter til avløsning<br>Tilskudd til utbetalling 1 530 i                                                                                                    |
|                                                | Avkorting av tilskudd til utbetaling                                                                                                    |
|                                                | Du kan avkorte tiskuddet dersom søker har bruit annet regelverk tor jordbruksvirksomhet. Du kan gøs avkorte dersom søker<br>uaktisom eller forsettig har gitt tell opplysninger i søknaden og dette kunne ha eller har medfart en urettmessig<br>tilskuddsutbetaling. Skriv inn full begrunnelse under "Fatte vedtak" i tillegg til kort forklaring her.                                                                                                    |
|                                                | Kort beskrivelse til tilskuddsberegningen i vedtaksbrevet                                                                                                    |
|                                                | Avkorting kr                                                                                                    |
|                                                |                                                                                                    |
|                                                |                                                                                                    |
|                                                | Ubenyttet tilskudd eller udekkede utgifter                                                                                                    |
|                                                | Det skal ikke ha noe å si for størrelsen på tilskuddsutbetalingen om søker velger å sende flere delsøknader underveis i<br>sykmeldingsperioden 0.1 eller bære én søknad i etterkant. Dersom søker har haft høyere utgifter enn bærgnet maksimalt tilskudd i<br>søknadsperioden, kan utgiftene derfor gi grunnlag for tilskudd i en eventuell direkte etterfølgende søknadsperiode. Tilsvarende vil<br>uberyftet andel av beregnet maksimalt tilskudd overføres til en direkte etterfølgende søknadsperiode. |
|                                                | Overfashare udekkede utelfas                                                                                                    |

Foreløpig beregnet tilskudd

Hvis saksbehandler ikke har stoppende (røde) feilmeldinger, dvs. har begrunnet alle eventuelle endringer og krysset av for utfallet av en eventuell dispensasjonssøknad og det ikke er noen feil eller mangler ved søknadsopplysningene, vil skjermbildet «Beregning» vise beregnet tilskudd i henhold til opplysningene som utgjør det korrekte beregningsgrunnlaget for den aktuelle søknaden. Ved å klikke på «Vise detaljert beregning» kan saksbehandler se akkurat hvordan systemet har kommet frem til beløpet i «Beregnet tilskudd denne søknaden». Dersom foretaket har to direkte påfølgende søknader som begge ligger i Agros, vil ubenyttet andel av maksimalt beregnet tilskudd fra forrige søknad vises og tas med i maksimalt beregnet tilskudd.

#### Korrigering av maksimalt tilskudd

Denne funksjonen skal bare brukes i spesielle tilfeller som systemet ikke er laget for å takle, og derfor ikke klarer å beregne korrekt tilskudd. Saksbehandler kan korrigere beregnet maksimalt tilskudd. Hun må i så fall huke av for om det skal økes eller reduseres, skrive inn en kort begrunnelse for dette som vil vises i beregningsoppsettet i vedtaksbrevet og oppgi hvor mye økningen eller reduksjonen utgjør. Systemet beregner deretter korrigert maksimalt tilskuddsbeløp.

I tillegg kan saksbehandler forklare korrigeringen nærmere under «Begrunnelse» i seksjonen «Fatte vedtak».

Eksempler på situasjoner som krever korrigering av maksimalt beregnet tilskudd:

#### Utvidet onnetid

Søker har ikke maksimal dagsats utenfor onnetiden 15. april–1. oktober. Hvis kommunen gir utvidet onnetid, vil systemet bare beregne korrekt dagsats innenfor onnetiden. Kommunen må da selv beregne korrekt dagsats og tilskudd for perioden utenfor 15. april–1. oktober. Tillegget i beregnet tilskudd må registreres som en økning av maksimalt beregnet tilskudd.

#### Overføring av ubrukt tilskudd fra forrige søknad utbetalt av Fylkesmannen

Systemet holder orden på ubenyttet tilskudd mellom direkte påfølgende søknader som ligger i Agros. Men nå i overgangsperioden mellom papirsøknad og elektronisk søknad, vil systemet ikke kjenne til ubenyttet tilskudd fra papirsøknader som ble utbetalt av Fylkesmannen via Saturn. Dersom forrige søknad ikke ligger i Agros, må saksbehandler i kommunen derfor selv legge inn eventuelt ubenyttet tilskudd fra forrige søknad ved å korrigerer maksimalt beregnet tilskudd.

Skriftstørrelse | Høykontrast | Elektroniske tjenester | Hjelp

|                                                | Pålogget som: asakh   L<br>Versjon 2.0.0-b9-SNAP                                                                                                    |
|------------------------------------------------|----------------------------------------------------------------------------------------------------|
| /lin arbeidsbenk Avansert søk Ra               | apporter/statistikker ∽                                                                                                    |
| Tilskudd til avløsning ved s                   | sykdom og fødsel mv 100153                                                                                                    |
| Org.nr. Foretak navn<br>969110431 OLA NORDMANN | Mottatt Arkivref. Saksbeh. Endret av Endret Status<br>13.08.2018 asakh asakh 13.08.2018 Under behandling                                                                                                    |
| Oppgaver - Se hendelseslogg                    | Rediger arkivopplysninger Versjon av sak Saksbehandling 13.08.2018 -                                                                                                    |
| Grunnopplysninger                              | Beregning                                                                                                    |
| Søknadsperiode og avløste                      |                                                                                                    |
| Avløsningsårsak                                | Foreløpig beregnet tilskudd                                                                                                    |
| Inntekter til fradrag                          | Beregnet tilskudd denne søknaden 1 530 kr                                                                                                    |
| Foretakets produksjon                          | Korrigering av maksimalt beregnet tilskudd<br>Denne funksjonen skal bare brukes i spesielle tilfeller der systemet ikke klarer å beregne korrekt tilskudd. 🕄                                                                                                    |
| Utgifter til avløser                           | Ingen korrigering     Begrunnelse     Økning (+)                                                                                                    |
| Dokumenter                                     | Kening (+)     Tilskuddsøkning på grunn av innvilget utvidet onnetid     7 650 kr                                                                                                    |
| Beregning                                      | Korrigert maksimalt tilskudd 9 180 kr                                                                                                    |
| Fatte vedtak                                   | Vise detaijert beregning                                                                                                    |
|                                                |                                                                                                    |
|                                                | The local difference in a                                                                                                    |
|                                                | Det laveste beløpet av maksimalit tilskudd og utgifter til avløsning                                                                                                    |
|                                                | Tilskudd til utbetaling 9 180 kr                                                                                                    |
|                                                | Avkorting av tilskudd til utbetaling<br>Du kan avkorte tilskuddet dersom søker har brutt annet regelverk for jordbruksvirksomhet. Du kan også avkorte dersom søker<br>uaktsomt eller forsættlig har gitt feli opplysninger i søknaden og dette kunne ha eller har medført en urettmessig<br>tilskuddsutbetaling. Skriv inn full begrunnelse under "Fatte vedtak" i tillegg til kort forklaring her.<br>Kort beskrivelse til tilskuddsberegningen i vedtaksbrevet                                                                                       |
|                                                | Avkotingkr                                                                                                    |
|                                                | Avkortet tilskudd til utbetaling 9 180 kr                                                                                                    |
|                                                | Ubenyttet tilskudd eller udekkede utgifter                                                                                                    |
|                                                |                                                                                                    |
|                                                | Det skal ikke ha noe å si for størrelsen på tilskuddsutbetalingen om søker velger å sende flere delsøknader underveis i<br>sykmeldingsperioden o.l. eller bare én søknad i etterkant. Dersom søker har hatt høyere utgifter enn beregnet maksimalt tilskudd i<br>søknadsperioden, kan utgiftene defor gi grunnlag for tilskudd i en eventueli direkte etterfølgende søknadsperiode. Tilsvarende vil<br>ubenyttet andel av beregnet maksimalt tilskudd overføres til en direkte etterfølgende søknadsperiode.<br>Overførbare udekkede utgifter 6 820 kr |
|                                                | Det skal ikke ha noe å si for størrelsen på tilskuddsutbetalingen om søker velger å sende flere delsøknader underveis i<br>sykmeldingsperioden o.L eller brare én søknad i etterkant. Dersom søker har hatt høyere utgifter enn beregnet maksimalt tilskudd i<br>søknadsperioden, kan utgiftene derfor gj unninlag for tilskudd i en eventuel direkte etterfølgende søknadsperiode. Tilsvarende vil<br>ubenyttet andel av beregnet maksimalt tilskudd overføres til en direkte etterfølgende søknadsperiode.<br>Overførbare udekkede utgifter 6820 kr  |

Hvis det er mangler eller feil ved opplysningene som er lagt inn i saken vil «beregnet tilskudd denne søknaden» vise 0 kroner til dette er rettet. Dette vil fremkomme av en feilmelding øverst på siden som i sin tur viser til de konkrete feilmeldingene skjermbildet for «Fatte vedtak».

Skriftstørrelse | Høykontrast | Elektroniske tjenester | Hjelp

| vlin arbeidsbenk Avansert søk Ra               | oporter/statistikker +                                                                   |                                                                                                    |                                                                                              |                                                                                              |                                                                                   |                                                |
|------------------------------------------------|------------------------------------------------------------------------------------------|----------------------------------------------------------------------------------------------------|----------------------------------------------------------------------------------------------|----------------------------------------------------------------------------------------------|-----------------------------------------------------------------------------------|------------------------------------------------|
| Tilskudd til avløsning ved s                   | ykdom og fødsel m                                                                        | ıv 100153                                                                                                    | 8                                                                                            |                                                                                              |                                                                                   |                                                |
| Org.nr. Foretak navn<br>969110431 OLA NORDMANN | Mottatt<br>13.08.2018                                                                    | Arkivref.                                                                                                    | Saksbeh.<br>asakh                                                                            | Endret av<br>asakh                                                                           | Endret<br>13.08.2018                                                              | Status<br>Under behandling                     |
| Oppgaver - Se hendelseslogg                    | Rediger arkivot                                                                          | plysninger                                                                                                    |                                                                                              |                                                                                              | Versjon av sak                                                                    | Saksbehandling 13.08.2018 +                    |
| Grunnopplysninger                              | Beregning                                                                                |                                                                                                    |                                                                                              |                                                                                              |                                                                                   |                                                |
| Søknadsperiode og avløste                      |                                                                                          |                                                                                                    |                                                                                              |                                                                                              |                                                                                   |                                                |
| Avløsningsårsak                                | Ou mă rette feil el<br>til venstre.                                                      | ler mangler i søkn                                                                                                 | aden før du kan se                                                                           | beregning av tilsku                                                                          | ddet, Se feilmeldinger                                                            | i rødt under "Fatte vedtak" i menyen           |
| Inntekter til fradrag                          |                                                                                          |                                                                                                    |                                                                                              |                                                                                              |                                                                                   |                                                |
| Foretakets produksjon                          | Foreløpig ber                                                                            | egnet tilskud                                                                                                    | bb                                                                                           |                                                                                              |                                                                                   |                                                |
| Utgifter til avløser                           | Beregnet tilskudd                                                                        | denne søknaden                                                                                                    |                                                                                              |                                                                                              |                                                                                   | 0 kr                                           |
| Dokumenter                                     | Korrigering av r                                                                         | naksimalt beregr                                                                                                   | et tilskudd                                                                                  |                                                                                              |                                                                                   |                                                |
| Beregning                                      | Denne funksjone                                                                          | n skal bare bruker                                                                                                 | s i spesielle tilfeller                                                                      | der systemet ikke kl                                                                         | arer å beregne korrek                                                             | t tilskudd. 🕹                                  |
| Fatte vedtak                                   | Økning (+)<br>Reduksjon (-                                                               | -)                                                                                                    | erse                                                                                         |                                                                                              |                                                                                   | kr                                             |
|                                                | Vise detaijent bere                                                                      | egning                                                                                                    |                                                                                              |                                                                                              |                                                                                   |                                                |
|                                                | Utgifter til avle                                                                        | øsning                                                                                                    |                                                                                              |                                                                                              |                                                                                   |                                                |
|                                                | Utgifter til avløser                                                                     | denne søknaden                                                                                                    |                                                                                              |                                                                                              |                                                                                   | 0 kr                                           |
|                                                | Tilskudd til utl                                                                         | betaling                                                                                                    |                                                                                              |                                                                                              |                                                                                   |                                                |
|                                                | Det laveste beløpet<br>Tilskudd til utbetaling                                           | av maksimalt tilski<br>9                                                                                           | udd og utgifter til av                                                                       | løsning                                                                                      |                                                                                   | 0 kr                                           |
|                                                | Avkorting av till<br>Du kan avkorte ti<br>uaktsomt eller fo<br>tilskuddisutbetalin<br>Ko | skudd til utbetalin<br>iskuddet dersom s<br>rsettlig har gitt feil<br>ng. Skriv inn full be<br>ert beskrivelse til | ng<br>løker har brutt anne<br>opplysninger i søkr<br>grunnelse under "F<br>tilskuddsberegnir | et regelverk for jordt<br>aden og dette kunn<br>atte vedtak" i tillegg<br>agen i vedtaksbrev | oruksvirksomhet. Du k<br>e ha eller har medført<br>til kort forklaring her.<br>et | sn også avkorte dersom søker<br>en urettmessig |
|                                                | Avkorting                                                                                |                                                                                                    |                                                                                              |                                                                                              |                                                                                   | kr                                             |
|                                                |                                                                                          |                                                                                                    |                                                                                              |                                                                                              |                                                                                   |                                                |

Ved å klikke på feilmeldingsikonet til venstre for feilmeldingen under «Fatte vedtak» (fylt sirkel med utropstegn), vil saksbehandler komme til den delen av søknaden der feilen kan rettes. Hvis produksjonen til foretaket er veldig lav eller inntektene til den avløste jordbrukeren er høye, kan det være helt korrekt at tilskuddsbeløpet blir 0 kroner. Det er derfor ikke nødvendigvis mangler ved søknaden hvis man får dette resultatet.

#### Utgifter til avløsning og Tilskudd til utbetaling

| Utgifter til a                                                                 | vløsning                                                                                                    |                         |
|--------------------------------------------------------------------------------|----------------------------------------------------------------------------------------------------|-------------------------|
| Utgifter til avløs                                                             | er denne søknaden                                                                                                    | 16 000 kr               |
| Tilskudd til                                                                   | utbetaling                                                                                                    |                         |
| Det laveste beløp                                                              | et av maksimalt tilskudd og utgifter til avløsning                                                                                                    |                         |
| Tilskudd til utbeta                                                            | ling                                                                                                    | 9 180 kr                |
| Avkorting av<br>Du kan avkort<br>uaktsomt eller<br>tilskuddsutbet              | tliskudd til utbetaling<br>tilskudd did dersom søker har brutt annet regelverk for jordbruksvirksomhet. Du kan også avkorte ders<br>forsettig har gitt feli opphysninger i søknaden og dette kunne ha eller har medført en urettmessig<br>aling. Skriv inn full begrunnelse under "Fatte vedtak" i tillegg til kort forklaring her.<br>Kort beskrivelse til tilskuddsberegningen i vedtaksbrevet                       | om søker                |
| Avkorting                                                                      | ·                                                                                                    | kr                      |
| Avkortet tilskud                                                               | d til utbetaling                                                                                                    | 9 180 kr                |
| Ubenyttet ti                                                                   | lskudd eller udekkede utgifter                                                                                                    |                         |
| Det skal ikke ha r<br>sykmeldingsperio<br>søknadsperioden<br>ubenyttet andel a | nee å si for størrelsen på tilskuddsutbetalingen om søker velger å sende flere delsøknader underveis i<br>den o.l. eller bare én søknad i etterkant. Dersom søker har hatt høyere utgifter enn beregnet maksimalt<br>kan utgiftene derfor gj grunnlag for tilskudd i en eventueld idrekte tørtefolgende søknadsperiode. Tilsva<br>v beregnet maksimalt tilskudd overføres til en direkte etterfølgende søknadsperiode. | tilskudd i<br>rende vil |
| Overførbare ude                                                                | ikede utgifter                                                                                                    | 6 820 kr                |
|                                                                                |                                                                                                    |                         |

«Utgifter til avløser denne søknaden» følger av det som er lagt inn i skjermbildet for «Utgifter til avløser». Hvis perioden søknaden gjelder følger direkte etter en periode søker allerede har fått tilskudd for og avløserutgiftene oversteg beregnet maksimalt tilskudd i den foregående perioden, vil «Udekkede utgifter fra forrige søknad» stå oppført på linjen under «Utgifter til avløser denne søknaden».

Det er det laveste beløpet av «Beregnet tilskudd denne søknaden» og summen av «Utgifter til avløsning» som utgjør tilskudd til utbetaling.

Dersom det er aktuelt å avkorte på grunn av regelverksbrudd eller feilopplysninger er det her, dvs. i tilskudd til utbetaling, saksbehandler skal registrere dette. I så fall må hun legge inn avkortingsbeløpet og en kort beskrivelse av hvorfor det avkortes. Beskrivelsen vil fremkomme av oppsettet for tilskuddsberegningen i vedtaksbrevet og kan derfor ikke være for lang. Saksbehandler bør skrive en mer utførlig begrunnelse for avkortingen i fritekstfeltet i skjermbildet «Fatte vedtak».

#### Ubenyttet tilskudd eller udekkede utgifter

Det skal ikke ha noe å si for størrelsen på tilskuddsutbetalingen om søker velger å sende flere delsøknader underveis i sykmeldingsperioden o.l. eller bare én søknad i etterkant. Dersom søker har hatt høyere utgifter enn beregnet maksimalt tilskudd i søknadsperioden, kan de udekkede utgiftene derfor gi grunnlag for tilskudd i en eventuell direkte etterfølgende søknadsperiode. Tilsvarende vil ubenyttet andel av beregnet maksimalt tilskudd overføres til en direkte etterfølgende søknadsperiode. Periodene må henge helt sammen, dvs. uten dager i mellom, for at en slik sammenkobling av søknadsperioder kan skje. Eventuelle overførbare udekkede utgifter eller ubenyttet tilskudd vil fremkomme av vedtaksbrevet.

Dersom utgiftene og beregnet tilskudd er akkurat like, vil ikke feltet for overførbare utgifter/tilskudd vises i skjermbildet.

Hvis søker har udekkede utgifter til avløser fra en direkte foregående søknad som ikke ligger i Agros (fordi den ble sendt til Fylkesmannen for utbetaling via Saturn), må saksbehandler legge inn de udekkede utgiftene manuelt i «Utgifter til avløser». Hvis avløseren allerede er lagt inn der, kan saksbehandler gjøre dette ved å øke utgiftsbeløpet. Eventuelt kan saksbehandler legge inn beløpet ved å legge inn en ny avløser.

### 5. Del 5 – Fatte vedtak (saksbehandler)

| Tilskudd til avløsning ved s                   | ykdom og fødsel mv 10014                                                    | 8                                                 |                                              |                                         |                                   |
|------------------------------------------------|-----------------------------------------------------------------------------|---------------------------------------------------|----------------------------------------------|-----------------------------------------|-----------------------------------|
| Org.nr. Foretak navn<br>969110431 OLA NORDMANN | Mottatt Arkivref.<br>10.08.2018                                             | Saksbeh.<br>asakh                                 | Endret av<br>asakh                           | Endret<br>10.08.2018                    | Status<br>Under behandling        |
| Oppgaver - Se hendelseslogg                    | Rediger arkivopplysninger                                                   |                                                   |                                              | Versjon av sak                          | Saksbehandling 10.08.2018 -       |
| Grunnopplysninger                              | Fatte vedtak                                                                |                                                   |                                              |                                         |                                   |
| Søknadsperiode og avløste                      |                                                                             |                                                   |                                              |                                         |                                   |
| Avløsningsärsak                                | Vær oppmerksom på føl                                                       | gende advarsl                                     | er                                           |                                         |                                   |
| Inntekter til fradrag                          |                                                                             | se pa saken. Dette gj                             | ør du under "Kedige                          | er arkivoppiysninger                    | oventor.                          |
| Foretakets produksjon                          |                                                                             |                                                   |                                              |                                         |                                   |
| Utgifter til avløser                           | Vær oppmerksom på føl<br>Søknadsperiode og avløste                          | gende                                             |                                              |                                         |                                   |
| Dokumenter                                     | Avløst person tilfredsstiller ikke kr<br>beregning av tilskuddet, må saksl  | avet om tilstrekkelig n<br>behandler ha registrer | æringsinntekt. Fore<br>t utfallet av dispens | taket kan søke om di<br>asjonssøknaden. | spensasjon. For å kunne se        |
| Beregning                                      |                                                                             |                                                   |                                              |                                         |                                   |
| Fatte vedtak                                   | Vedtak og utbetaling                                                        |                                                   |                                              |                                         |                                   |
|                                                | Vedtak *  Innvilget  Avslått  Avvist  Tilskudd  13 309 kroner  Besuveslag   |                                                   |                                              |                                         |                                   |
|                                                | Begrunnelse<br>Søkers målform er bokmål                                     |                                                   |                                              |                                         |                                   |
|                                                |                                                                             | ∃ ⊞~                                              |                                              |                                         |                                   |
|                                                |                                                                             |                                                   |                                              |                                         |                                   |
|                                                |                                                                             |                                                   |                                              |                                         |                                   |
|                                                | Forhåndsvis vedtaksbrev (pdf)                                               |                                                   |                                              |                                         | 5000 tegn igjen                   |
|                                                | Ved å klikke Send til godkjenning går o<br>regelverk og vilkår for tilskudd | lu god for at du har âp                           | net eventuelle vedl                          | egg til søknaden og v                   | urdert søknaden opp mot gjeldende |

Øverst i skjermbildet «Fatte vedtak» kan det dukke opp ulike meldinger som saksbehandler må lese og ta stilling til. Se punkt 2.9 om de ulike meldingstypene.

#### Vedtak og utbetaling

Saksbehandler må huke av for utfallet av søknadsbehandlingen; Innvilget, avslått eller avvist. I noen tilfeller vil det kun være mulig å velge et av de to siste alternativene. Dette er typisk der det er behov for dispensasjon for at tilskudd kan gis, men hvor slik dispensasjon ikke foreligger.

Beløpet som står under «Tilskudd» er resultatet av det som er registrert i skjermbildet «Beregning», inkludert eventuell korrigering eller avkorting, og er det som faktisk vil bli utbetalt når vedtaket blir godkjent.

I fritekstfeltet «Begrunnelse» kan saksbehandler skrive inn en forklaring til utfallet av søknadsbehandlingen. Hvis søknaden innvilges og saksbehandler ikke har gjort noen endringer i søknadsopplysningene er det ikke behov for å skrive noe i dette feltet. Dersom søknaden avslås eller avvises er det obligatorisk å skrive en nærmere begrunnelse for dette.

Du kan lage både overskrifter, fet skrift, punktlister, tabeller m.m. i «Begrunnelsesfeltet».

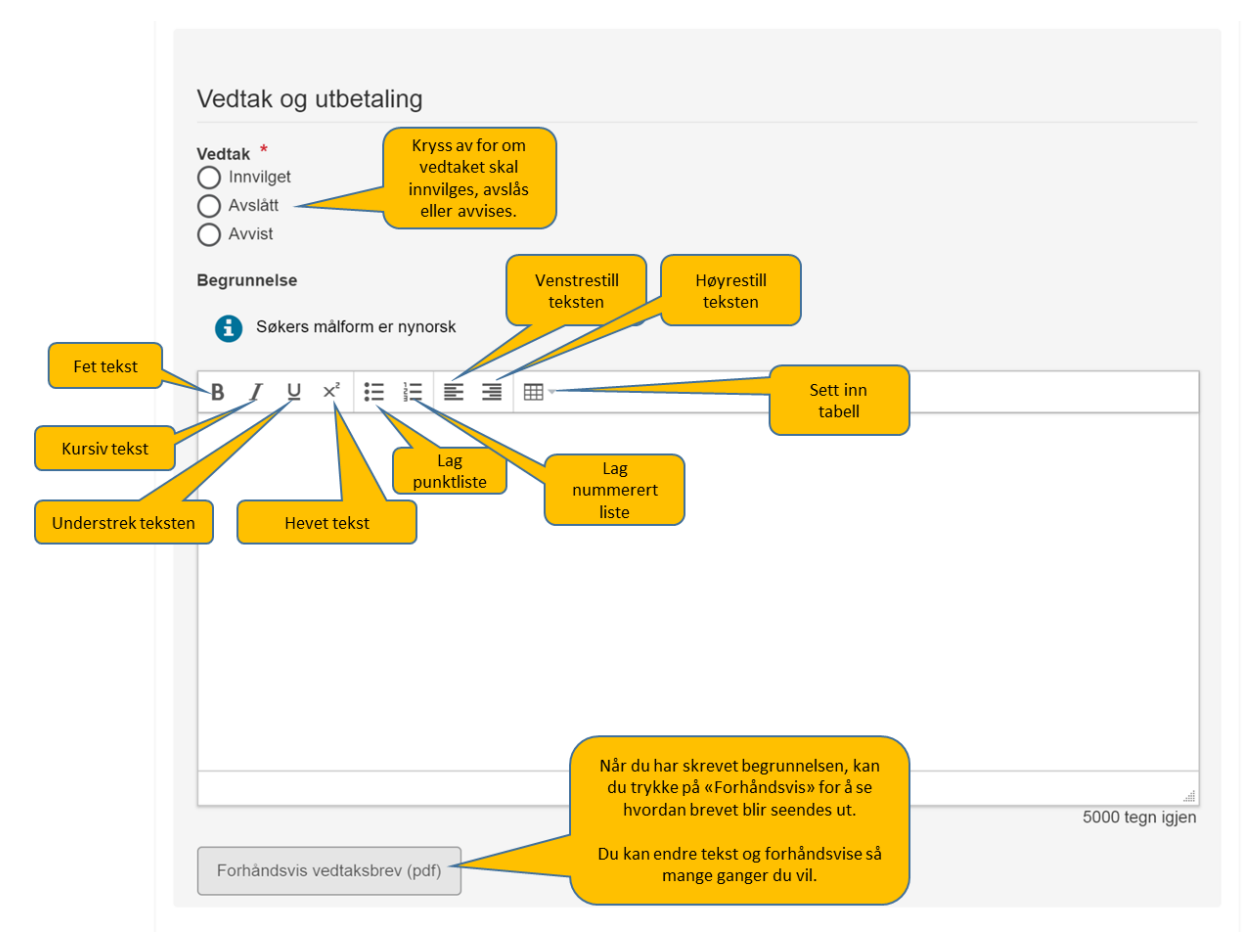

Ved å klikke på «Forhåndsvis tilskuddsbrev» kan saksbehandler se hvordan begrunnelsen hun har skrevet inn i fritekstfeltet passer inn i resten av brevet.

Ved å klikke på den blå knappen «Send til godkjenning» går saksbehandler god for at hun har åpnet eventuelle vedlegg og vurdert søknaden opp mot gjeldende regelverk og vilkårene for tilskuddet. Saken blir da overført til godkjenner. Vedtaket er ikke fattet før sistnevnte faktisk godkjenner vedtaket.

#### Vedtaksbrev

Første gang en søknad blir innvilget, bli vedtaksbrevet automatisk generert. Saksbehandler og godkjenner kan se hele brevet ved å trykke på «Forhåndsvis vedtaksbrev (pdf)» under «Fatte vedtak». Det er mulig å legge inn egen tekst i brevet ved å skrive i feltet «Begrunnelse». Dette blir lagt inn i brevet, og du kan se resultatet ved å forhåndsvise vedtaksbrevet. Avsender på det første vedtaksbrevet i en sak vil være den kommunen som søker har driftssenteret sitt i, selv om saksbehandler eventuelt tilhører en annen kommune. Dette er f.eks. aktuelt ved kommunesamarbeid, og når en annen kommune behandler en sak for en annen kommune på grunn av inhabilitetsproblematikk. Ved inhabilitet, må saksbehandler opplyse om at saken faktisk er behandlet av en annen kommune.

Dersom vedtaket er et avslag, eller søknaden blir avvist, må du skrive hele innholdet i brevet selv. Dette gjør du i feltet «Begrunnelse». Dersom du fatter et nytt vedtak i saken, f.eks. ved omgjøring, må du også skrive hele vedtaksbrevet selv. Se Del 7 – Fatte nytt vedtak.

## 6. Del 6 – Godkjenne vedtak

Godkjenner finner saker som skal godkjennes på arbeidsbenken som er den første siden hun kommer til når hun logger inn i Agros.

| Vin arbeidsbe      | Trykk på saksnumm<br>for å åpne saken og<br>starte godkjenning | er<br>g or    | Søker angitt<br>g.nr. eller fød | med<br>Iselsnr.      | Brukernavnet til<br>saksbehandler |              | Trykk her for å<br>sette deg selv som<br>godkjenner på<br>saken |
|--------------------|----------------------------------------------------------------|---------------|---------------------------------|----------------------|-----------------------------------|--------------|-----------------------------------------------------------------|
| Til godkjenni      | ng (8)                                                         |               |                                 |                      |                                   |              | ~                                                               |
| Ordning 🔻          | Til godkjenning 🔺                                              | Saksnr 🔺      | Søker 🔺                         | Søkers navn 🔺        | Saksbehandler 🔺                   | Godkjenner 📥 | Start godkjenning                                               |
| Tilskudd til avløs | . 13.08.2018                                                   | <u>100148</u> | 969110431                       | OLA NORDMANN         | asakh                             |              |                                                                 |
| Tilskudd til avløs | . 10.08.2018                                                   | <u>100140</u> | 969110431                       | OLA NORDMANN         | asakh                             | agodh        |                                                                 |
| Tilskudd til avløs | . 09.08.2018                                                   | <u>100052</u> | 981953983                       | BRO SAMDRIFT         | asakh                             |              |                                                                 |
| Tilskudd til avløs | . 05.07.2018                                                   | <u>100049</u> | 881629542                       | GRY DAGALIEN         | asakh                             |              |                                                                 |
| Tilskudd til avløs | . 28.06.2018                                                   | <u>100031</u> | 981953983                       | BRO SAMDRIFT         | asakh                             | agodh        |                                                                 |
| Tilskudd til avløs | . 28.06.2018                                                   | <u>100029</u> | 981953983                       | BRO SAMDRIFT         | asakh                             | agodh        |                                                                 |
| Tilskudd til avløs | . 10.08.2018                                                   | <u>100025</u> | 881629542                       | GRY DAGALIEN         | asakh                             |              |                                                                 |
| Tilskudd til avløs | . 27.06.2018                                                   | <u>100008</u> | 981953983                       | BRO SAMDRIFT         | asakh                             | agodh        |                                                                 |
|                    |                                                                |               | I                               | Første Forrige 1 Nes | te Siste                          |              |                                                                 |

Godkjenner tar saken til seg ved å klikke på «Start godkjenning» og begynner godkjenningen ved å klikke på lenken til saken.

|                                                                                                    | Min arbeidsbenk Avansert søk                                                                |                                                                                                    |                                    |                           |                                        |                                                          |  |
|----------------------------------------------------------------------------------------------------|---------------------------------------------------------------------------------------------|----------------------------------------------------------------------------------------------------|------------------------------------|---------------------------|----------------------------------------|----------------------------------------------------------|--|
| Trykk på «Start<br>godkjenning» for å<br>få mulighet til å<br>godkjenne vedtaket<br>eller sende det i<br>retur til<br>saksbehandler. | Tilskudd til avløsning ved sykdom og fødsel mv 100148                                       |                                                                                                    |                                    |                           |                                        |                                                          |  |
|                                                                                                    | Org.nr. Foretak navn<br>969110431 OLA NORDMANN<br>Start godkjenning <u>Se hendelseslogg</u> | Mottatt Ark<br>10.08.2018                                                                                                | ivref. Saksbeh.<br>asakh           | Endret av<br>asakh        | Endret<br>13.08.2018<br>Versjon av sak | Status<br>Til godkjenning<br>Saksbehandling 10.08.2018 • |  |
|                                                                                                    | Grunnopplysninger                                                                           | Grunnopplysninger                                                                                                    |                                    |                           |                                        |                                                          |  |
|                                                                                                    | Søknadsperiode og avløste                                                                   |                                                                                                    |                                    |                           |                                        |                                                          |  |
|                                                                                                    | Avløsningsårsak                                                                             | Opplysninger om foretaket Opplysningene om foretaket er hentet fra Brønnøysundregisteret Navn på foretak Innehavers navn |                                    |                           |                                        |                                                          |  |
|                                                                                                    | Inntekter til fradrag                                                                       |                                                                                                    |                                    |                           |                                        |                                                          |  |
|                                                                                                    | Foretakets produksjon                                                                       | OLA NORDMANN<br>Organisasjonsnummer                                                                                      | OLA NOF                            | OLA NORDMANN<br>Adresse   |                                        |                                                          |  |
|                                                                                                    | Utgifter til avløser                                                                        | 969110431<br>Selskapsform                                                                                                | ,                                  | Bråtåvege<br>Driftssen    | en 1348, 2693 NORE<br><b>ter</b>       | 693 NORDBERG                                             |  |
|                                                                                                    | Dokumenter                                                                                  | ENKELIPERSONFOREIA                                                                                                    |                                    |                           |                                        |                                                          |  |
|                                                                                                    |                                                                                             | Kontaktinformasjon<br>E-post og/eller mobilnumme<br>Navn på kontaktperson<br>ola                                         | )<br>r brukes til å varsle søker o | m at elektronisk tilskudo | lsbrev er sendt til Alt                | inn.                                                     |  |

I seksjonen «Godkjenne vedtak» får godkjenneren en kort oppsummering av hvilket vedtak saksbehandler har innstilt på og størrelsen på eventuelt tilskuddsbeløp. Hun kan se selve vedtaksbrevet ved å klikke på «Forhåndsvis tilskuddsbrev».

| Godkjenne vedtak | Godkjenne vedtak                                                                                                    |                   |
|------------------|----------------------------------------------------------------------------------------------------|-------------------|
|                  | Vedtak og utbetaling                                                                                                    |                   |
|                  | Saksbehandlers innstilling<br>Innvilget<br>Tilskudd<br>111 kroner                                                                           |                   |
|                  | Søkers målform er bokmål<br>Begrunnelse<br>Forhåndsvis vedtaksbrev (pdf)                                                                    |                   |
|                  | Godkjenn vedtak * <ul> <li>Godkjenn vedtaket, send vedtaksbrev og utbetal eventuelt tilskudd</li> <li>Returner til saksbehandler</li> </ul> |                   |
|                  |                                                                                                    | Godkjenn vedtaket |

Det er godkjenner som har det formelle ansvaret for at vedtaket er i tråd med regelverket. Hun har derfor samme mulighet som saksbehandler til å gå gjennom de ulike skjermbildene i saken og til å åpne vedleggene til søknaden. Øverst i skjermbildet «Godkjenne vedtak» vil det ofte ligge ulike meldinger vedrørende saken som godkjenner bør være oppmerksom på når hun tar stilling til om vedtaket kan godkjennes. Røde meldinger gjør at det ikke er mulig å fatte vedtak om utbetaling av tilskudd.

#### Retur til saksbehandler

Godkjenner kan ikke selv gjøre endringer dersom hun mener noe er feil eller mangelfullt ved vedtaket. Dersom dette er tilfellet må godkjenner returnere saken til saksbehandler. I så fall må hun forklare hva hun mener er feil/må forbedres i kommentarfeltet som dukker opp når hun har huket av for «Returner til saksbehandler». Saken tilbakeføres til saksbehandler når godkjenner klikker på knappen «Returner til saksbehandler» på høyre side under kommentarfeltet. Saken dukker opp på saksbehandlers arbeidsbenk med status «under behandling». Godkjenners kommentar vil vises nederst i skjermbildet «Fatte vedtak» når saksbehandler åpner saken igjen.

#### Godkjenn vedtaket

Hvis godkjenner mener vedtaket er korrekt og godt nok begrunnet i vedtaksbrevet huker hun av for «Godkjenn vedtaket, send vedtaksbrev og utbetalt eventuelt tilskudd». Deretter klikker hun på «Godkjenn vedtaket». Da blir vedtaksbrevet sendt til søkers innboks i Altinn, melding om brevet blir sendt til kontaktpersonens mobilnummer eller e-postadresse som er oppgitt i søknaden og utbetaling av eventuelt tilskuddsbeløp blir iverksatt. I løpet av noen dager, senest en uke, vil søker ha pengene på konto.

Skriftstørrelse | Høykontrast | Elektroniske tjenester | Hjelp

## 7. Del 7 – Fatte nytt vedtak

|                                                                                                    |                                                                                                    | Versjon 2.0.0-b9-SNAPSHC                                                                                                    |
|----------------------------------------------------------------------------------------------------|----------------------------------------------------------------------------------------------------|----------------------------------------------------------------------------------------------------|
|                                                                                                    | Min arbeidsbenk Avansert søk Rappo                                                                                              | orter/statistikker +                                                                                                    |
| Saksbehandler kan<br>gjenåpne en sak<br>som er ferdig<br>behandlet og<br>godkjent, og<br>deretter fatte nytt<br>vedtak. Velg<br>oppgave du vil<br>utføre her. | Tilskudd til avløsning ved syk<br>org.nr. Foretak navn<br>969110431 OLA NORDMANN<br>Oppgaver - Se hendelseslogg<br>Gjenåpne sak | kdom og fødsel mv 100148<br>Mottatt Arkivref. Saksbeh. Endret av Endret Status<br>10.08.2018 asakh agodh 13.08.2018 Sak avsluttet<br>Rediger arkivopplysninger Versjon av sak Saksbehandling 10.08.2018 - |
|                                                                                                    | Fatte nytt vedtak<br>Avbryte fatte nytt vedtak<br>Avslutte sak<br>Avslutte sak                                                  | Grunnopplysninger                                                                                                    |
|                                                                                                    | Inntekter til fradrag                                                                                                    | Opplysningene om foretaket er hentet fra Brønnøysundregisteret Navn på foretak Innehavers navn                                                                                                    |
|                                                                                                    | Foretakets produksjon                                                                                                    | OLA NORDMANN     OLA NORDMANN       Organisasjonsnummer     Adresse       969110431     Bråtåvegen 1348, 2693 NORDBERG                                                                                    |
|                                                                                                    | Utgitter til avløser<br>Dokumenter                                                                                              | Selskapsform Driftssenter<br>ENKELTPERSONFORETAK 0827-4/25 Se kart                                                                                                    |
|                                                                                                    | Oversikt over saken                                                                                                    | Kontaktinformasion                                                                                                    |
|                                                                                                    |                                                                                                    | Brev vedrørende søknaden blir sendt til foretakets innboks i Altinn, og varsel blir sendt til oppgitt mobilnummer og/eller e-post<br>*<br>Navn på kontaktperson *                                         |

Dersom søker klager på vedtaket eller landbruksforvaltningen på egen hånd oppdager at de har gjort en feil, kan saken tas opp til ny behandling. Dette gjøres ved at saks- eller klagesaksbehandler åpner saken, klikker på den grå knappen «Oppgaver» oppe til venstre i skjermbildet og velger «Gjenåpne sak» i nedtrekksmenyen. Da åpnes saken i ny versjon av dagens dato. I denne versjonen må saksbehandler på nytt klikke på «Oppgaver» og deretter velge alternativet «Fatte nytt vedtak».

Saksbehandler kan nå gå gjennom saken, foreta og begrunne endringer på samme måte som hun gjorde under saksbehandlingen som ledet frem til det opprinnelige vedtaket. Oppe til høyre fremkommer det hvilken versjon av saken man er inne i for øyeblikket. Dersom gjennomgangen viser at feilen ikke hadde noen innvirkning på resultatet er det mulig å avslutte saksbehandlingen ved å velge «Avbryte fatte nytt vedtak» eller «Avslutte sak» i oppgavemenyen.

Saksbehandler og godkjenner får melding med oversikt over endringene i vedtaket. Der står det også hvor mye ytterligere tilskudd som blir utbetalt, eller som blir krevd tilbake, som følge av det nye vedtaket. Dette vises i blå skrift og er synlig for både saksbehandler og godkjenner under henholdsvis «Fatte vedtak» og «Godkjenne vedtak».

#### Vedtaksbrev ved nytt vedtak

Ved nytt vedtak, vil det ikke stå noe som helst under overskriften i vedtaksbrevet. Saksbehandler må skrive hele vedtaksbrevet selv i feltet «Begrunnelse». Systemet logger deg ut etter 30 minutter hvis du ikke lagrer. Det kan derfor lønne seg å skrive teksten til vedtaksbrevet i word, eller liknende, først, og så lime dette inn i begrunnelsesfeltet etterpå.

Vedtaksbrevet må utformes i tråd med kravene i forvaltningsloven. Følgende momenter bør være med:

- Vise til søknaden og vedtaket som omgjøres og eventuelt forhåndsvarsel om mulig omgjøring og tilbakekreving.
- Opplyse hvilke fakta som ligger til grunn for at det fattes nytt vedtak.
- Forklare hva endringen i vedtaket går ut på.
- Opplyse om hjemmel, dvs. det rettslige grunnlaget, for det nye vedtaket. Både regelen som ligger til grunn for selve vedtaket og vedtakets innhold *og* regelen som hjemler retten til å fatte nytt vedtak og eventuelt kreve tilbakebetaling. Forklar gjerne innholdet i hjemmelsbestemmelsene med egne ord.
- Opplys om eventuell klageadgang og –frist samt hvordan gå frem/hva som bør med i en eventuell klage.
- Malen for nytt vedtak mangler avsender av vedtaket. Legg derfor inn: «Med hilsen *navnet på aktuell* kommune» og gjerne også navn og stilling til godkjenner og saksbehandler.
- I spesielle saker: Opplyse om retten til å kreve dekning for saksomkostninger etter fvl. § 36 hvis parten har fått medhold i sin klage og det er grunn til å tro at han har hatt vesentlige saksomkostninger og at disse var nødvendige for å få endret vedtaket.

Du kan lage både overskrifter, fet skrift, punktlister, tabeller m.m. i «Begrunnelsesfeltet».

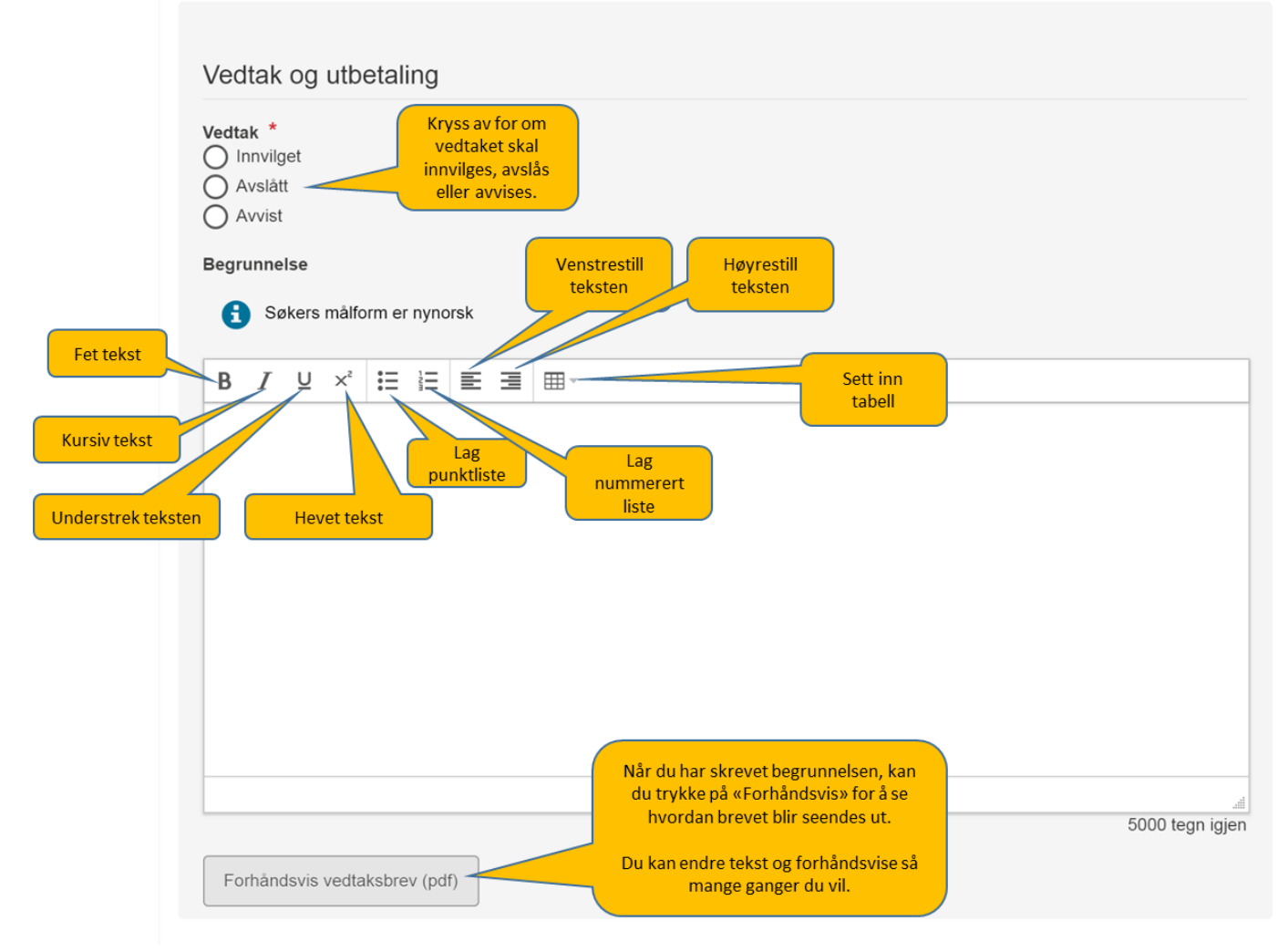

Eksempel på vedtaksbrev når det er fattet nytt vedtak

#### Nytt vedtak – Tilskudd til avløsning ved sykdom og fødsel mv.

Vi viser til din søknad av 15. august, vårt vedtak av 28. august og forhåndsvarsel av 10. september 2018. Vi omgjør herved vedtaket. Foretaket Ola Nordmann, org.nr. 9999999999, må betale tilbake 1918 kroner av mottatt tilskudd til avløsning ved sykdom og fødsel mv. Du får tilsendt faktura i Altinn.

#### Faktiske opplysninger

Som opplyst i forhåndsvarselet ble kommunen gjennom artikkel i Landbruksnytt den 5. september oppmerksom på at du er styreleder i Futura Agronomia AS. Siden du ikke hadde opplyst noe om at du mottar honorar for dette vervet i søknaden, kontaktet vi deg på telefonen samme dag. Du opplyste da at du mottar 25 000 kroner i honorar for 2018.

Det skal i henhold til jordbruksavtalen punkt 9.2 gjøres fradrag for bl.a. lønn til den avløste ved beregningen av tilskuddet. Styrehonorar anses som slik lønn.

Denne ekstra inntekten gjør at maksimalt tilskudd per dag til ditt foretak blir 68,49 kroner lavere enn forutsatt i vedtaket av 28. august. Perioden ditt foretak har fått tilskudd for, 2. juli–15. juli 2018, utgjør 14 dager. Dette betyr at du til sammen har fått 959 kroner for mye i tilskudd. Se vedlagte detaljerte beregning for en nærmere forklaring av hvordan tilskuddet er beregnet.

#### Krav om tilbakebetaling

For mye utbetalt eller feilutbetalt tilskudd kan kreves tilbakebetalt fra mottakeren. Dette følger av forskrift om tilskot til avløysing ved sjukdom og fødsel mv. av 19.12.2014 nr. 1821 (sykdomsavløsningsforskriften) § 13. Som hovedregel skal feilutbetalt tilskudd kreves tilbakebetalt, men det er mulig å unnlate å kreve tilbake feilutbetalt tilskudd dersom de konkrete omstendighetene i saken og rimelighetshensyn tilsier dette.

I søknadens del «Inntekter til fradrag» ble du opplyst om at det den avløste jordbrukeren opptjente i søknadsperioden skal trekkes fra ved beregningen av tilskuddet. Honorar for verv er på listen over inntekter som skal opplyses om og er også brukt som eksempel for å illustrer hvordan inntektene og opptjeningsperioden skal legges inn i søknaden. Da du sendte inn søknaden bekreftet du å ha gitt korrekte og fullstendige opplysninger til tross for at du ikke opplyste om honoraret. Vi mener derfor det er rimelig at du skal betale tilbake de 959 kronene du ikke hadde krav på som du har fått for mye utbetalt.

#### Avkorting på grunn av feilopplysninger

Tilskudd kan avkortes dersom foretaket uaktsomt eller forsettlig har gitt feil opplysninger i søknaden som har dannet grunnlag for en urettmessig utbetaling. Dette står i § 12 i sykdomsavløsningsforskriften. Du opplyste på telefonen at du ikke tenkte på å opplyse om honoraret fordi dette er noe du får utbetalt i desember og tenker lite på ellers i året. Det var absolutt ikke din hensikt å jukse til deg penger.

Vi finner din forklaring om at du glemte å tenke på honoraret troverdig og det er uansett lite sannsynlig at noen bevisst ville jukse for å få et så lite beløp ekstra som er tilfellet i denne saken. Vi mener likevel du opptrådte uaktsomt og at du burde tenkt deg nærmere om siden det er så tydelig kommunisert i søknaden at honorar skal oppgis. Vi avkorter derfor tilskuddet med et beløp tilsvarende det du fikk utbetalt for mye; det vil si 959 kroner.

#### **Oppsummering og vedtak**

Vi omgjør vårt vedtak av 28. august 2018 om tilskudd til avløsning ved sykdom og fødsel mv. fordi det

er ugyldig. I søknaden som ledet frem til vedtaket hadde du ikke gitt fullstendige opplysninger om inntekter til fradrag. Vedtaket bygget derfor på feil grunnlag. Dette medførte at tilskuddet ble beregnet feil og ditt foretak fikk utbetalt 959 kroner for mye i tilskudd for perioden 2.–15. juli 2018. Siden det var uaktsomt å ikke opplyse om honoraret, avkorter vi tilskuddet med et beløp tilsvarende det du fikk for mye utbetalt.

Foretaket Ola Nordmann, org.nr. 999999999, må betale tilbake til sammen 1918 kroner av tilskudd til avløsning ved sykdom og fødsel mv.

#### **Rettslig grunnlag**

Rettslig grunnlag for vedtaket er sykdomsavløsningsforskriften § 10, § 12 og § 13 første ledd, jordbruksavtalen punkt 9.2 og forvaltningsloven § 35 første ledd c).

#### Du får tilsendt en faktura

Landbruksdirektoratet vil sende foretaket ditt en faktura pålydende 1918 kroner (2 x 959 kr) i Altinn. Du får melding på sms eller e-post om dette.

#### Klageadgang

Du kan klage på dette vedtaket. Det må i så fall gjøres skriftlig innen tre uker fra du mottok dette brevet. Du må signere klagen, oppgi hva du klager over og hvilken endring du ønsker. Fylkesmannen er klageinstans og skal stå som mottaker av klagen, men den skal sendes hit til kommunen. Vi vil videresende klagen til fylkesmannen dersom vi ikke omgjør vårt vedtak. Les mer om retten til å klage i forvaltningsloven kapittel IV.

Du kan også be om å få se sakens dokumenter, jf. forvaltningsloven §§ 18 og 19.

Med hilsen for Heier kommune

Anniken Olaisen landbrukssjef Ole Øverbygd rådgiver